# H Series Linkage Editor, Librarian, and Object Converter

User's Manual

# HITACHI

ADE-702-139 Rev. 1.0 12/18/96 Hitachi, Ltd. McS-Setsu

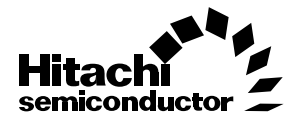

# Notice

When using this document, keep the following in mind:

- 1. This document may, wholly or partially, be subject to change without notice.
- 2. All rights are reserved: No one is permitted to reproduce or duplicate, in any form, the whole or part of this document without Hitachi's permission.
- 3. Hitachi will not be held responsible for any damage to the user that may result from accidents or any other reasons during operation of the user's unit according to this document.
- 4. Circuitry and other examples described herein are meant merely to indicate the characteristics and performance of Hitachi's semiconductor products. Hitachi assumes no responsibility for any intellectual property claims or other problems that may result from applications based on the examples described herein.
- 5. No license is granted by implication or otherwise under any patents or other rights of any third party or Hitachi, Ltd.
- 6. MEDICAL APPLICATIONS: Hitachi's products are not authorized for use in MEDICAL APPLICATIONS without the written consent of the appropriate officer of Hitachi's sales company. Such use includes, but is not limited to, use in life support systems. Buyers of Hitachi's products are requested to notify the relevant Hitachi sales offices when planning to use the products in MEDICAL APPLICATIONS.

# Preface

This manual explains how to use the H Series Linkage Editor, Librarian, and Object Converter, which work on MS-DOS<sup>\*1</sup> or UNIX<sup>\*2</sup>. This manual consists of the following three parts:

Part I Linkage Editor Guide

Part II Librarian Guide

Part III Object Converter Guide

Users are encouraged to consult the user's manuals for other H Series cross-software. Relevant manuals include:

- H8S, H8/300 Series Cross Assembler User's Manual
- H8S, H8/300 Series C Compiler User's Manual
- H8S, H8/300 Series Simulator/Debugger User's Manual
- H8/500 Series Cross Assembler User's Manual
- H8/500 Series C Compiler User's Manual
- H8/500 Series Simulator/Debugger User's Manual
- SH Series Cross Assembler User's Manual
- SH Series C Compiler User's Manual
- SH Series Simulator/Debugger user's Manual

Notes: 1. MS-DOS is an operating system administrated by Microsoft Corporation.

2. UNIX is a registered trademark in the United States and other countries, licensed exclusively through X/Open Company Limited.

#### Notes:

The following symbols have special meaning in this manual.

| : | Specification item                                       |
|---|----------------------------------------------------------|
| : | One of the items between the brackets is to be selected. |
| : | The enclosed item is optional (i.e., can be omitted)     |
| : | The preceding item can be repeated.                      |
| : | Blank space(s) or tab(s)                                 |
| : | Press the Return (Enter) key.                            |
|   | :<br>:<br>:<br>:                                         |

File extensions are in uppercase letters on MS-DOS.

Hexadecimal data in this manual is prefixed by H'. (Example: H'1000)

Data without prefix is in decimal unless otherwise specified.

# Contents

# Part I Linkage Editor Guide

| Secti | on 1    | Overview                                      | 3  |
|-------|---------|-----------------------------------------------|----|
| 1.1   | Linkage | e Editor Functions                            | 4  |
| 1.2   | Object  | Module and Load Module                        | 4  |
| 1.3   | Unit an | d Section                                     | 5  |
| Secti | on 2    | Linkage Editor Functions                      | 7  |
| 2.1   | Module  | Linkage                                       | 7  |
|       | 2.1.1   | Section Linkage                               | 7  |
|       | 2.1.2   | Inclusion from Library Files                  | 17 |
|       | 2.1.3   | Exclusion of Module Linking                   | 19 |
| 2.2   | Addres  | s Resolution                                  | 20 |
|       | 2.2.1   | Import Symbol Resolution                      | 20 |
|       | 2.2.2   | Address Resolution within a Module            | 22 |
|       | 2.2.3   | Suppressing the Listing of Unresolved Symbols | 24 |
| 2.3   | Load M  | Iodule File Re-Input                          | 24 |
|       | 2.3.1   | Automatic Unit Exchange                       | 25 |
|       | 2.3.2   | Forced Unit Exchange                          | 27 |
| 2.4   | Multili | nkage                                         | 27 |
| 2.5   | Debugg  | zing Support                                  | 29 |
| 2.6   | Addres  | s Check                                       | 30 |
| 2.7   | Suppor  | t of Storing Program in ROM                   | 30 |
| Secti | on 3    | Executing the Linkage Editor                  | 33 |
| 3.1   | Comma   | and Line Format                               | 34 |
| 3.2   | Executi | ng by Command Line                            | 34 |
| 3.3   | Control | ling by Subcommands                           | 35 |
|       | 3.3.1   | Executing in Interactive Mode                 | 36 |
|       | 3.3.2   | Executing from a Subcommand File              | 37 |
| 3.4   | Termin  | ating the Linkage Editor                      | 38 |
| Secti | on 4    | Linkage Editor Options and Subcommands        | 39 |
| 4.1   | Option  | and Subcommand Formats                        | 40 |
| 4.2   | List of | Options and Subcommands                       | 42 |
| 4.3   | File Co | ntrol                                         | 47 |
|       | 4.3.1   | INPUT—Specifies Input Files                   | 47 |
|       | 4.3.2   | OUTPUT—Specifies an Output File               | 49 |
|       | 4.3.3   | LIBRARY—Specifies Library Files               | 50 |

|       | 4.3.4   | PRINT—Specifies a List File                                            | 51 |
|-------|---------|------------------------------------------------------------------------|----|
|       | 4.3.5   | EXCLUDE—Excludes Modules from Linking                                  | 52 |
|       | 4.3.6   | DIRECTORY—Specifies Directory Name Replacement                         | 53 |
| 4.4   | Memor   | y Allocation                                                           | 54 |
|       | 4.4.1   | START—Specifies Start Address and Linkage Order of Sections            | 54 |
|       | 4.4.2   | ENTRY—Specifies Execution Start Address                                | 56 |
|       | 4.4.3   | ALIGN_SECTION—Specifies Linkage of Sections Having Different Boundary  |    |
|       |         | Alignment Values                                                       | 57 |
|       | 4.4.4   | CHECK_SECTION—Specifies Section Check                                  | 58 |
|       | 4.4.5   | AUTOPAGE—Specifies Autopaging Function                                 | 59 |
|       | 4.4.6   | CPU – Specifies Address Check Using a CPU Information File             | 60 |
|       | 4.4.7   | CPUCHECK—Specifies Error Output at Address Check Using CPU Information | 1  |
|       |         | File                                                                   | 61 |
|       | 4.4.8   | ROM—Specifies Support of Storing Program in ROM                        | 62 |
| 4.5   | Execut  | ion Control                                                            | 63 |
|       | 4.5.1   | EXCHANGE—Forcibly Replaces Units                                       | 63 |
|       | 4.5.2   | SUBCOMMAND—Specifies a Subcommand File                                 | 64 |
|       | 4.5.3   | FORM—Specifies Output Load Module File Format                          | 65 |
|       | 4.5.4   | DEBUG—Specifies Output of Debugging Information                        | 66 |
|       | 4.5.5   | SDEBUG—Specifies Output of Debugging Information to a File             | 67 |
|       | 4.5.6   | END—Specifies End of Subcommand Input                                  | 68 |
|       | 4.5.7   | EXIT—Specifies End of Linkage Operation                                | 69 |
|       | 4.5.8   | ABORT—Specifies Forced End of Linkage Operation                        | 70 |
|       | 4.5.9   | ECHO—Specifies Subcommand File Echo-Back                               | 71 |
|       | 4.5.10  | UDF—Specifies Display of Undefined Symbols                             | 72 |
|       | 4.5.11  | UDFCHECK—Specifies Output of an Error for Undefined Symbol             | 73 |
| 4.6   | Debugg  | ging Support                                                           | 74 |
|       | 4.6.1   | LIST—Displays Interim Linkage Information                              | 74 |
|       | 4.6.2   | RENAME—Changes the Names of Units, Export Symbols, or Import Symbols   | 75 |
|       | 4.6.3   | DELETE—Deletes Units or Export Symbols                                 | 77 |
|       | 4.6.4   | DEFINE—Forcibly Defines an Import Symbol                               | 78 |
| Secti | on 5    | Input to the Linkage Editor                                            | 81 |
| 5.1   | Object  | Module Files                                                           | 81 |
| 5.2   | Relocat | table Load Module Files                                                | 81 |
| 5.3   | Library | Files                                                                  | 81 |
| 5.4   | Default | Library Files                                                          | 81 |
| Secti | on 6    | Output from the Linkage Editor                                         | 83 |
| 6.1   | Linkag  | e Lists                                                                | 83 |
| 6.2   | Load M  | Iodule File                                                            | 92 |
| 6.3   | Consol  | e Messages                                                             | 93 |
| Secti | on 7    | Error Messages                                                         | 95 |

| Secti | on 8    | Restrictions                                    | 107 |
|-------|---------|-------------------------------------------------|-----|
| Appe  | endix A | Example of Use of Linkage Editor                | 109 |
| Appe  | endix B | File Name Specifications                        | 122 |
| Part  | II      | Librarian Guide                                 |     |
| Secti | on 1    | Overview                                        | 125 |
| Secti | on 2    | Librarian Functions                             | 127 |
| 2.1   | Creatin | g Library Files                                 | 127 |
| 2.2   | Editing | Existing Library Files                          | 128 |
| 2.3   | Extract | ing Modules from a Library File                 | 129 |
| 2.4   | Display | ing the Contents of a Library File              | 129 |
| Secti | on 3    | Executing the Librarian                         | 131 |
| 3.1   | Comma   | and Line Format                                 | 132 |
| 3.2   | Executi | ng by Command Line                              | 133 |
| 3.3   | Executi | ng by Subcommands                               | 134 |
|       | 3.3.1   | Executing in Interactive Mode                   | 134 |
|       | 3.3.2   | Executing from a Subcommand File                | 135 |
| 3.4   | Termin  | ating Librarian Operations                      | 136 |
| Secti | on 4    | Librarian Options and Subcommands               | 137 |
| 4.1   | Option  | and Subcommand Formats                          | 137 |
| 4.2   | List of | Options and Subcommands                         | 141 |
| 4.3   | File Co | ntrol                                           | 145 |
|       | 4.3.1   | LIBRARY—Specifies the Library File to Be Edited | 145 |
|       | 4.3.2   | OUTPUT—Specifies an Output Library File         | 146 |
|       | 4.3.3   | DIRECTORY—Specifies Directory Name Replacement  | 148 |
| 4.4   | Executi | on Control                                      | 149 |
|       | 4.4.1   | SUBCOMMAND—Specifies a Subcommand File          | 149 |
|       | 4.4.2   | CREATE—Creates a Library File                   | 150 |
|       | 4.4.3   | ADD—Adds Modules                                | 151 |
|       | 4.4.4   | REPLACE—Replaces Modules                        | 154 |
|       | 4.4.5   | DELETE—Deletes Modules                          | 157 |
|       | 4.4.6   | EXTRACT—Extracts Modules                        | 158 |
|       | 4.4.7   | RENAME—Modifies Section Names                   | 159 |
|       | 4.4.8   | END—Specifies End of Subcommand Input           | 160 |
|       | 4.4.9   | EXIT—Specifies End of Librarian Operations      | 161 |
|       | 4.4.10  | ABORT—Aborts Librarian Operations               | 162 |

| 4.5   | List Dis | splay                                        | 163 |
|-------|----------|----------------------------------------------|-----|
|       | 4.5.1    | LIST—Displays Contents of a Library File     | 163 |
|       | 4.5.2    | SLIST—Displays Section Names of Library File | 165 |
| Secti | on 5     | Input to the Librarian                       | 167 |
| 5.1   | Object   | Module Files                                 | 167 |
| 5.2   | Relocat  | able Load Module Files                       | 167 |
| 5.3   | Library  | Files                                        | 167 |
|       | 2        |                                              |     |
| Secti | on 6     | Output from the Librarian                    | 169 |
| 6.1   | Library  | Files                                        | 169 |
| 6.2   | Libraria | an Lists                                     | 169 |
| 6.3   | Section  | Name Lists                                   | 172 |
| 6.4   | Console  | e Messages                                   | 175 |
|       |          |                                              |     |
| Secti | on 7     | Error Messages                               | 177 |
|       |          |                                              |     |
| Secti | on 8     | Restrictions                                 | 183 |
|       |          |                                              |     |
| Appe  | endix A  | Examples of Librarian Usage                  | 185 |
| A.1   | Libraria | an Execution by Command Line                 | 185 |
| A.2   | Libraria | an Execution by Subcommands                  | 186 |
|       | 1' D     |                                              |     |
| Appe  | endix B  | Note on Librarian Usage in MS-DOS System     | 189 |

# Part III Object Converter Guide

| Secti | on 1 Object Format Conversion          | 193 |
|-------|----------------------------------------|-----|
| 1.1   | Executing the Object Format Conversion | 193 |
| 1.2   | Error Messages                         | 196 |

| Index | 199 |
|-------|-----|
|-------|-----|

### Figures

| Part I      |                                                                           |     |
|-------------|---------------------------------------------------------------------------|-----|
| Figure 1-1  | Program Development Procedure                                             | 3   |
| Figure 1-2  | Interrelation among Module, Unit, and Section                             | 5   |
| Figure 2-1  | Grouping Sections Having the Same Name                                    | 7   |
| Figure 2-2  | Simple Linkage                                                            | 8   |
| Figure 2-3  | Common Linkage                                                            | 8   |
| Figure 2-4  | Dummy Linkage                                                             | 9   |
| Figure 2-5  | Example of Section Linkage with a Specified Linkage Order                 | 10  |
| Figure 2-6  | Example of Section Linkage without a Specified Linkage Order              | 11  |
| Figure 2-7  | Example of Section Linkage for Same Section Name but Different Attributes | 12  |
| Figure 2-8  | Linking of Page Type Modules                                              |     |
|             | (Neither Autopaging nor Start Address Specified)                          | 14  |
| Figure 2-9  | Linking of Page Type Modules                                              |     |
|             | (Autopaging Specified, Start Address Not Specified)                       | 15  |
| Figure 2-10 | Linking of Page Type Modules (Autopaging and Start Address Specified)     | 16  |
| Figure 2-11 | Example of Module Linking (Input Object Modules)                          | 18  |
| Figure 2-12 | Example of Module Linking (Input Library Files)                           | 18  |
| Figure 2-13 | Example of Module Linking (Output Load Module)                            | 19  |
| Figure 2-14 | Example of Module Containing Non-Referenced Import Symbol                 | 19  |
| Figure 2-15 | Resolution of Import Symbols                                              | 21  |
| Figure 2-16 | Address Resolution within a Module                                        | 23  |
| Figure 2-17 | Load Module File Re-Input Function                                        | 25  |
| Figure 2-18 | Automatic Unit Exchange                                                   | 26  |
| Figure 2-19 | Multilinkage Function                                                     | 28  |
| Figure 2-20 | Memory Map for Storing Program in ROM                                     | 30  |
| Figure 2-21 | Symbol Address for Storing Program in ROM                                 | 31  |
| Figure 6-1  | Typical Output of Input Information                                       | 84  |
| Figure 6-2  | Typical Link Map List Output Using PRINT                                  | 85  |
| Figure 6-3  | Typical Link Map List Output Using LIST                                   | 86  |
| Figure 6-4  | Typical Export Symbol List Output Using PRINT                             | 88  |
| Figure 6-5  | Typical Export Symbol List Output Using LIST                              | 88  |
| Figure 6-6  | Typical Unresolved Import Symbol List Output Using PRINT                  | 89  |
| Figure 6-7  | Typical Unresolved Import Symbol List Output Using LIST                   | 90  |
| Figure 6-8  | Typical RENAME/DELETE List                                                | 91  |
| Figure 6-9  | Typical DEFINE List                                                       | 92  |
| Figure A-1  | Subcommand File "exlink.sub"                                              | 111 |
| Figure A-2  | Linkage List "program1.map" (Input Information)                           | 112 |
| Figure A-2  | Linkage List "program1.map" (Link Map List)                               | 113 |
| Figure A-2  | Linkage List "program1.map" (Export Symbol List)                          | 115 |
| Figure A-2  | Linkage List "program1.map" (Undefined Symbol List)                       | 116 |
| Figure A-3  | Linkage List "example.map" (Input Information)                            | 117 |
| Figure A-3  | Linkage List "example.map" (Link Map List)                                | 118 |

| Figure A-3 | Linkage List "example.map" (Export Symbol List) | 121 |
|------------|-------------------------------------------------|-----|
| Part II    |                                                 |     |
| Figure 2-1 | Creating a New Library File                     | 127 |
| Figure 2-2 | Adding a Module                                 | 128 |
| Figure 2-3 | Deleting a Module                               | 128 |
| Figure 2-4 | Replacing a Module                              | 129 |
| Figure 2-5 | Extracting Modules                              | 129 |
| Figure 6-1 | Librarian List Format                           | 169 |
| Figure 6-2 | Librarian List (with (S) specification on UNIX) | 171 |
| Figure 6-3 | Librarian List (no (S) specification on UNIX)   | 171 |
| Figure 6-4 | Section Name List Format                        | 172 |
| Figure 6-5 | Section Name List                               | 174 |
| Figure A-1 | Results of Librarian Execution by Command Line  | 186 |
| Figure A-2 | Results of Librarian Execution by Subcommand    | 188 |
| Part III   |                                                 |     |
| Figure 1-1 | S-Type Object Format                            | 194 |

### Tables

| Part I    |                                           |     |
|-----------|-------------------------------------------|-----|
| Table 3-1 | Notes on Linkage Editor Usage             | 33  |
| Table 3-2 | Return Code Depending on Error Level      | 38  |
| Table 4-1 | List of Options and Subcommands           | 42  |
| Table 6-1 | List of Informative Messages              | 94  |
| Table 7-1 | List of Warning Messages                  | 96  |
| Table 7-2 | List of Error Messages                    | 101 |
| Table 7-3 | List of Fatal Error Messages              | 103 |
| Table 8-1 | Restrictions on Linkage Editor Processing | 107 |
| Table A-1 | List of Input Files                       | 109 |
| Table A-2 | List of Modules in Library File           | 110 |

### Part II

| Table 3-1 | How Command Line Specification Determines the Form of Execution | 133 |
|-----------|-----------------------------------------------------------------|-----|
| Table 3-2 | Return Code Depending on Error Level                            | 136 |
| Table 4-1 | List of Options and Subcommands                                 | 141 |
| Table 4-2 | Interrelation among Options and Subcommands                     | 142 |
| Table 7-1 | List of Warning Messages                                        | 178 |
| Table 7-2 | List of Error Messages                                          | 179 |
| Table 7-3 | List of Fatal Error Messages                                    | 181 |
| Table 8-1 | Restrictions on Librarian Processing                            | 183 |
|           |                                                                 |     |
|           |                                                                 |     |

### Part III

| Table 1-1         Object Format Converter Error Messages         19 | 197 |
|---------------------------------------------------------------------|-----|
|---------------------------------------------------------------------|-----|

# Part I

# Linkage Editor Guide

# Section 1 Overview

The growing need for large-scale, complex microcomputer programs has led to the common practice of developing a program in separate parts and using a high-level language. In generating a program in this fashion, a compiler or an assembler is used to convert source programs into object modules. After that, a linkage editor is employed to link and edit the modules into one load module file.

The H Series Linkage Editor (hereafter, referred to as the Linkage Editor) inputs object module files output by an assembler or C compiler, links and edits them, and generates a single load module file.

Figure 1-1 illustrates the program development procedure using the Linkage Editor.

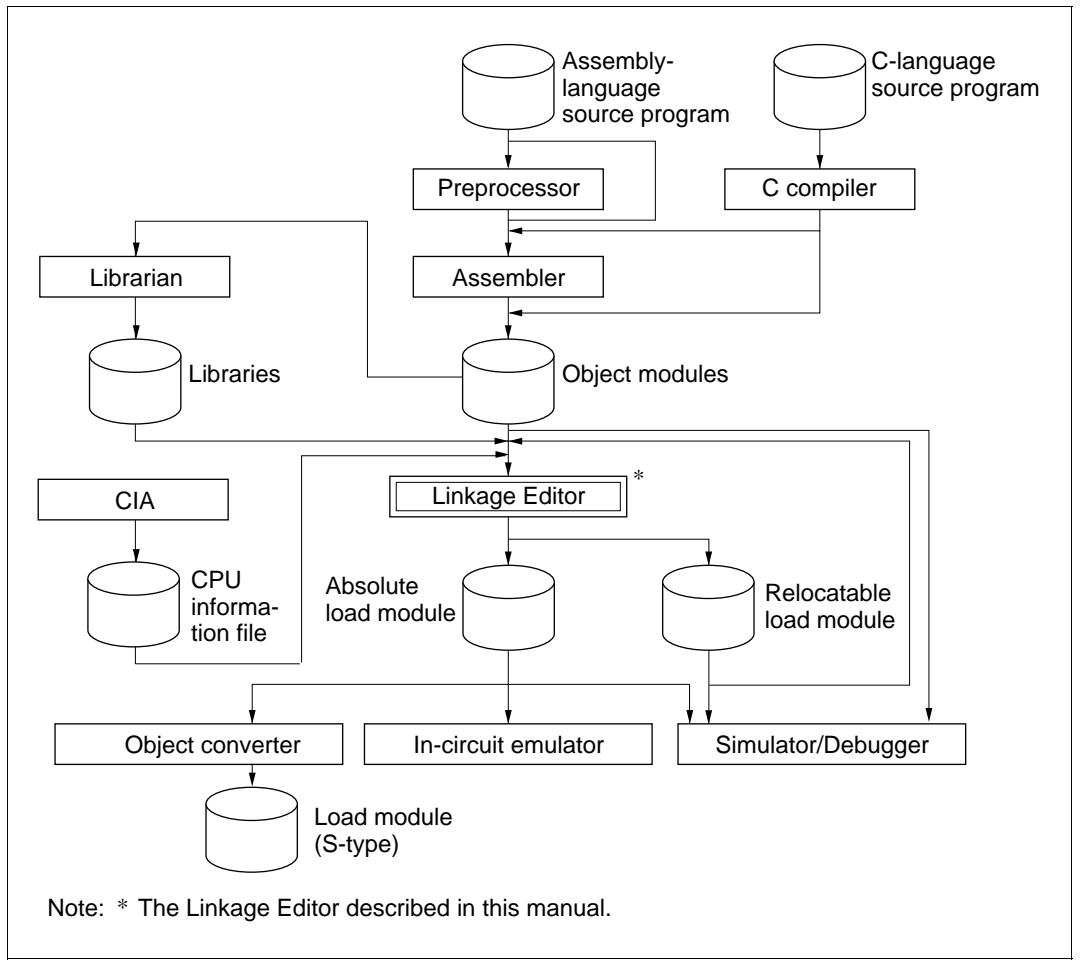

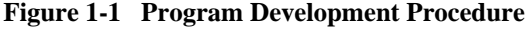

The Linkage Editor has the following features:

- (1) Linkage can be executed by command-line specifications or by subcommands. These two methods allow flexible control over the Linkage Editor to match the desired application.
- (2) The load module file output by the Linkage Editor can be re-input and re-edited to generate a new load module file.
- (3) Data used by a simulator/debugger or in-circuit emulator in symbolic debugging can be included in the load module file by specifying options.

### 1.1 Linkage Editor Functions

The Linkage Editor provides the following five basic functions.

**Module Linkage:** The module linkage function links and edits object modules output by a compiler or assembler.

**Address Resolution:** The address resolution function determines absolute addresses for external reference symbols so that references can be made between modules. It also determines absolute addresses for relative addresses.

**Load Module File Re-input:** The re-input function enables a load module file output by the Linkage Editor to be input again.

**Multilinkage:** The multilinkage function enables the linkage process to be carried out multiple times during one execution of the Linkage Editor.

**Debugging Support:** The debugging support function allows display of interim linkage results and provisional correction of errors.

### 1.2 Object Module and Load Module

An object module is output as a result of compiling or assembling a source program. A load module is obtained by using the Linkage Editor to link object modules.

There are two load module formats: absolute and relocatable. An absolute load module has been assigned absolute addresses, and is in executable form. It does not contain relocation information for relinking and relocation. A relocatable load module has been assigned relative addresses and contains relocation information. This information enables the relocatable load module to be re-input into the Linkage Editor for relinking and relocation. The load module format is selected by the FORM option or subcommand. For details on the FORM option and subcommand, refer to section 4.5.3, "FORM—Specifies Output Load Module File Format."

Object modules, absolute load modules, and relocatable load modules are collectively referred to as modules in this manual.

Modules are <u>either page type or non-page type</u>, depending on the H series microcomputer. The two types differ as to the method of assigning addresses when modules are linked. H8/500 series modules are page type, whereas H8S, H8/300 series and SH series modules are non-page type.

#### 1.3 Unit and Section

A unit in a module refers to a compile unit or assembly unit. An object module output by a compiler or assembler consists of a single unit. A load module which represents multiple object modules that have been linked by the Linkage Editor contains more than one unit.

A unit is divided into sections. The Linkage Editor processes one section at a time.

The interrelation among module, unit, and section is illustrated in figure 1-2.

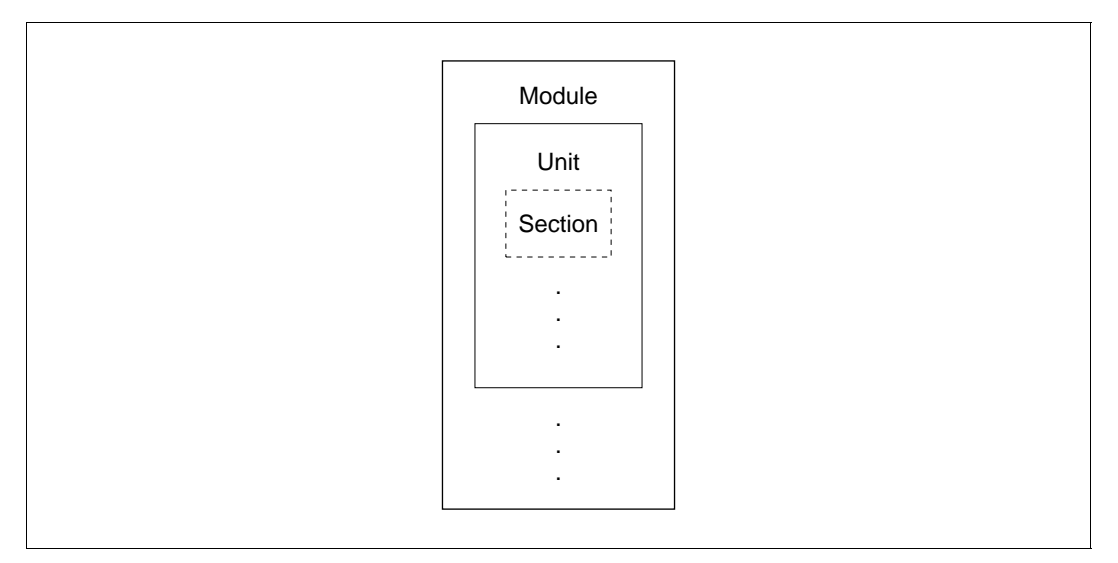

Figure 1-2 Interrelation among Module, Unit, and Section

A section has a name for identification, an attribute describing its content and usage, and a format: either absolute or relocatable. Even if two sections have the same name, they are treated as separate sections when their attributes or formats are different.

Section attributes and formats are classified as follows.

#### (1) Attributes

- Code: An area containing instructions or constants.
- Data: A variable area with values that are changed by the program.
- Stack: A stack or work area which cannot be initialized.
- Common: A variable area used in common by multiple modules.
- Dummy: Used, for example, to define the structure of a variable area; does not generate any actual object code.

#### (2) Formats

- Absolute: A section in which absolute addresses have already been assigned.
- Relocatable: A section in which absolute addresses have not yet been assigned.

# Section 2 Linkage Editor Functions

This section gives a more detailed description of the basic functions provided by the Linkage Editor. The following discussion and examples will make reference to various options and subcommands used to control the Linkage Editor. Additional information on these options and subcommands can be found in section 3, "Executing the Linkage Editor," and section 4, "Linkage Editor Options and Subcommands."

#### 2.1 Module Linkage

The Linkage Editor reads modules from specified input files and links these modules to generate one load module. Modules are linked by each section, a section being the smallest complete part making up a module.

#### 2.1.1 Section Linkage

A section is linked only if it is relocatable. Since absolute sections have already been assigned absolute addresses, no further linking is performed. Relocatable sections are linked according to the procedure described below.

#### (1) Grouping of Sections with the Same Name

Sections having the same name but found in more than one unit are grouped.

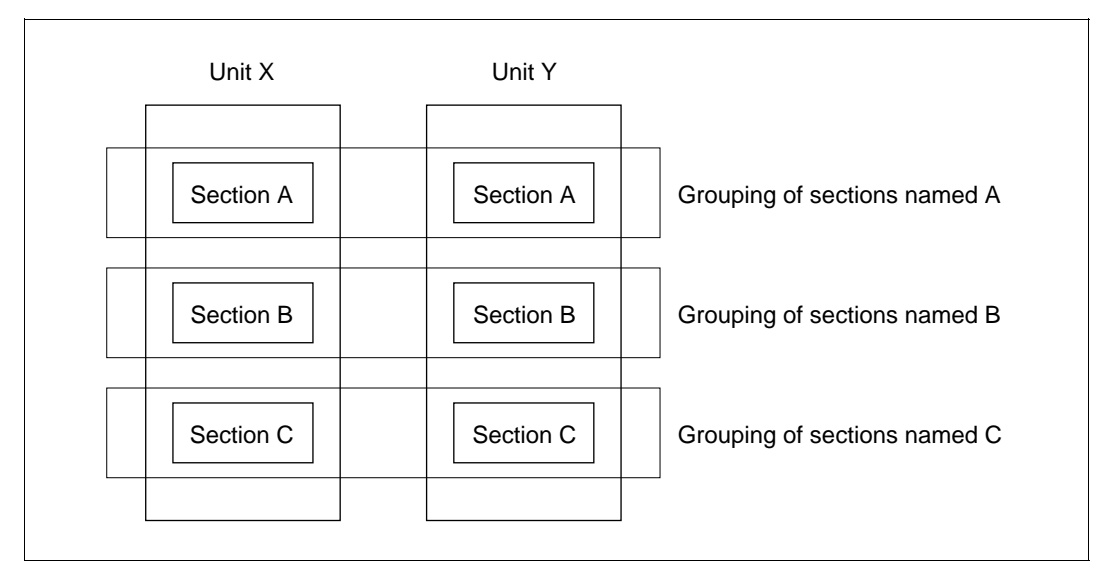

Figure 2-1 Grouping Sections Having the Same Name

A warning message is output when sections have the same name but different attributes. Such sections are then processed as separate sections.

#### (2) Linking of Sections with the Same Name

Sections having the same name are linked in one of three ways, depending on their attributes.

(a) Simple linkage

Sections with the code, data, or stack attribute and having the same name are allocated consecutively, in the order in which the modules were input.

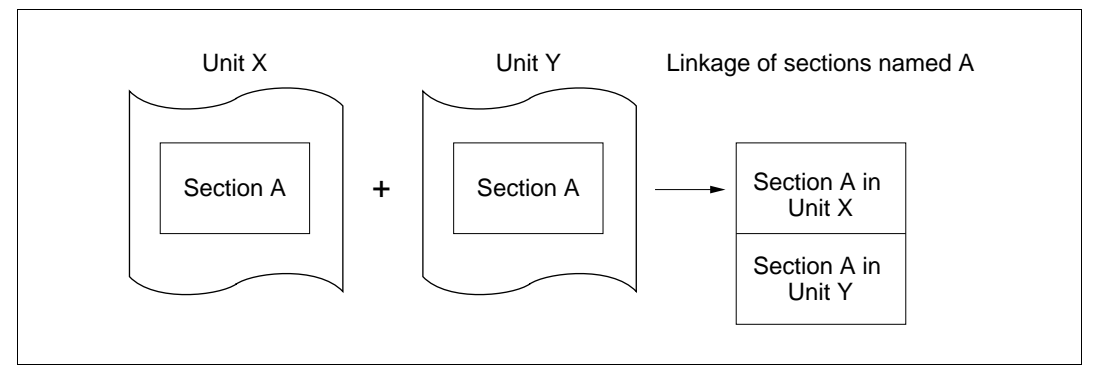

Figure 2-2 Simple Linkage

(b) Common linkage

Sections with the common attribute and having the same name are allocated at the same address. The address area allocated is equal to the size of the largest section.

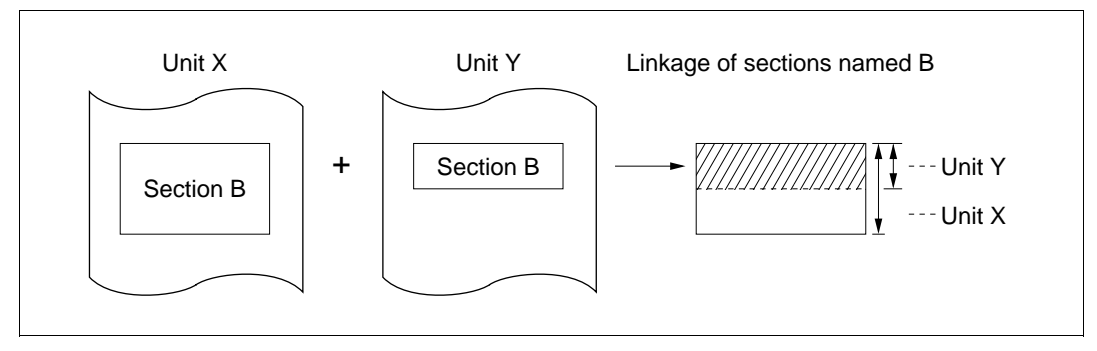

Figure 2-3 Common Linkage

#### (c) Dummy linkage

Sections with the dummy attribute are not linked, because they do not have any actual existence in the object module file.

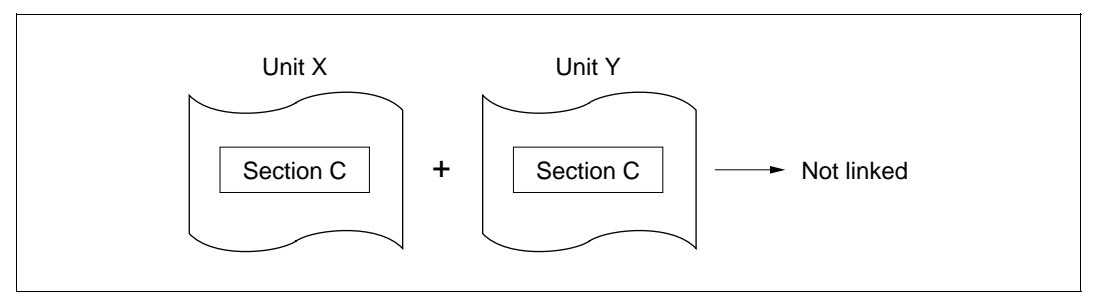

Figure 2-4 Dummy Linkage

#### (3) Linking of different sections

If a section linking order is specified when the Linkage Editor is executed, sections are linked in that order. If the section linking order is not specified, sections are linked in the order in which they were input.

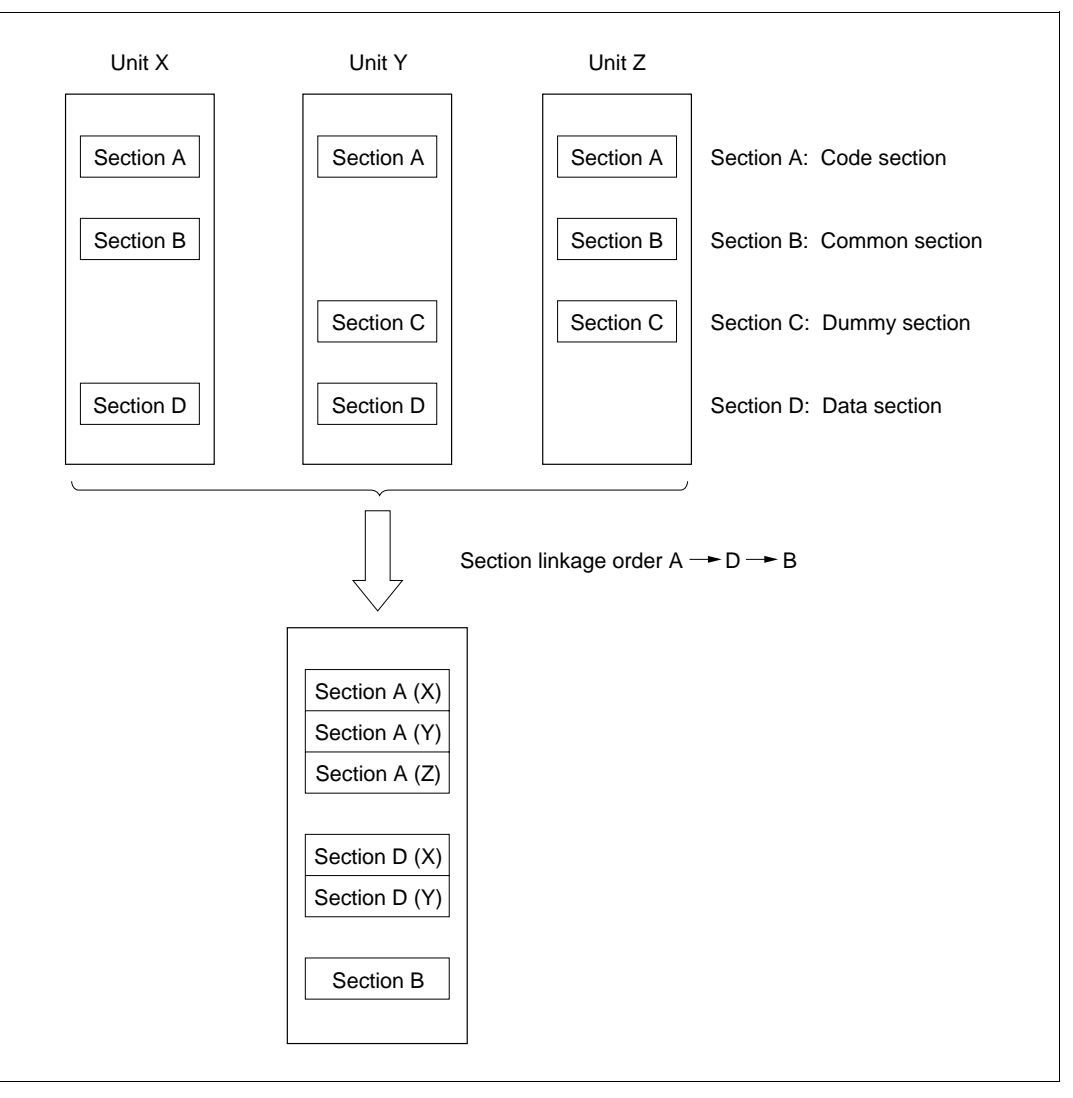

Figure 2-5 Example of Section Linkage with a Specified Linkage Order

The section linkage order can be specified only when the load module output by the Linkage Editor has the absolute format. The linkage order is specified using the START option or subcommand.

#### (b) Without a specified linkage order

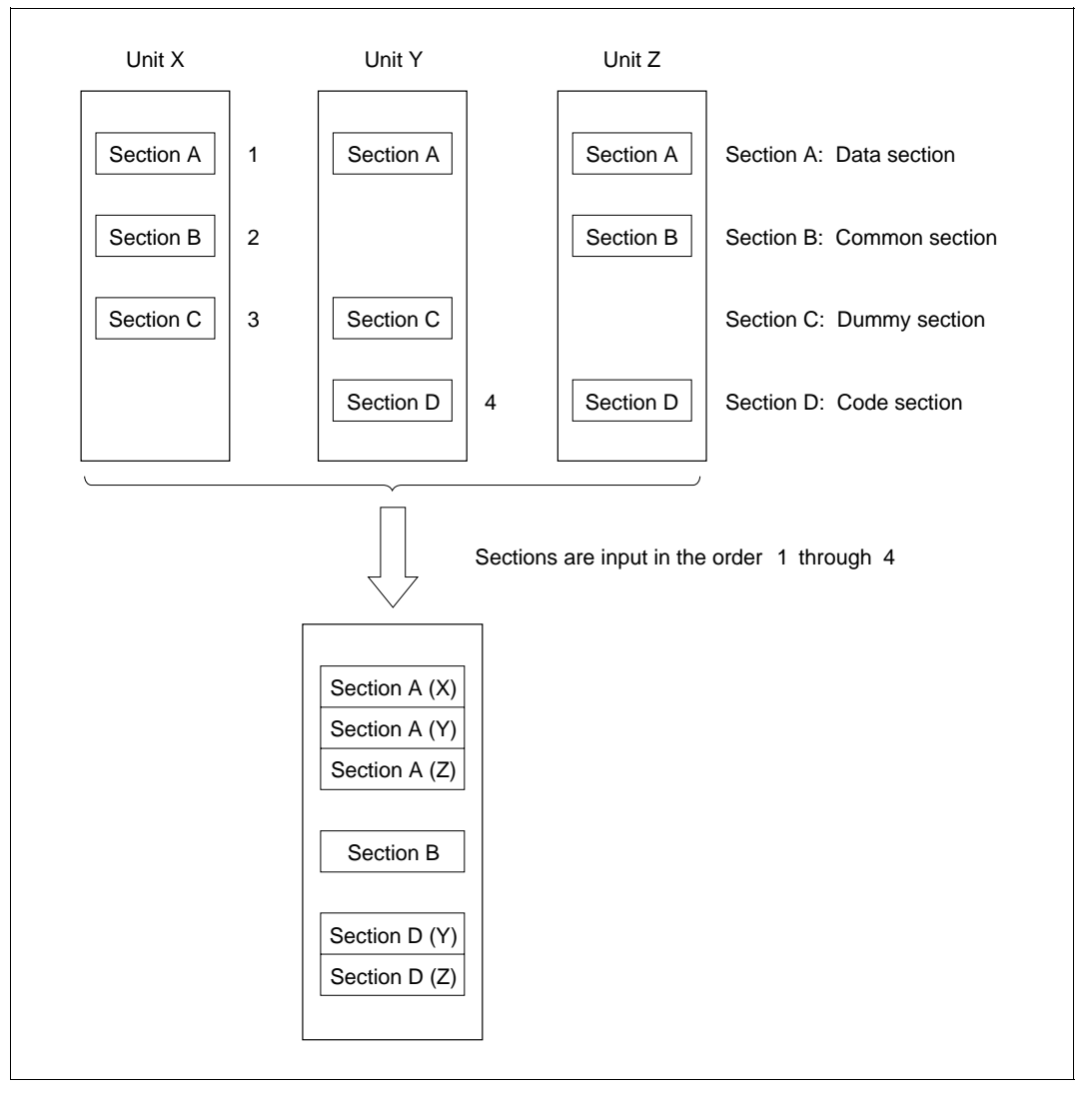

Figure 2-6 Example of Section Linkage without a Specified Linkage Order

Sections having the same name but different attributes are linked in the order in which they are input.

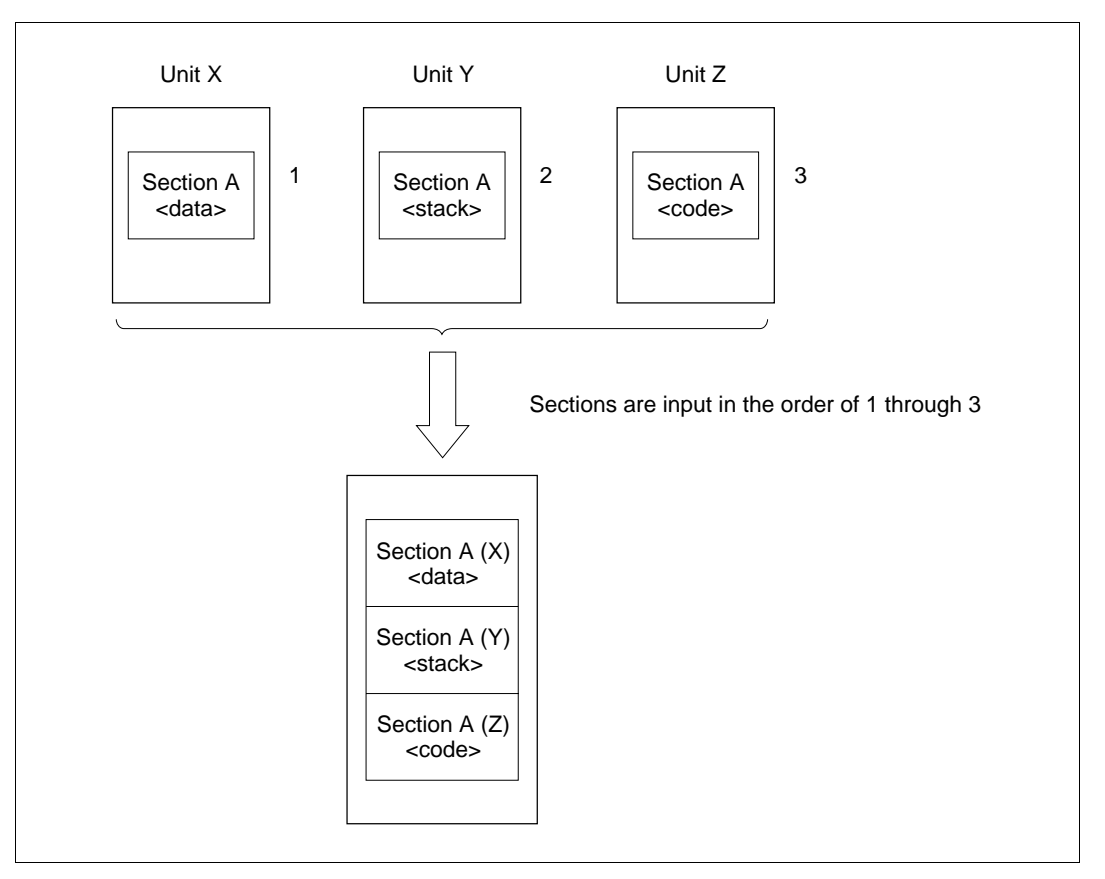

Figure 2-7 Example of Section Linkage for Same Section Name but Different Attributes

#### (4) Address assignment

Addresses are assigned to each section. Absolute addresses are assigned when the output load module file has the absolute format. The section linkage order and start address can be specified using the START option or subcommand. Absolute addresses are assigned to each section in order, beginning with the start address. If no start address is specified, absolute addresses are assigned beginning from address zero.

If sections with absolute format are linked to sections with relocatable format, the same absolute address may be assigned to more than one section. In that case, the Linkage Editor displays a warning message.

When page type modules are linked, if addresses are assigned section by section, one section may overlap a page boundary. In this case the Linkage Editor will display a warning message. However, executing a load module one of whose sections overlaps a page boundary is extremely troublesome. For this reason the Linkage Editor is provided with an autopaging function, which prevents any section in a unit from overlapping the page boundary by allocating the section to the top of the next page. Use of this function is designated by means of the AUTOPAGE option or subcommand. The different methods of assigning addresses to page type modules are shown in figure 2-8 (neither autopaging nor start address specified), figure 2-9 (autopaging specified, start address not specified), and figure 2-10 (autopaging and start address specified).

When the output load module file has the relocatable format, addresses in each section are assigned relative to the beginning of the section. The output format is specified using the FORM option or subcommand.

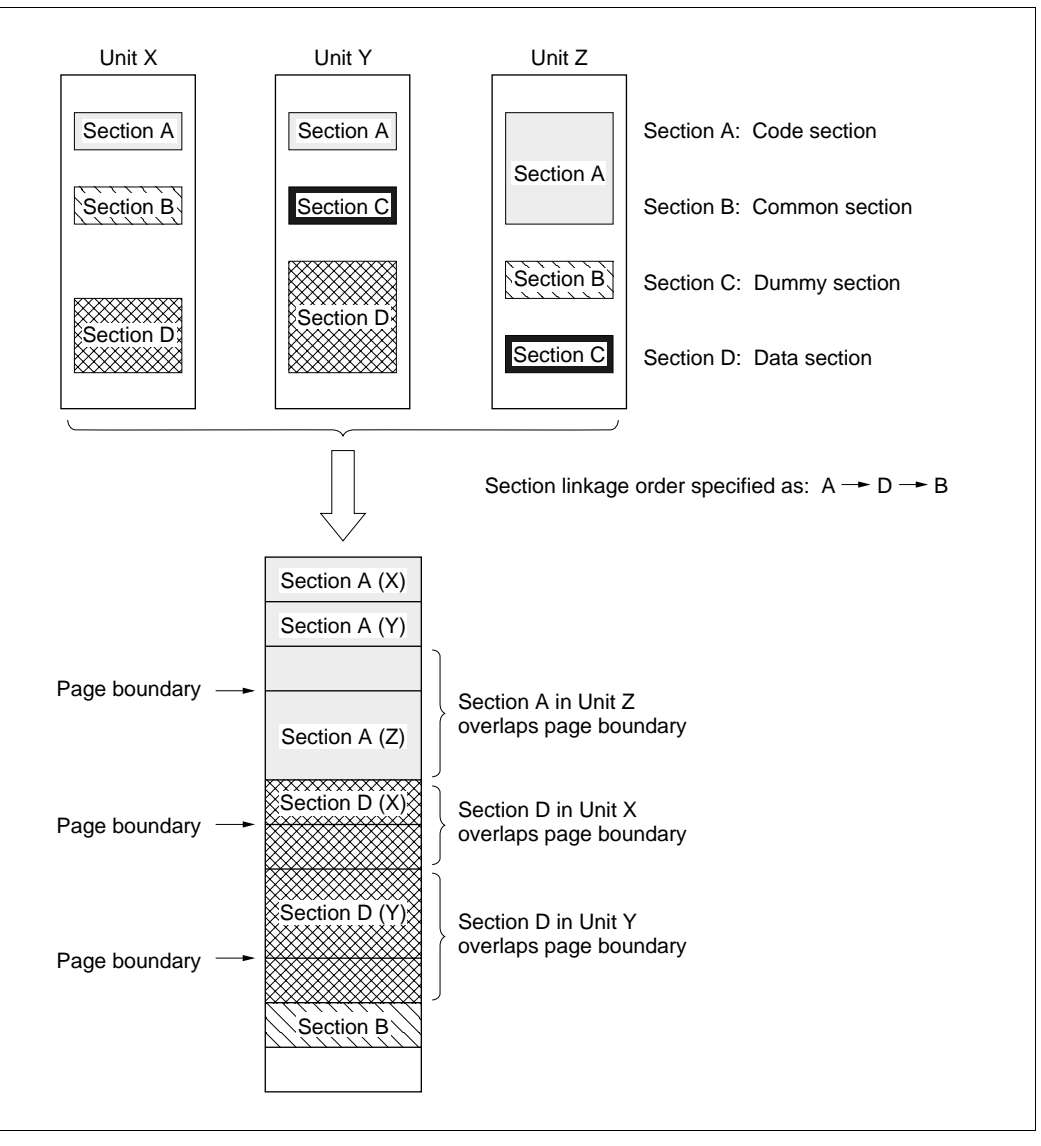

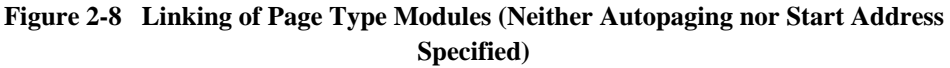

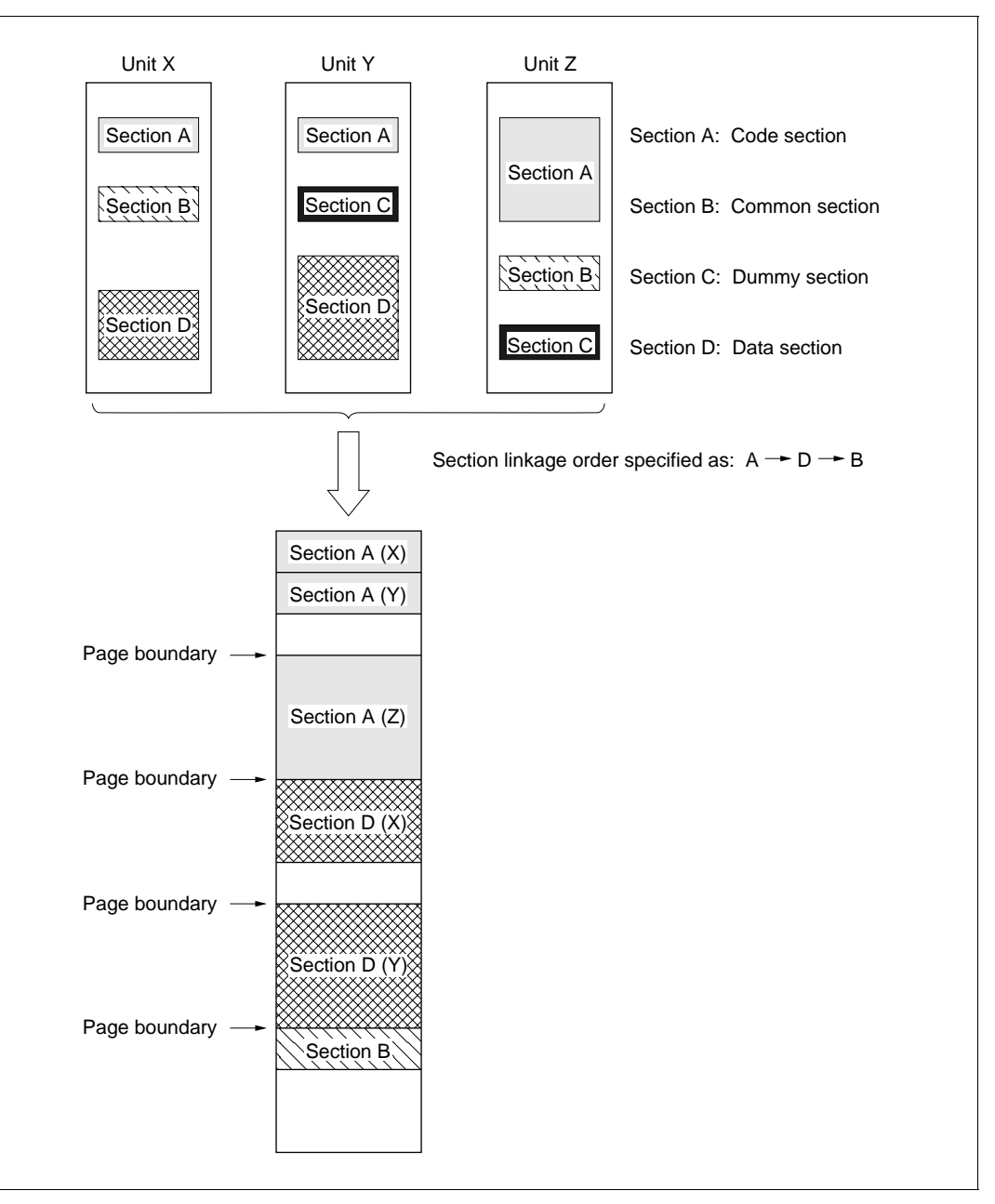

Figure 2-9 Linking of Page Type Modules (Autopaging Specified, Start Address Not Specified)

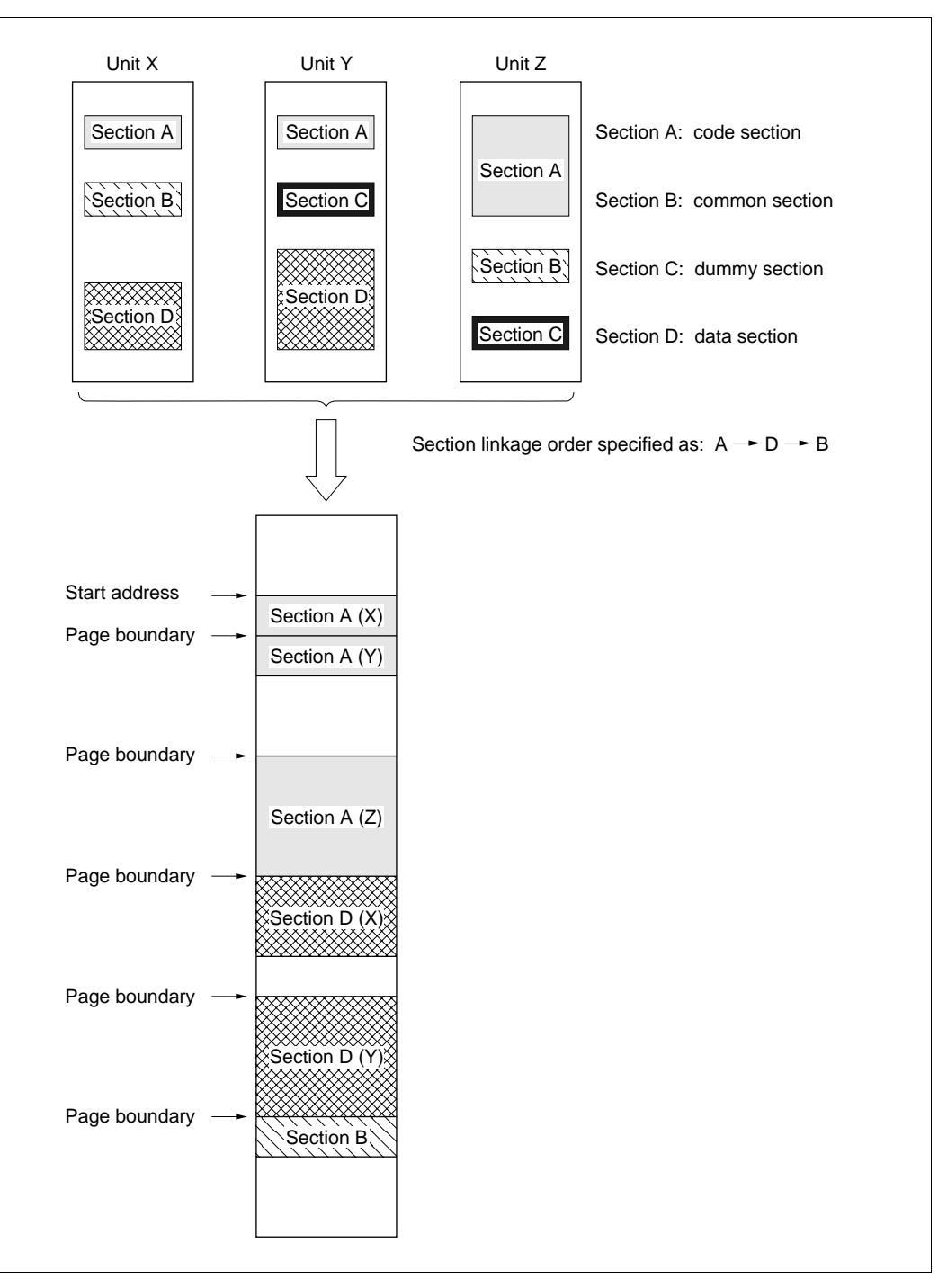

Figure 2-10 Linking of Page Type Modules (Autopaging and Start Address Specified)

#### 2.1.2 Inclusion from Library Files

The Linkage Editor can link object modules and relocatable load modules input from library files created with the H Series Librarian, and include these modules in the output load module. Inclusion from library files is accomplished in either of the following two ways.

- (1) **Inclusion by Specifying the Module Name:** Particular modules in a library file can be included by specifying the library file name and module name when input file names are specified. Input file names are specified on the command line or by the INPUT subcommand.
- (2) Automatic Inclusion: After all specified modules have been input, the Linkage Editor begins resolving external reference symbols (after this, external reference symbol is called "import symbol"). If an import symbol is not defined in any of the modules, the Linkage Editor searches the specified library files. If it finds a module defining the unresolved import symbol, the Linkage Editor automatically inputs and links this module. If the unresolved import symbol is not defined in any of these library files, the Linkage Editor searches one or more default library files defined in advance by the user. Again, if it finds a module defining the unresolved import symbol, the Linkage Editor automatically inputs and links this module.

If no module in the default libraries defines the unresolved import symbol, an undefined import symbol error occurs.

A detailed explanation of default libraries is given in section 5.4, "Default Library Files."

Library files are classified into system library files and user library files. The Linkage Editor first searches user library files. When modules containing externally defined symbols (after this, externally defined symbol is called "export symbol") of the same name exist both in a specified system library file and in a user library file, the module in the user library file is linked. The order in which two or more user library files or system library files are searched depends on the order in which they are specified.

A library file can contain both page type and non-page type modules. If both types of modules are input into the Linkage Editor at the same time, an error will occur. Care must therefore be taken both when creating library files and when specifying them.

Library files are specified using the LIBRARY option or subcommand. On the designation of library files as system files or user files, see Part II, Librarian Guide.

An example of the order of module linking when library files are specified is given below.

(1) Object modules a and b are input by the INPUT subcommand.

| Module a       | Module b       |
|----------------|----------------|
| .IMPORT X1, Z1 | .IMPORT X2, Y2 |
| MOV @X1, R0    | MOV @X2, R0    |
| MOV @Z1, R1    | MOV @Y2, R1    |

Figure 2-11 Example of Module Linking (Input Object Modules)

(2) Library files lib1, lib2, and lib3 are input in that order by the LIBRARY subcommand.

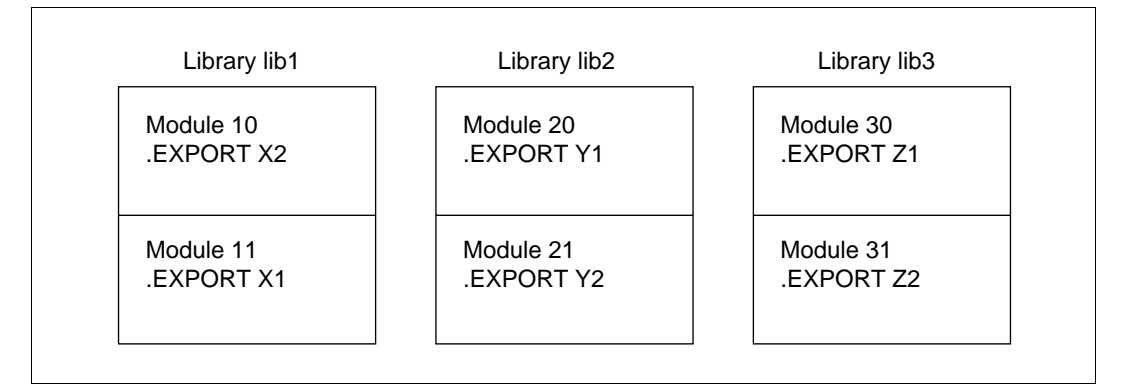

Figure 2-12 Example of Module Linking (Input Library Files)

(3) The Linkage Editor first collects all import symbols declared in the input files, then searches for export symbols in the first specified library. If a symbol is found, the module defining it is linked.

If two or more symbols are declared in separate modules in the same library, the modules are linked in their order of appearance in the library. If a symbol is not found in that library, the next specified library is searched.

In the above example, modules are linked in the following order.

| Module a  |
|-----------|
| Module b  |
| Module 10 |
| Module 11 |
| Module 21 |
| Module 30 |

Figure 2-13 Example of Module Linking (Output Load Module)

#### 2.1.3 Exclusion of Module Linking

An option or subcommand selects whether or not to link modules that define non-referenced import symbols. In the following coding example symbol abc is declared as an import symbol, but is not referenced in any executable statement. If exclusion is specified, the module defining symbol abc in a library file will not be linked.

.IMPORT xyz, abc MOV.W @xyz, R0 : : .END

#### Figure 2-14 Example of Module Containing Non-Referenced Import Symbol

In a C language program, import symbols are described by an extern declaration, but these symbols are not necessarily referenced. (For example, a large number of non-referenced import symbols are declared in stdio.h.) The exclusion function reduces program size by excluding unnecessary modules. Exclusion of such modules is specified by the EXCLUDE option or subcommand.

#### 2.2 Address Resolution

When a source program is assembled, the absolute addresses of certain symbols cannot be decided. These include symbols imported from another module and symbols in relocatable sections of the same module. The Linkage Editor determines absolute addresses for these symbols and sets the absolute addresses to the reference positions.

#### 2.2.1 Import Symbol Resolution

When importing symbols from a separate module, the assembler outputs import information in the object program. It also declares export of symbols that can be imported in other modules. As a result, export information is output in the object program. The Linkage Editor relates this import and export information. In addition, it uses address information specified by options or subcommands to determine absolute addresses for the export symbols, and replaces corresponding import symbols with the absolute addresses.

The example given in figure 2-15 illustrates how import symbols are resolved. The modules, sections, and subcommands used in the figure are explained below.

#### (1) Module a

- This module consists of one section, section X, having a size of 5000 (hexadecimal) bytes.
- Symbol S4 in module b is imported at position A1.
- Symbol S2 in module b is imported at position A2.

#### (2) Module b

- This module consists of sections X and Y.
- The size of section X is 2000 (hexadecimal) bytes.
- The size of section Y is 3000 (hexadecimal) bytes.
- S1 is the start of section Y. S2 is located 1000 (hexadecimal) bytes from S1.
- S3 is the start of section X. S4 is located 1200 (hexadecimal) bytes from S3.

#### (3) Module c

- This module consists of one section, section Z, having a size of 4000 (hexadecimal) bytes.
- Symbol S3 in module b is imported at position C1.
- Symbol S1 in module b is imported at position C2.

#### (4) Subcommands

```
INPUT∆a, b, c
START∆X, Y, Z(10000)
EXIT
```

Three modules a, b, and c are input to the Linkage Editor. Sections are linked in the order X, Y, Z. The start address is 10000 (hexadecimal).

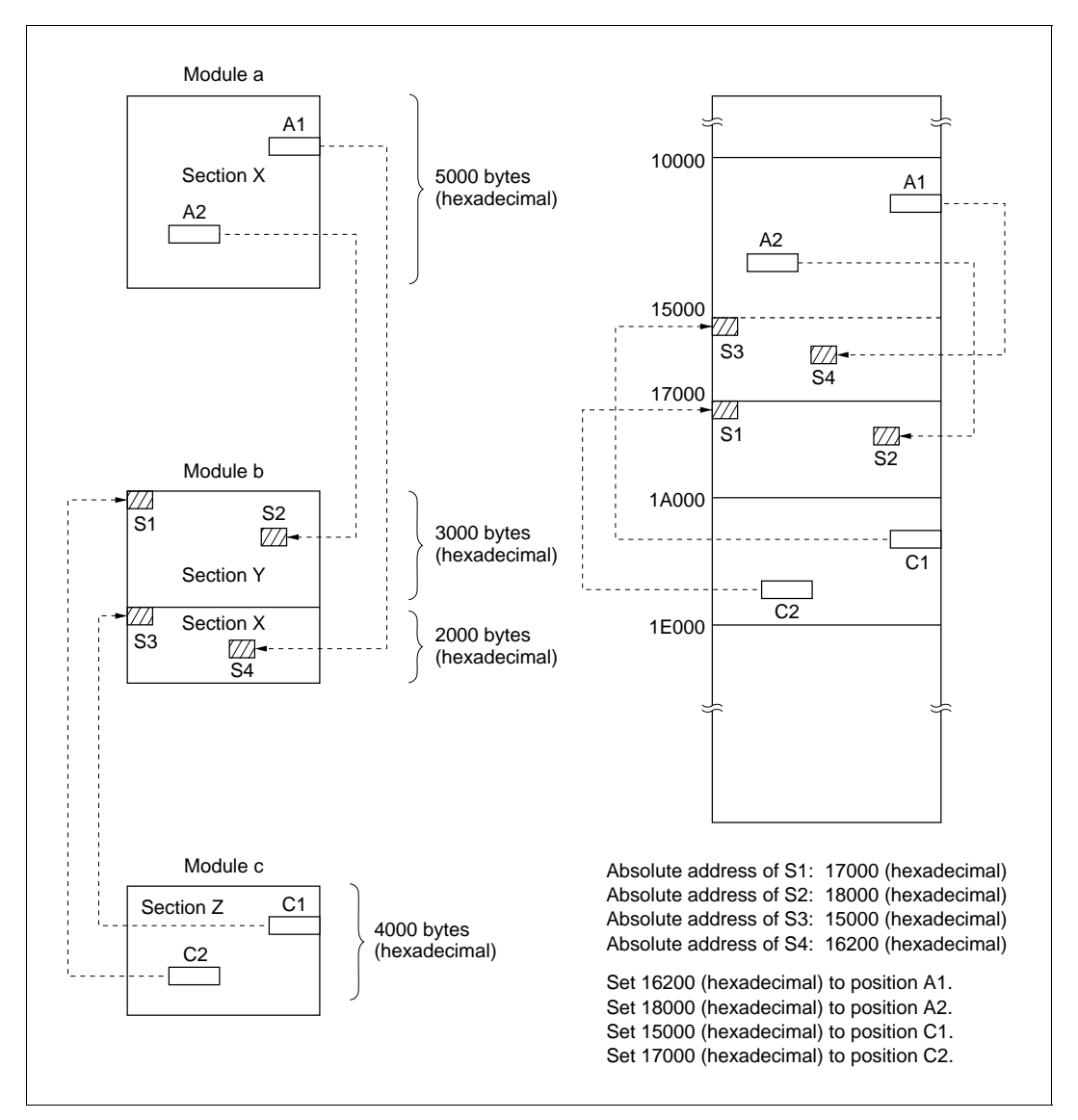

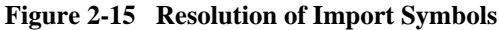

#### 2.2.2 Address Resolution within a Module

When a symbol defined in a relocatable section of a module is referenced within the same module, the assembler expresses the symbol address as a relative address from the start of the section. The Linkage Editor uses this relative address value and address information specified by options or subcommands to decide the absolute address. It then replaces the relative address with the absolute addresses.

The example given in figure 2-16 illustrates the resolution of addresses within a module. The modules, sections, and subcommands used in the figure are explained below.

#### (1) Module a

• This module consists of one section, section X, having a size of 5000 (hexadecimal) bytes.

#### (2) Module b

- This module consists of sections X, Y, and Z.
- The size of the section X is 6000 (hexadecimal) bytes.
- The size of the section Y is 1000 (hexadecimal) bytes.
- The size of the section Z is 2000 (hexadecimal) bytes.
- B1 references S1.
- B2 references S3.
- B3 references S2.
- S1 is located 3000 (hexadecimal) bytes from the start of section X.
- S2 is located 4500 (hexadecimal) bytes from the start of section X.
- S3 is located 5000 (hexadecimal) bytes from the start of section X.

#### (3) Subcommands

INPUT∆a, b START∆X, Y, Z(10000) EXIT Two modules a and b are input to the Linkage Editor. Sections are linked in the order X, Y, Z. The start address is 10000 (hexadecimal).

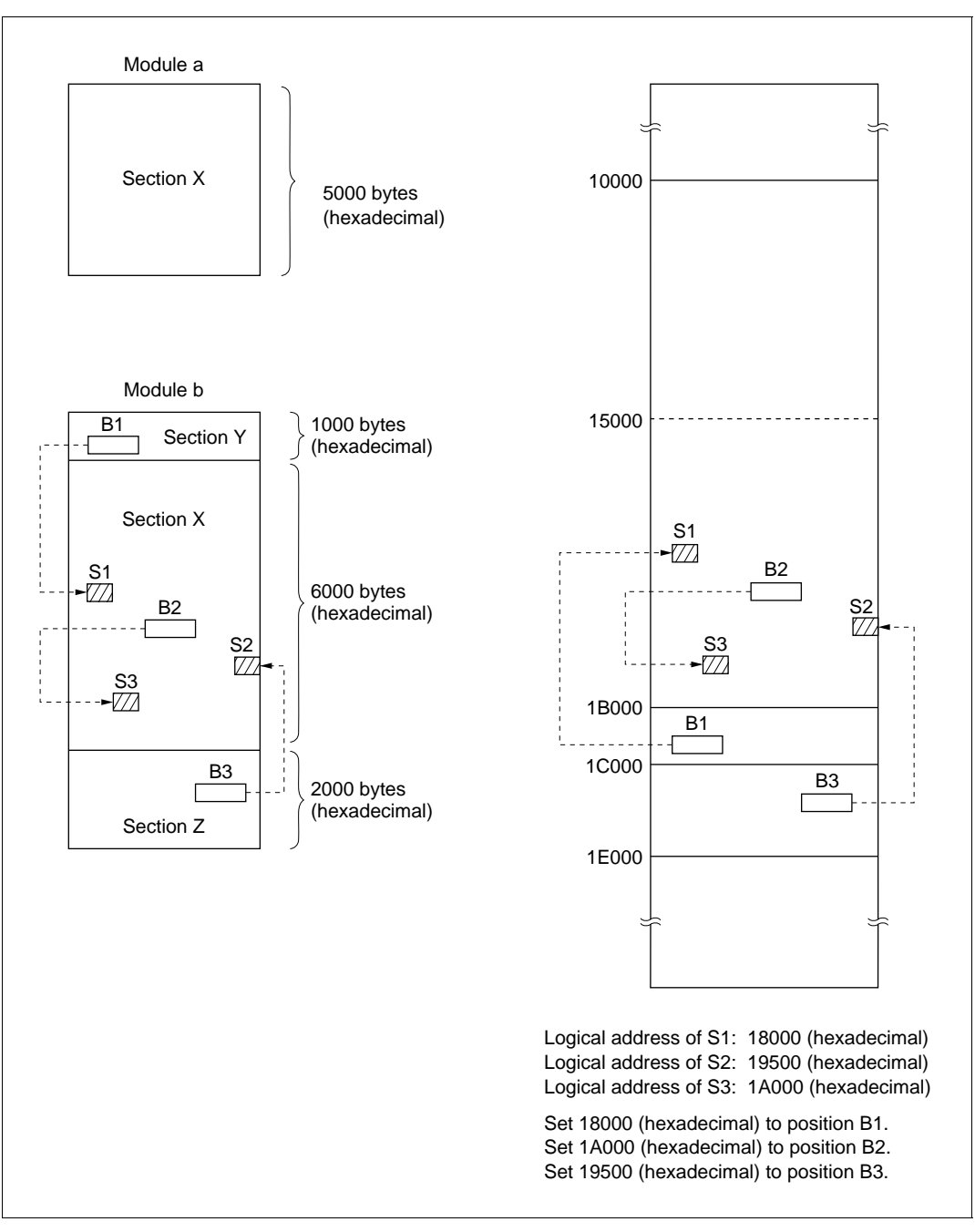

Figure 2-16 Address Resolution within a Module

#### 2.2.3 Suppressing the Listing of Unresolved Symbols

For a relocatable load module, the display of unresolved symbol names can be suppressed. This can be selected by the UDF option or subcommand.

#### 2.3 Load Module File Re-Input

Load module files have to be recreated using the Linkage Editor when a program has been modified or import symbols remain unresolved. The re-input function eliminates the need to specify each object module separately. By simply specifying the existing load module file and the object module files that were modified (or the object module files containing the export symbols), this function will recreate the load module file.

If modules are to be replaced, the re-input function carries out the replacement on a unit basis. A detailed explanation of unit replacement is given in section 2.3.1, "Automatic Unit Exchange."

The load module file to be re-input can be specified on the command line or using the INPUT subcommand.

Only load module files in relocatable format can be re-input. The FORM option or subcommand is used to specify the relocatable format when creating a load module file.

An overview of the load module file re-input function is shown in figure 2-17.

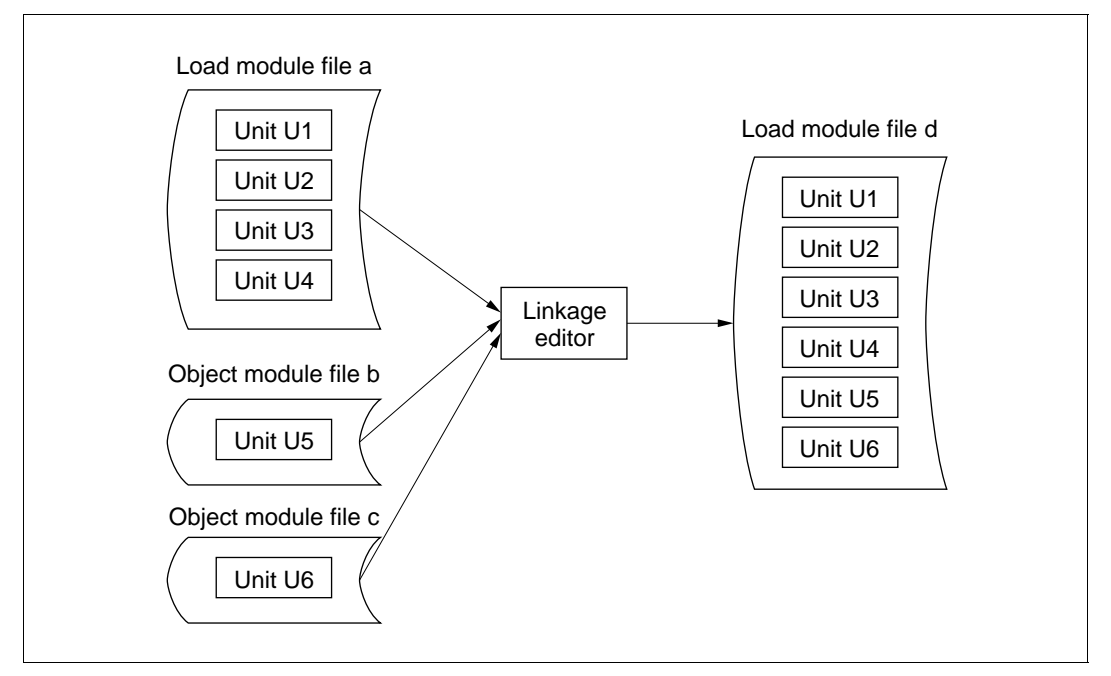

Figure 2-17 Load Module File Re-Input Function

Load module file a and object module files b and c are input to the Linkage Editor, which outputs a new load module file d. Load module file d consists of units U1, U2, U3, U4, U5, and U6.

#### 2.3.1 Automatic Unit Exchange

When the Linkage Editor finds units with the same name in two or more modules, it gives inclusion priority to the unit in the module that was specified first. To replace units in a load module file, first specify files containing the replacement units, then specify the relevant load module file. This will produce the same result as using the EXCHANGE subcommand. This function is called automatic unit exchange.

By using automatic unit exchange, new load module files can be created by simply changing the specified order of file input. This feature is convenient when it is necessary to modify programs frequently, such as during debugging.

An example of the procedure for automatic unit exchange is shown in figure 2-18.

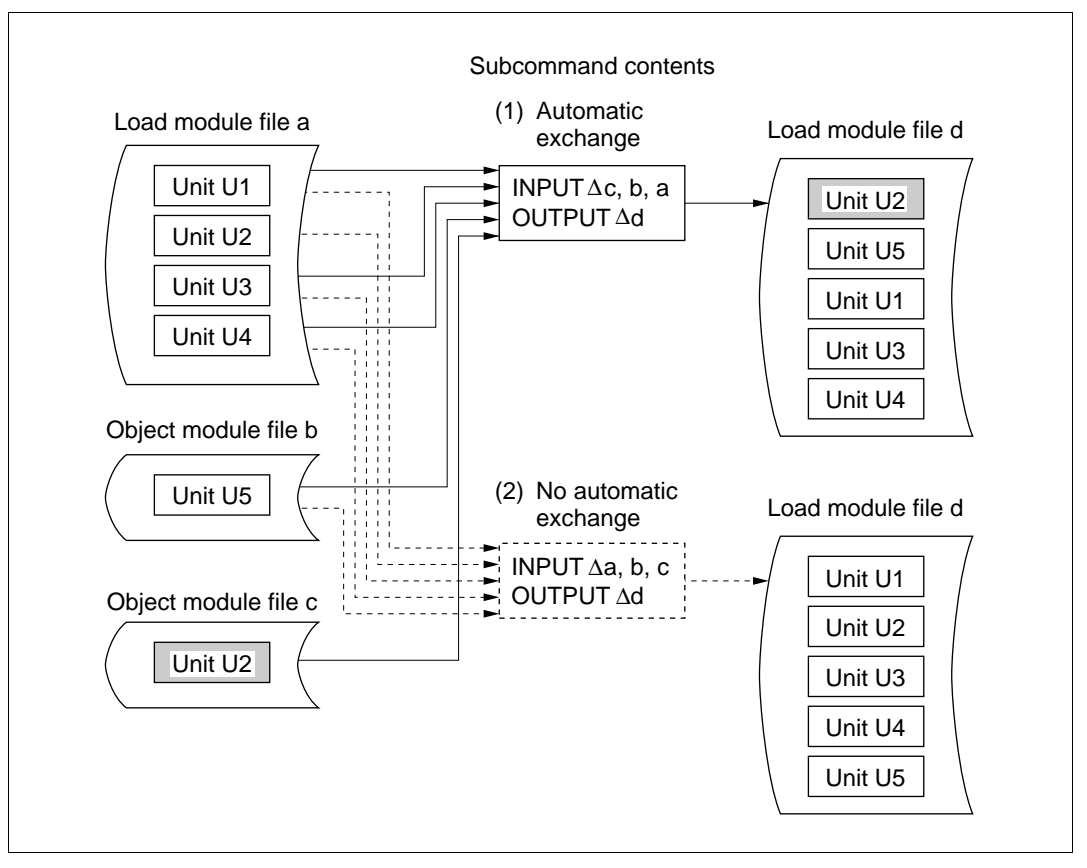

Figure 2-18 Automatic Unit Exchange

- (1) Automatic Exchange: Object module files c and b and load module file a are input in that order. Unit U2 in load module file a is not included by the Linkage Editor since unit U2 in load module file c has already been input.
- (2) No Automatic Exchange: Load module file a and object module files b and c are input in that order. Unit U2 in load module file c is not included by the Linkage Editor since unit U2 in load module file a has already been input.
#### 2.3.2 Forced Unit Exchange

In addition to using automatic unit exchange, the EXCHANGE subcommand can also specify the units to be replaced. This function is called forced unit exchange.

By specifying the following subcommands, the result of forced unit exchange will be the same as that of the automatic unit exchange shown in figure 2-18.

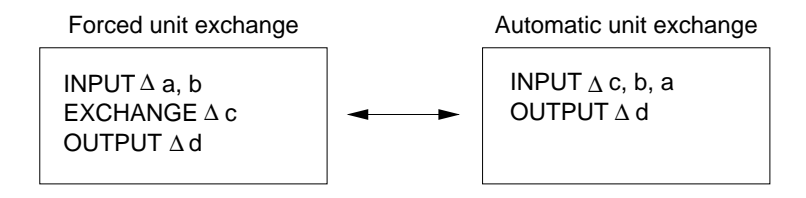

In this example of forced unit exchange, the Linkage Editor inputs units U1, U2, U3, and U4 in load module file a and unit U5 in object module file b, then forcibly replaces the unit U2 already input with unit U2 in object module file c. Load module file d output by the Linkage Editor contains units U1, U3, and U4 from file a, unit U5 from file b, and unit U2 from file c. Thus load module file d has the same unit configuration as load module file d shown in the example of automatic file exchange in figure 2-18.

## 2.4 Multilinkage

The Linkage Editor can handle up to 256 input files in one linkage process. When there are multiple input files, one way to link them is to re-input the load module file. The multilinkage function allows several linkage processes to be completed with just one execution of the Linkage Editor, instead of executing it separately for each linkage process.

The END subcommand indicates the end of one linkage process of the multilinkage function. The end of the final linkage process, however, is specified by the EXIT subcommand.

An example of the multilinkage function is shown in figure 2-19.

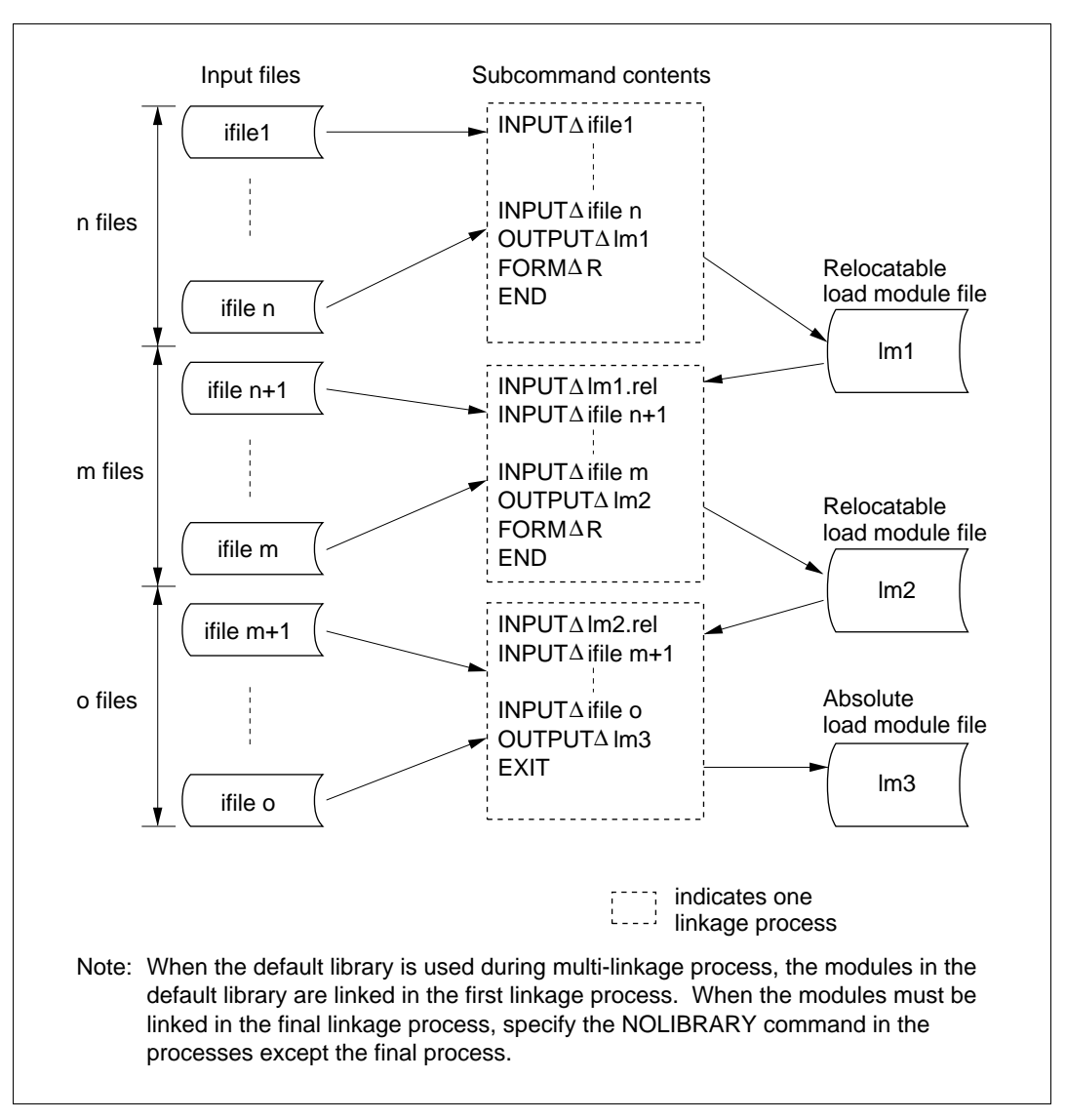

Figure 2-19 Multilinkage Function

## 2.5 Debugging Support

Debugging support functions confirm the interim linkage results at the program debugging stage and make provisional recovery from errors in load module files. Debugging support functions include displaying interim linkage information as well as defining, changing, and deleting export and import symbol names. A brief explanation of each function is given below.

(1) **Display of Interim Linkage Information:** This function is used during subcommand input when it is desired to see information about the load module being processed by the Linkage Editor. Specifying the LIST subcommand outputs interim linkage information to the standard output device.

Three types of linkage information are displayed.

- (a) Linkage map
- (b) Unresolved import symbols
- (c) Export symbols
- (2) Change and Deletion of Unit Names, Export Symbol Names, and Import Symbol Names: These functions can change or delete any duplicated names of units, export symbols, and import symbols. Noted that names of import symbols cannot be deleted.

Names are changed by the RENAME subcommand and are deleted by the DELETE subcommand.

(3) Forced Definition of Import Symbols: This function defines provisional values for import symbols. The values defined with this function are valid only for the linkage operation being processed.

The forced definition of these symbol values is specified using the DEFINE option or subcommand.

## 2.6 Address Check

When an absolute load module is created with the Linkage Editor, addresses must be assigned to sections in accordance with the target CPU memory map. If not, the load module cannot be loaded to memory.

The address check function provided with the Linkage Editor confirms the validity of section address assignments on the basis of CPU memory map information (hereinafter called "CPU information"). This CPU information is read from a specified file.

To check an address, the CPU option or subcommand specifies the CPU information file. The CPU information file is created using the CPU information analysis program (CIA) included in the simulator/debugger. Note that the CPU information analysis program is not available for CPUs other than the H8S, H8/300, and SH series; thus the address check function can be used only with these series.

Regarding the method of creating a CPU information file, refer to the H8/300 Series or SH Series Simulator/Debugger User's Manual or the SH Series Simulator/Debugger User's Manual.

## 2.7 Support of Storing Program in ROM

When a user program is coded in C language and the load module is to be stored in ROM, data sections having initial value (D sections) will also be stored in ROM. To assist the user, the Linkage Editor carry out the following operations.

(1) An area of the same size as the D section (called the D' section) is reserved in the RAM area of the output load module. The memory map of the load module looks like this:

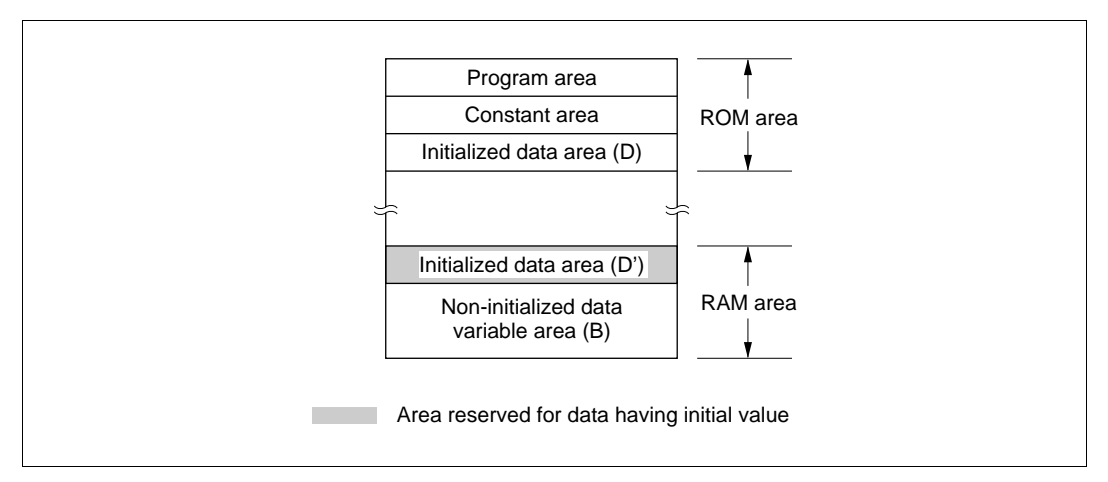

Figure 2-20 Memory Map for Storing Program in ROM

(2) When a variable declared in the D section is referenced, its address is changed to point to the RAM area. The variable address becomes:

Start address of D section + relative address within section

The ROM ability support function changes this to:

Start address of D' section + relative address within section

Example: MOV @a, R0

The address of symbol "a" declared in the D section becomes (x) + (y) as shown in figure 2-21. This address is also stored on the object code.

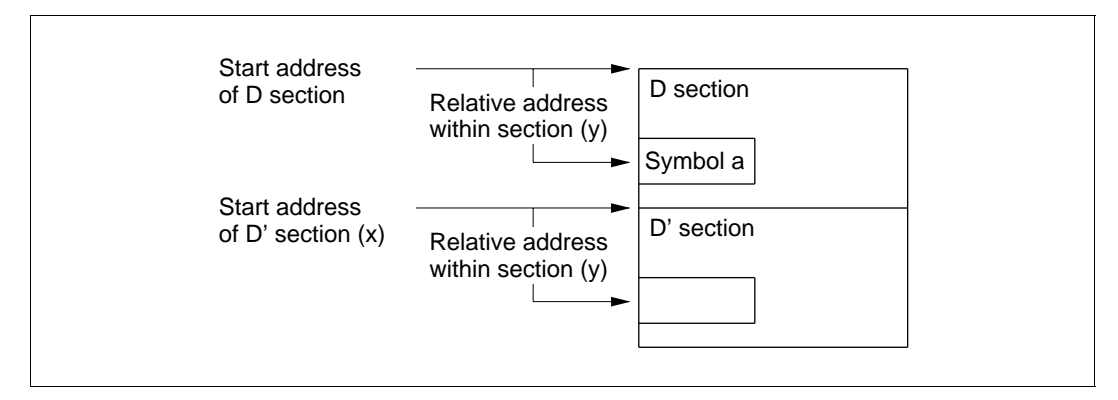

Figure 2-21 Symbol Address for Storing Program in ROM

(3) Data is copied from ROM to RAM in the start-up routine.

The copy process is included in the start-up routine. The procedure for including this process is described in the C Compiler User's Manual.

# Section 3 Executing the Linkage Editor

To execute the Linkage Editor, start Linkage Editor by entering a command line. This command line specifies the names of files to be input, and also specifies options giving various instructions to the Linkage Editor. If these instructions are sufficient, the Linkage Editor can be executed using the command line alone. If further instruction are needed, they can be given in subcommands.

**Specifying Command Line:** This method executes linkage by simply specifying the input files and options on the command line. It is used when only a few files are to be input and the linkage operation is relatively straightforward.

**Specifying Subcommands:** This method, in addition to a command line, uses subcommands to control the Linkage Editor. The subcommands specify files to be input and output, and execution control parameters for the Linkage Editor. This method is used when a large number of files or modules are specified, when the order in which sections are to be linked specified, or when multilinkage function is used. There are two ways of specifying subcommands: One is direct input from the keyboard or other input device in interactive mode and the other is input from a subcommand file.

For file name specifications, refer to appendix B, File Name Specifications. Table 3-1 shows the notes on Linkage Editor usage.

| OS     | Notes                                                                                                    |     |  |  |  |  |
|--------|----------------------------------------------------------------------------------------------------|-----|--|--|--|--|
| MS-DOS | Before using this Linkage Editor, set the MS-DOS configuration file (CONFIG.SYS) with the editor as follows.                                      |     |  |  |  |  |
|        | FILES=20                                                                                                    | (1) |  |  |  |  |
|        | SHELL=a:\command.com a:\ /p (2)                                                                                                    |     |  |  |  |  |
|        | <ol> <li>The number of files that is allowed to open at one time during Linkage Editor operation.</li> </ol>                                      |     |  |  |  |  |
|        | <ol><li>Directory path specification that is required when COMMAND.COM is reloaded.</li></ol>                                                     |     |  |  |  |  |
| UNIX   | INIX The OS shell (command interpreter) checks the command line befor control to the Linkage Editor. Use characters that the OS allows on t line. |     |  |  |  |  |
|        |                                                                                                    |     |  |  |  |  |

#### Table 3-1 Notes on Linkage Editor Usage

## 3.1 Command Line Format

The following format is used for the Linkage Editor command line.

```
lnk\Delta[<input file name>[{, |\Delta}<input file name>]...]
[[\Delta]-<option name>[[\Delta]-<option name>...]] (RET)
```

Command Name: "Ink" is input to start up the Linkage Editor.

**Input File Names:** Names of files to be input in the Linkage Editor are specified. These can be object module files or relocatable load module files. When more than one file is specified, the names are delimited by a comma (,).

If the file type is not specified with the input file name, the Linkage Editor automatically assumes that the type is ".obj."

**Option Names:** Each option name must be preceded by a hyphen (-). When an option name follows an input file name or another option name, one or more spaces or tabs can be inserted to delimit the names, or they can be entered continuously. Option names are described in detail in section 4, Linkage Editor Options and Subcommands.

**Specifying the Execution Mode:** Command line specification determines whether linkage is to be executed by the command line only or subcommands are to be used as well.

- (a) Specifying execution by command line: If one or more input files are specified on the command line and no subcommand file is specified, module linkage will be executed according to the command line only.
- (b) Specifying subcommands: If no input files are specified on the command line, or a subcommand file is specified, the Linkage Editor will be controlled by the subcommands.

## 3.2 Executing by Command Line

In this method, input files are specified on the command line, and the Linkage Editor executes module linkage according to the information specified in the command line alone. Output files and other instructions to the Linkage Editor are specified in the form of options. Command line execution is sufficient for performing linkage operations when the number of input files is small, and when there is no need for detailed instructions to the Linkage Editor such as the order in which sections are to be linked. Examples of execution by command line only are given below. For details on options in these examples, see section 4, Linkage Editor Options and Subcommands.

#### EXAMPLE 1:

```
lnk\Delta add, sub, mul, div\Delta-OUTPUT=arith\Delta-ENTRY=main (RET)
```

Four files "add.obj," "sub.obj," "mul.obj," and "div.obj" are input to the Linkage Editor. They are linked and output as absolute load module file "arith.abs." Export symbol "main" is the start address for execution of the output load module file. No linkage list is output.

#### EXAMPLE 2:

 $lnk\Delta main, key, display, print-OUTPUT=calc-PRINT=calc-FORM=R-DEBUG$  (RET)

Four files "main.obj," "key.obj," "display.obj," and "print.obj" are input to the Linkage Editor. They are linked and output as relocatable load module file "calc.rel." Debugging information is incorporated in this load module file. Linkage list "calc.map" is to be output.

## **3.3** Controlling by Subcommands

When a large number of files or modules must be input, or when complex section is linked, the command line alone may not be sufficient to contain all the specifications. In such cases, subcommands are used to control the Linkage Editor. Subcommands can be entered one at a time in interactive mode, from the keyboard or other standard input device, or a subcommand file consisting of a group of subcommands can be created in advance, and subcommands can be entered from this subcommand file.

**Interactive Mode:** Can be used when the number of subcommands is relatively small. This method is also useful when the Linkage Editor is employed during program debugging, where it is desired to check interim linkage results or make provisional recovery from errors.

**Subcommand File:** A subcommand file is used to control the Linkage Editor when the number of subcommands is large, or the procedures to be carried out are mostly routine.

A subcommand file is used by specifying the SUBCOMMAND option on the command line. The name of the subcommand file to be input is specified as a parameter of the SUBCOMMAND option.

The Linkage Editor can use a subcommand file even when subcommands are input interactively. Specify the SUBCOMMAND subcommand with the subcommand file name as a parameter.

#### 3.3.1 Executing in Interactive Mode

In this method, subcommands required for Linkage Editor operations are input directly from the standard input device. Execution proceeds by this method when no input files are specified on the command line and the SUBCOMMAND option is not specified. Use the interface mode when the number of subcommands to be input is relatively small, or when it is desired to confirm linkage results while inputting subcommands, as in the first stage of program debugging. When the debugging support function is used, the interface mode is the most suitable.

An example showing input of subcommands in interactive mode is given below. Functions of the subcommands listed here are detailed in section 4, Linkage Editor Options and Subcommands.

#### EXAMPLE:

|   | lnk (RET)                                    | (1) |
|---|----------------------------------------------|-----|
| : | INPUT $\Delta$ main (RET)                    | (2) |
| : | INPUT $\Delta$ send, receive, exchange (RET) | (3) |
| : | INPUT $\Delta$ account (RET)                 | (4) |
| : | LIBRARY $\Delta$ syslib (RET)                | (5) |
| : | PRINTA # (RET)                               | (6) |
| : | FORM $\Delta$ R (RET)                        | (7) |
| : | EXIT (RET)                                   | (8) |

(1) Command line, starting up the Linkage Editor in interactive mode.

- (2) Inputs object module file "main.obj."
- (3) Inputs three object module files "send.obj," "receive.obj," and "exchange.obj."
- (4) Inputs object module file "account.obj."
- (5) Inputs library file "syslib.lib."
- (6) Outputs linkage list to standard output device.
- (7) Creates a load module in relocatable format.
- (8) Outputs load module file "main.rel" and ends the linkage operation.

#### 3.3.2 Executing from a Subcommand File

In this method, a subcommand file is used which has been created in advance and which contains the subcommands necessary for Linkage Editor operations. This subcommand file is specified as a parameter of the SUBCOMMAND option or subcommand. This method is used when the number of subcommands to be specified is large, or the same linkage process is carried out repeatedly. It saves trouble of inputting subcommands from the keyboard one at a time.

A subcommand file is created using an editor. An example of executing from a subcommand file is given below. Functions of the subcommands listed here are detailed in section 4, Linkage Editor Options and Subcommands.

#### EXAMPLE 1:

 $lnk\Delta$ -SUBCOMMAND=prglnk.sub (RET)..... (1)

Contents of subcommand file "prglnk.sub":

| OUTPUTAfunction             | (2) |
|-----------------------------|-----|
| $INPUT\Delta sin, cos, tan$ | (3) |
| INPUT∆asin,acos,atan        | (4) |
| INPUT∆hsin,hcos,htan        | (5) |
| INPUTAlog,log10             | (6) |
| FORMAA                      | (7) |
| EXIT                        | (8) |

- (1) Command line, starting up the Linkage Editor and entering subcommands from subcommand file "prglnk.sub."
- (2) Names the output file as "function." Either ".rel" or ".abs" is assumed, because the file type is omitted.
- (3) Inputs object module files "sin.obj," "cos.obj," and "tan.obj."
- (4) Inputs object module files "asin.obj," "acos.obj," and "atan.obj."
- (5) Inputs object module files "hsin.obj," "hcos.obj," and "htan.obj."
- (6) Inputs object module files "log.obj" and "log10.obj."
- (7) Creates a load module in absolute format. The file type for the output file name becomes ".abs."
- (8) Outputs load module file "function.abs" and ends the linkage operation.

#### EXAMPLE 2:

lnk (RET).....(1)
: SUBCOMMAND pgmlnk.sub (RET).....(2)

- (1) Command line, starting up the Linkage Editor. Module linkage is executed interactively, because no parameters are specified.
- (2) Inputs subcommands from "pgmlnk.sub."

If there is no EXIT subcommand in the subcommand file, the Linkage Editor waits for further subcommand input.

## **3.4** Terminating the Linkage Editor

When terminated, the Linkage Editor returns an error level to the system as a return code. This return code controls the execution of a command file.

The return code has the values shown in table 3-2, depending on the error level.

#### Table 3-2 Return Code Depending on Error Level

|                    | Return Code |      |  |
|--------------------|-------------|------|--|
| Error Level        | MS-DOS      | UNIX |  |
| Normal termination | 0           | 0    |  |
| Warning            | 0           | 0    |  |
| Error              | 2           | 1    |  |
| Fatal error        | 4           | 1    |  |

## Section 4 Linkage Editor Options and Subcommands

Options and subcommands specify file names and give the Linkage Editor various instructions, such as the order in which sections are to be linked. Options and subcommands have four types of functions: file control, memory allocation, execution control, and debugging support. These functions can be used independently or in combination to edit load modules in various ways.

- (1) File Control Functions: File control functions specifies input files and output files to the Linkage Editor. Input files include object module files, relocatable load module files and library files. Output files are load module files and list files.
- (2) Memory Allocation Functions: Memory allocation functions can inform the Linkage Editor the order in which sections are to be linked and give their start addresses. They can also specify the address at which the output load module is to start executing. These functions change the order in which sections are linked, or create a load module that is to execute from a specified address.
- (3) Execution Control Functions: Execution control functions specify the form in which the Linkage Editor is to input and output information, and end Linkage Editor operations. They input subcommands from a subcommand file, or incorporate debugging information in a load module.
- (4) **Debugging Support Functions:** Debugging support functions display contents of a load module during a linkage operation, or change information such as export and import symbol names, etc. These are useful at the program debugging stage, for confirming interim linkage results, or for provisional recovery from errors.

Options and subcommands have the same names and have equivalent functions, but are specified using different formats. Moreover, some specifications can be made only with either subcommands or options. Section 4.1, Option and Subcommand Formats, and section 4.2, List of Options and Subcommands, should accordingly be read carefully.

For details on the functions and means of specifying each option and subcommand, refer to sections 4.3, File Control, through 4.6, Debugging Support.

## 4.1 Option and Subcommand Formats

#### (1) Option and Subcommand Structure:

- (a) Name: The name part gives the name of the option or subcommand. For details, see section 4.2, List of Options and Subcommands.
- (b) Parameters: The parameter part gives information such as the name of files on which the option or subcommand operates, and address values. There are different requirements and methods of specification depending on the option or subcommand. See sections 4.3, File Control, 4.4, Memory Allocation, 4.5, Execution Control, and 4.6, Debugging Support.

Options and subcommands differ as to the way of separating the name from the parameters. Options use an equals sign (=), while subcommands use one or more spaces or tabs.

Option format <Name>=<parameters>

Subcommand format </Name>\Deltarameters>

EXAMPLES:

-OUTPUT=loadf..... Option OUTPUTΔloadf..... Subcommand

In these examples, "OUTPUT" is the name, and "loadf" is the parameter.

(2) Continuation Specification for a Subcommand: When a subcommand is too long to be specified on one line (generally, up to 500 characters per line, but it will depend on the OS), a continuation specifier is used. This is an ampersand (&) at the end of the line. It must always be placed in between two parameters; if it is placed within a parameter, it will be interpreted as part of the parameter. If a character (other than a space or tab) is typed after the ampersand, an error will occur and the subcommand will not be continued.

If continuation is specified in interactive mode, a hyphen (-) appears as a prompt for further input.

#### EXAMPLES:

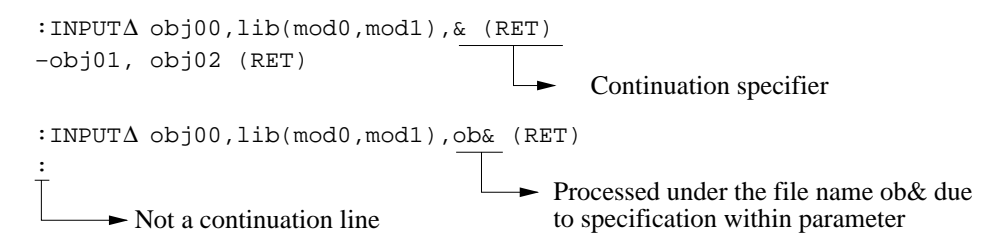

(3) Specifying Comments in a Subcommand File: A comment specifier adds notes or other comments in a subcommand file. The specifier is a semicolon (;) placed on a subcommand line, indicating that the rest of the line is a comment. At least one space or tab must set off the semicolon from the subcommand name or parameter.

When a semicolon is placed at the beginning of a subcommand line, the entire line is taken as a comment.

#### EXAMPLES:

; EXAMPLE OF LINKAGE SUBCOMMAND

..... The entire line is a comment.

LIBRARY $\Delta$ syslib $\Delta$ ; INDICATES LIBRARY FILE

..... "INDICATES LIBRARY FILE" is a comment.

 $\texttt{INPUT}\Delta\texttt{object.rel;abc}$ 

..... object.rel;abc" is treated as one parameter.

## 4.2 List of Options and Subcommands

There are 20 options and 29 subcommands. The options and subcommands are listed in table 4-1. Options and subcommands can be written either in uppercase or lowercase letters.

| Table 4-1 | List of Options and Subcomman | ds |
|-----------|-------------------------------|----|
|-----------|-------------------------------|----|

| No. | Туре              | Option/<br>Subcommand Name              | Function                                                                          | Option | Sub-<br>command | Section |
|-----|-------------------|-----------------------------------------|-----------------------------------------------------------------------------------|--------|-----------------|---------|
| 1   | File              | <u>I</u> NPUT                           | Specifies input file                                                              | No     | Yes             | 4.3.1   |
|     | control           | <u>O</u> UTPUT* ( <u>NOO</u> UTPUT)     | Specifies output file                                                             | Yes    | Yes             | 4.3.2   |
|     |                   | LIBRARY (NOLIBRARY)*                    | Specifies library file                                                            | Yes    | Yes             | 4.3.3   |
|     |                   | <u>P</u> RINT ( <u>NOP</u> RINT)*       | Specifies list file                                                               | Yes    | Yes             | 4.3.4   |
|     |                   | EXCLUDE ( <u>NOEX</u> CLUDE)*           | Excludes modules from<br>linking                                                  | Yes    | Yes             | 4.3.5   |
|     |                   | <u>DI</u> RECTORY                       | Specifies directory name replacement                                              | No     | Yes             | 4.3.6   |
| 2   | Memory allocation | <u>ST</u> ART                           | Specifies section start address and linking order                                 | Yes    | Yes             | 4.4.1   |
|     |                   | <u>ENT</u> RY                           | Specifies execution start address                                                 | Yes    | Yes             | 4.4.2   |
|     |                   | ALIGN_SECTION                           | Specifies linkage of<br>sections having different<br>boundary alignment<br>values | Yes    | Yes             | 4.4.3   |
|     |                   | CHECK_SECTION                           | Specifies section check                                                           | Yes    | Yes             | 4.4.4   |
|     |                   | <u>AU</u> TOPAGE ( <u>NOA</u> UTOPAGE)* | Specifies automatic paging                                                        | Yes    | Yes             | 4.4.5   |
|     |                   | <u>C</u> PU                             | Specifies address check                                                           | Yes    | Yes             | 4.4.6   |
|     |                   | <u>CPUC</u> HECK                        | Specifies output of errors at address check                                       | Yes    | Yes             | 4.4.7   |
|     |                   | <u>RO</u> M                             | Specifies support of storing program in ROM                                       | Yes    | Yes             | 4.4.8   |

Notes: 1. The shortest permissible abbreviated forms are underlined.

- 2. Yes and No in the table indicate whether an item can be used as an option or subcommand.
- 3. An asterisk indicates the default option or subcommand.

| No. | Туре                 | Option/<br>Subcommand Name      | Function                                                    | Option | Sub-<br>command | Section |
|-----|----------------------|---------------------------------|-------------------------------------------------------------|--------|-----------------|---------|
| 3   |                      | <u>EXCH</u> ANGE                | Substitutes units                                           | No     | Yes             | 4.5.1   |
|     |                      | <u>SU</u> BCOMMAND              | Specifies subcommand file                                   | Yes    | Yes             | 4.5.2   |
|     |                      | <u>F</u> ORM                    | Specifies format of<br>output load module file              | Yes    | Yes             | 4.5.3   |
|     |                      | DEBUG (NODEBUG)*                | Specifies output of debugging information                   | Yes    | Yes             | 4.5.4   |
|     |                      | <u>SD</u> EBUG                  | Specifies output of<br>debugging information to<br>a file   | Yes    | Yes             | 4.5.5   |
|     |                      | END                             | Terminates<br>subcommand input                              | No     | Yes             | 4.5.6   |
|     |                      | <u>EXI</u> T                    | Terminates linkage operation                                | No     | Yes             | 4.5.7   |
|     |                      | <u>AB</u> ORT                   | Aborts linkage operation                                    | No     | Yes             | 4.5.8   |
|     |                      | <u>EC</u> HO* ( <u>NOEC</u> HO) | Specifies subcommand<br>file echo-back                      | Yes    | Yes             | 4.5.9   |
|     |                      | UDF* ( <u>NOU</u> DF)           | Specifies display of<br>undefined symbols                   | Yes    | Yes             | 4.5.10  |
|     |                      | <u>UDFC</u> HECK                | Specifies output of error<br>for undefined symbol           | Yes    | Yes             | 4.5.11  |
| 4   | Debugging<br>support | LIST                            | Displays interim linkage information                        | No     | Yes             | 4.6.1   |
|     |                      | <u>RE</u> NAME                  | Changes name of unit,<br>export symbol, or import<br>symbol | No     | Yes             | 4.6.2   |
|     |                      | <u>DEL</u> ETE                  | Deletes unit or export symbol                               | No     | Yes             | 4.6.3   |
|     |                      | DEFINE                          | Forcibly defines import symbol                              | Yes    | Yes             | 4.6.4   |

#### Table 4-1 List of Options and Subcommands (cont)

- Notes: 1. The shortest permissible abbreviated forms are underlined.
  - 2. Yes and No in the table indicate whether an item can be used as an option or subcommand.
  - 3. An asterisk(\*) indicates the default option or subcommand.

- (1) Negative Form of Options and Subcommands: For some options and subcommands, a negative form starting with "NO" can be specified. Parameters cannot be specified with negative-form options and subcommand. There are eight negative option/subcommand forms, as follows:
  - (a) NOOUTPUT: Suppresses output of load module file
  - (b) NOLIBRARY: Specifies non-use of a library file
  - (c) NOPRINT: Suppresses output of a list file
  - (d) NOEXCLUDE: Specifies linking of modules
  - (e) NOAUTOPAGE: Suppresses automatic paging
  - (f) NODEBUG: Suppresses output of debugging information
  - (g) NOECHO: Suppresses echo-back of a subcommand file
  - (h) NOUDF: Suppresses display of undefined symbols
- (2) Option Default: When an option is omitted, the following are the default choices.
  - (a) OUTPUT (no parameters)
  - (b) NOLIBRARY
  - (c) NOPRINT
  - (d) NOEXCLUDE
  - (e) NOAUTOPAGE
  - (f) FORM=A
  - (g) NODEBUG
  - (h) ECHO
  - (i) UDF
- (3) Abbreviating Option and Subcommand Names: Names of options and subcommands can be abbreviated to the point where the name can still be distinguished from other names. For example, consider the name "DEBUG."
  - D: Cannot be distinguished from DELETE or DEFINE, so an error occurs
    DE: Cannot be distinguished from DELETE or DEFINE, so an error occurs
    DEB: Recognized as DEBUG
    DEBUG: Recognized as DEBUG
    DEBUGS: No such name, so an error occurs

(4) Range of Validity of Options: When only a command line is specified, linkage is executed based only on the options specified. When subcommands are specified, options specified in the command line remain valid up to the first END subcommand specified (or up to the EXIT subcommand when no END is specified). However, if subcommands are specified which conflict with the function of an option, an error message is displayed, the option becomes invalid, and execution proceeds according to the subcommand specification. After the first END subcommand, all subsequent subcommand specifications are valid.

#### EXAMPLE:

The NOOUTPUT option is in effect, so no output file is created.

The OUTPUT subcommand is now valid, so output file "loadfile.abs" is created.

In the following sections the format below is used to describe each option and subcommand.

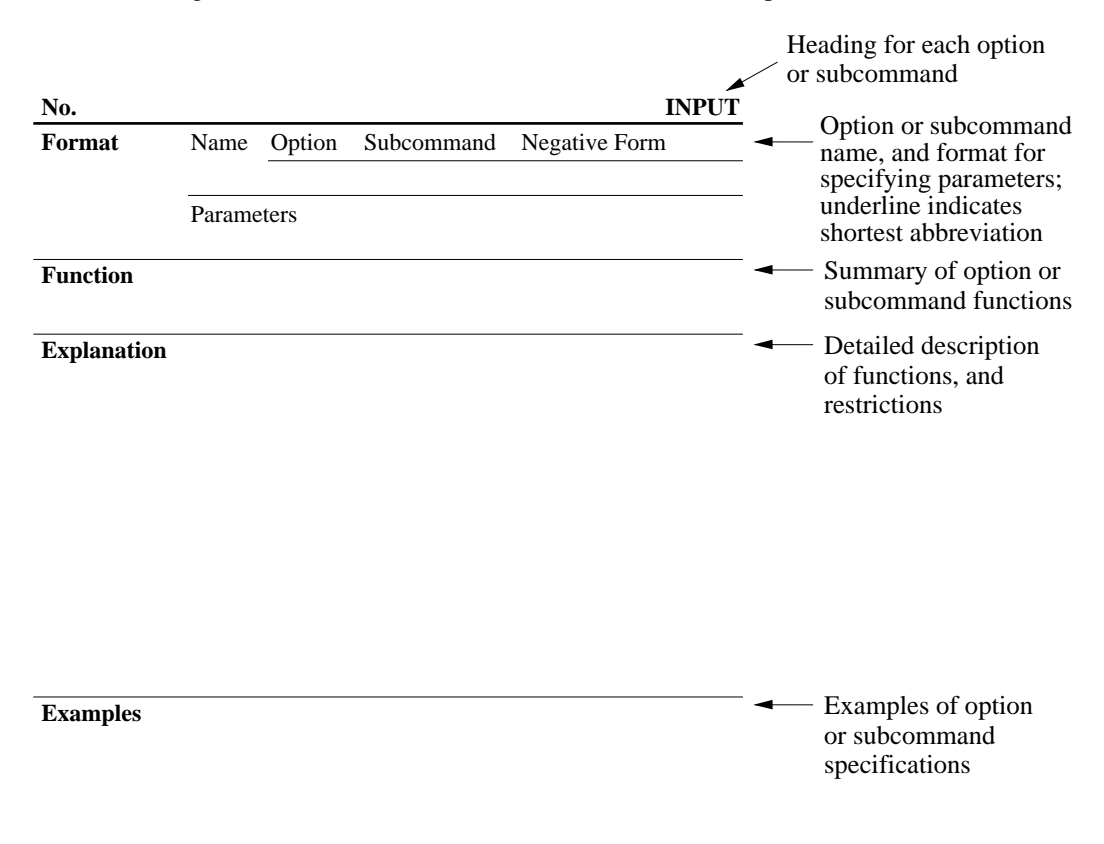

## 4.3 File Control

| Format      | Name                                                                                                    | Option                                                                                                    | Subcommand                                                                                                    | Negative Form                                                                                                    |  |
|-------------|----------------------------------------------------------------------------------------------------|----------------------------------------------------------------------------------------------------|----------------------------------------------------------------------------------------------------|----------------------------------------------------------------------------------------------------|--|
|             |                                                                                                    | None                                                                                                    | INPUT                                                                                                    | None                                                                                                    |  |
|             | Parameters                                                                                                    | <input file="" na<br=""/> [{, \]elay=linput file na                                                                                                    | None       INOR <input file="" name=""/> [( <module name="">[,<module name="">])]         [<math>\{, \Delta\}</math><input file="" name=""/> [(&lt; module name&gt;[,<module name="">])]]</module></module></module>                                                                                                    |                                                                                                    |  |
| Function    | Specifies file                                                                                                    | s and modules to be input.                                                                                                    |                                                                                                    |                                                                                                    |  |
| Explanation | <ul> <li>(1) Outline</li> <li>The files input to the files input to the Three king library file</li> <li>Modules of modules file</li> <li>If the file automatic No modules file</li> <li>If the file automatic No modules file</li> <li>(2) Restriction</li> <li>Among log absolute 1 input.</li> <li>If a modu the file with the file with the file with the file with the file with the file with the file with the file state occur, and 256 files,</li> <li>Page type both types Editor with the file with the file wi</li></ul> | of functions:<br>specified by par-<br>ne Linkage Edit<br>ds of files can be<br>es.<br>can be specified<br>from the library<br>type is omitted<br>ally assume the<br>odule name specified<br>ons in use:<br>oad module files<br>oad module files<br>oad module is se<br>le other than that<br>ill not be input.<br>mum number of<br>cluding library fil<br>d only the first 2<br>use the multiling<br>and non-page to<br>so fin dules are<br>ill stop execution | ameters, or the speci<br>or.<br>e specified: object m<br>l only for library file:<br>file will be input.<br>from a file name, the<br>type as follows.<br>cified: ".obj"<br>ed: ".lib"<br>a, only relocatable loo<br>pecified, an error wi<br>at in a library file is s<br>f input files that can<br>files. If more than 25<br>256 files specified wi<br>kage function.<br>ype modules must me<br>input together, an en | ified modules in those files, are<br>nodule files, load module files, and<br>s, in which case only the specified<br>e Linkage Editor will<br>ad modules can be specified. If an<br>ll occur and the file will not be<br>specified, an error will occur and<br>be treated in one linkage process<br>6 files are specified, an error will<br>ill be input. To process more than<br>ot be input at the same time. If<br>error will occur and the Linkage |  |

## 4.3.1 INPUT—Specifies Input Files

**Examples** INPUTAmain

Inputs the object module file "main.obj."

 $INPUT\Delta funclib(sin, cos), tan.o$ 

Inputs the modules "sin" and "cos" from library file "funclib.lib," and inputs the object module file "tan.o."

| Format                                                                                                    | Name                                                                        | Option                                                                                    | Subcommand                                                                                                    | Negative Form                                             |  |  |  |
|----------------------------------------------------------------------------------------------------|-----------------------------------------------------------------------------|-------------------------------------------------------------------------------------------|----------------------------------------------------------------------------------------------------|-----------------------------------------------------------|--|--|--|
|                                                                                                    |                                                                             | <u>O</u> UTPUT                                                                            | <u>O</u> UTPUT                                                                                                    | <u>NOO</u> UTPUT                                          |  |  |  |
|                                                                                                    | Parameters                                                                  | [ <output file<="" th=""><th>e name&gt;]</th><th></th></output>                           | e name>]                                                                                                    |                                                           |  |  |  |
| Function                                                                                                    | Specifies a lo                                                              | oad module output file name.                                                              |                                                                                                    |                                                           |  |  |  |
| <ul> <li>Explanation (1) Outline of functions: <ul> <li>Outputs the load module generated by the Linkage F</li> <li>If the file type is omitted from the file name, the Linatomatically assign a file type according to the formas follows.</li> <li>Absolute format ".abs"</li> <li>Relocatable format ".rel"</li> </ul> </li> <li>The format of the load module file is specified using subcommand. If no specification is made, absolute file type.</li> <li>If no output file name is specified using the OUTPU the output file is given the name of the first specified file type.</li> <li>If the NOOUTPUT option or subcommand is specified will be output.</li> </ul> <li>(2) Restrictions in use: <ul> <li>No parameters can be specified with the NOOUTPU</li> <li>If an output file name is specified, it must be differed</li> </ul> </li> |                                                                             |                                                                                           | akage Editor to the specified file.<br>the Linkage Editor will<br>he format of the load module file,<br>d using the FORM option or<br>solute format is used.<br>DUTPUT option or subcommand,<br>becified input file plus the above<br>specified, no load module file<br>DUTPUT option or subcommand.<br>different from all input file names. |                                                           |  |  |  |
| Examples                                                                                                    | -OUTPUT=pro<br>Outpu<br>-OUTPUT<br>Outpu<br>file pl<br>OUTPUTAmain<br>Outpu | gload<br>its load module<br>its load module<br>us ".abs" (or "<br>n.10<br>its load module | e file "prgload.abs" (o<br>e file with the name o<br>.rel").<br>e file "main.10."                                                                                                    | or "prgload.rel").<br>f the first specified object module |  |  |  |

## 4.3.2 OUTPUT—Specifies an Output File

OUTPUT

| Format      | Name                                                                                                    | Option                                                                                                    | Subcommand                                                                                                    | Negative Form                                                                                                    |  |
|-------------|----------------------------------------------------------------------------------------------------|----------------------------------------------------------------------------------------------------|----------------------------------------------------------------------------------------------------|----------------------------------------------------------------------------------------------------|--|
|             |                                                                                                    | <u>LIB</u> RARY                                                                                                    | <u>LIB</u> RARY                                                                                                    | <u>NOL</u> IBRARY                                                                                                    |  |
|             | Parameters                                                                                                    | <library file<="" th=""><th>name&gt;[,<library file<="" th=""><th>name&gt;]</th></library></th></library>                                                                                                    | name>[, <library file<="" th=""><th>name&gt;]</th></library>                                                                                                    | name>]                                                                                                    |  |
| Function    | Specifies inp                                                                                                    | out library files.                                                                                                    |                                                                                                    |                                                                                                    |  |
| Explanation | <ul> <li>(1) Outline</li> <li>Specifies<br/>unresolve<br/>are comp</li> <li>If both us<br/>Editor with<br/>Editor with<br/>If no file<br/>automatic</li> <li>If the NC<br/>from a lift<br/>subcomm<br/>limited. If</li> <li>(2) Restrict</li> <li>Only libr<br/>Linkage</li> <li>The max<br/>is 256, in<br/>occur, an<br/>256 files,</li> <li>Page type<br/>both type</li> </ul> | of functions:<br>library files whi<br>ed import symbo-<br>leted.<br>ser library files a<br>ill search the use<br>type is specified<br>cally assumes the<br>DLIBRARY option<br>orary file (include<br>and specification<br>For details see Rational<br>ary files created<br>Editor.<br>imum number of<br>cluding library file<br>d only the first 2<br>, use the multiling<br>e and non-page t | ich the Linkage Edita<br>Is after linkage oper-<br>nd system library fil<br>r library files first.<br>I with the library file<br>is to be ".lib."<br>on or subcommand i<br>ling default libraries)<br>n, however, the rang<br>ange of Validity of C<br>using the H Series L<br>Finput files that can b<br>files. If more than 25<br>256 files specified wi<br>kage function.<br>ype modules must me | or is to search if there are<br>ations among specified input files<br>es are specified, the Linkage<br>name, the Linkage Editor<br>s specified, there will be no input<br>b. When linkage is controlled by<br>ge of validity of this option is<br>Dptions under section 4.2.<br>Librarian can be input to the<br>be treated in one linkage operatior<br>6 files are specified, an error will<br>ill be input. To process more than<br>ot be input at the same time. If<br>rror will occur and the Linkage |  |
|             | <ul> <li>Editor will stop execution.</li> <li>No parameters must be specified with the NOLIBRARY option or subcommand.</li> </ul>                                                                                                    |                                                                                                    |                                                                                                    |                                                                                                    |  |
| Examples    | -LIBRARY=s                                                                                                    | yslib.<br>fies librarv file '                                                                                                    | ʻsyslib."                                                                                                    |                                                                                                    |  |
|             | LIBRARYAsystem, debug                                                                                                    |                                                                                                    |                                                                                                    |                                                                                                    |  |
|             | Specifies library files "system.lib" and "debug.lib."                                                                                                    |                                                                                                    |                                                                                                    |                                                                                                    |  |

#### 4.3.3 LIBRARY—Specifies Library Files

| Format      | Name                                                                                                    | Option            | Subcommand            | Negative Form               |  |  |
|-------------|----------------------------------------------------------------------------------------------------|-------------------|-----------------------|-----------------------------|--|--|
|             |                                                                                                    | <u>P</u> RINT     | <u>P</u> RINT         | <u>NOP</u> RINT             |  |  |
|             | Parameters                                                                                                    | <pre></pre>       | name> )               |                             |  |  |
| Function    | Specifies a li                                                                                                    | ist file for outp | ut of linkage list.   |                             |  |  |
| Explanation | (1) Outline                                                                                                    | of functions:     |                       |                             |  |  |
|             | • Outputs a linkage list to the specified list file.                                                                                       |                   |                       |                             |  |  |
|             | • If the parameter "#" is specified, the list file is output to the standard output device.                                                |                   |                       |                             |  |  |
|             | • If no PRINT option or subcommand is specified, or if the NOPRINT option or subcommand is specified, the linkage list will not be output. |                   |                       |                             |  |  |
|             | • If no file type is specified with the list file name, the Linkage Editor will automatically assume this to be ".map."                    |                   |                       |                             |  |  |
|             | • On the contents of the linkage list, see section 6.1, Linkage Lists.                                                                     |                   |                       |                             |  |  |
|             | (2) Restrictions in use:                                                                                                    |                   |                       |                             |  |  |
|             | No paran                                                                                                    | neters must be    | specified with the NO | PRINT option or subcommand. |  |  |
| Examples    | -PRINT=linkage                                                                                                    |                   |                       |                             |  |  |
|             | Outputs a linkage list to list file "linkage.map."                                                                                         |                   |                       |                             |  |  |
|             | PRINTAearth.prn                                                                                                    |                   |                       |                             |  |  |
|             | Outputs a linkage list to list file "earth.prn."                                                                                           |                   |                       |                             |  |  |

## 4.3.4 PRINT—Specifies a List File

| 4.3.5 EXC   | LUDE—Excludes Modules from Linking                                                                                                    |                                                                                                    |                                                                                                    | EXCLUDE                                                                                                    |  |  |
|-------------|----------------------------------------------------------------------------------------------------|----------------------------------------------------------------------------------------------------|----------------------------------------------------------------------------------------------------|----------------------------------------------------------------------------------------------------|--|--|
| Format      | Name                                                                                                    | Option                                                                                                    | Subcommand                                                                                                    | Negative Form                                                                                                    |  |  |
|             |                                                                                                    | <u>EXCL</u> UDE                                                                                                    | <u>EXCL</u> UDE                                                                                                    | NOEXCLUDE                                                                                                    |  |  |
|             | Parameters                                                                                                    | None                                                                                                    |                                                                                                    |                                                                                                    |  |  |
| Function    | Specifies tha linked.                                                                                                    | pecifies that modules defining non-referenced import symbols should not be inked.                                                                                                    |                                                                                                    |                                                                                                    |  |  |
| Explanation | <ul> <li>(1) Outline</li> <li>If an imp</li> <li>When the non-refer linked if the second second seco</li></ul> | of functions:<br>ort symbol is not<br>NOEXCLUDE<br>renced import syn<br>the EXCLUDE of                                                                                                   | referenced, the mo<br>option or subcomm<br>nbols are linked. Th<br>option or subcomma                                                                                  | dule defining it is not linked.<br>and is specified, modules defining<br>ne defining modules are also<br>nd is omitted.                                                                                                    |  |  |
|             | <ul> <li>(2) Restrict</li> <li>The EXC specified</li> <li>The EXC load mod create an function if the first linkage p linkage p</li> </ul>                                                                                                    | ions in use:<br>LUDE subcomm<br>by the INPUT o<br>LUDE option or<br>lule is in absolute<br>absolute load me<br>is also used, the<br>inkage process. I<br>rocess, specify th<br>rocesses. | nand cannot be used<br>r EXCHANGE subcommand can be<br>subcommand can be<br>format. When the r<br>podule in the final lin<br>modules from the defan<br>he NOLIBRARY su | after input files have been<br>command.<br>be specified only when the output<br>multilinkage function is used to<br>kage process, if the default library<br>efault library will be included in<br>ult library to be included in the last<br>bcommand for the intermediate |  |  |

#### Examples -EXCLUDE

If an import symbol is not referenced, the module defining it is not linked.

| Format      | Name                                                                                                    | Option                                                                                             | Subcommand                                                | Negative Form                     |  |  |  |
|-------------|----------------------------------------------------------------------------------------------------|----------------------------------------------------------------------------------------------------|-----------------------------------------------------------|-----------------------------------|--|--|--|
|             |                                                                                                    | None                                                                                               | <b>DI</b> RECTORY                                         | None                              |  |  |  |
|             | Parameters                                                                                                    | <symbol na<="" th=""><th>me&gt;(<directory name<="" th=""><th>&gt;)</th></directory></th></symbol> | me>( <directory name<="" th=""><th>&gt;)</th></directory> | >)                                |  |  |  |
| Function    | Defines a syn<br>name to be in                                                                                                    | mbol as an alia<br>nput with a sin                                                                 | as of a directory. This f<br>nple symbol name.            | function enables a long directory |  |  |  |
| Explanation | Directory                                                                                                    | name alias de                                                                                      | efinition                                                 |                                   |  |  |  |
|             | A symbol name is defined as an alias of a directory with the DIRECTORY subcommand.                                                                                                    |                                                                                                    |                                                           |                                   |  |  |  |
|             | DIRECTORY∆ <symbol name="">(<directory name="">)</directory></symbol>                                                                                                    |                                                                                                    |                                                           |                                   |  |  |  |
|             | Directory name reference                                                                                                    |                                                                                                    |                                                           |                                   |  |  |  |
|             | To refer to a directory name, enclose the defined symbol name with a dollar mark (\$) and a slash (/) (a dollar mark (\$) and a back-slash (\) in MS-DOS system). If the symbol name has not been defined, the Linkage Editor does not replace it with a directory name. |                                                                                                    |                                                           |                                   |  |  |  |
|             | <pre>\$<symbol name="">/&gt; Replaced with <directory name="">/</directory></symbol></pre>                                                                                                    |                                                                                                    |                                                           |                                   |  |  |  |
|             | • Symbol names for up to 16 directory names can be defined.                                                                                                    |                                                                                                    |                                                           |                                   |  |  |  |
| Examples    | DIRECTORYAsymbol(dir1/dir2)                                                                                                    |                                                                                                    |                                                           |                                   |  |  |  |
|             | INPUTA\$symbol/file1.obj                                                                                                    |                                                                                                    |                                                           |                                   |  |  |  |
|             | Defines symbol "symbol" as an alias of directory "dir1/dir2".                                                                                                    |                                                                                                    |                                                           |                                   |  |  |  |
|             | Replaces \$symbol/with dir1/dir2, and as a result, specifies file name                                                                                                    |                                                                                                    |                                                           |                                   |  |  |  |

#### 4.3.6 DIRECTORY—Specifies Directory Name Replacement

"dir1/dir2/file1.obj".

DIRECTORY

## 4.4 Memory Allocation

| Format      | Name                                                                            | Option                                                                                                    | Subcommand                                                                                                    | Negative Form                                                 |  |  |  |
|-------------|---------------------------------------------------------------------------------|----------------------------------------------------------------------------------------------------|----------------------------------------------------------------------------------------------------|---------------------------------------------------------------|--|--|--|
|             |                                                                                 | <u>ST</u> ART                                                                                                    | <u>ST</u> ART                                                                                                    | None                                                          |  |  |  |
|             | Parameters                                                                      | Option                                                                                                    |                                                                                                    |                                                               |  |  |  |
|             |                                                                                 | UNIX: <section< th=""><th>on name&gt;[,<section name=""></section></th><th>][/[<page address="">:]<start address="">]</start></page></th></section<>                                                                                                    | on name>[, <section name=""></section>                                                                                           | ][/[ <page address="">:]<start address="">]</start></page>    |  |  |  |
|             |                                                                                 | [, <sect< th=""><th>ion name&gt;[,<section name=""></section></th><th>&gt;][/[<page address="">:]<start address="">]]</start></page></th></sect<>                                                                                                    | ion name>[, <section name=""></section>                                                                                          | >][/[ <page address="">:]<start address="">]]</start></page>  |  |  |  |
|             |                                                                                 | MS- <section< th=""><th>on name&gt;[,<section name=""></section></th><th>][([<page address="">:]<start address="">)]</start></page></th></section<>                                                                                                    | on name>[, <section name=""></section>                                                                                           | ][([ <page address="">:]<start address="">)]</start></page>   |  |  |  |
|             |                                                                                 | DOS: [, <sect< th=""><th>ion name&gt;[,<section name=""></section></th><th>&gt;][([<page address="">:]<start address="">)]]</start></page></th></sect<>                                                                                                    | ion name>[, <section name=""></section>                                                                                          | >][([ <page address="">:]<start address="">)]]</start></page> |  |  |  |
|             |                                                                                 | Sub- <section< th=""><th>on name&gt;[,<section name=""></section></th><th>][([<page address="">:]<start address="">)]</start></page></th></section<>                                                                                                    | on name>[, <section name=""></section>                                                                                           | ][([ <page address="">:]<start address="">)]</start></page>   |  |  |  |
|             |                                                                                 | com- [, <sect<br>mand</sect<br>                                                                                                    | m- [, <section name="">[,<section name="">][([<page address="">:]<start address="">)]<br/>and</start></page></section></section> |                                                               |  |  |  |
| Function    | Specifies the                                                                   | e order in whic                                                                                                    | h sections are linked,                                                                                                    | and their start addresses.                                    |  |  |  |
| Explanation | (1) Outline                                                                     | of functions:                                                                                                    |                                                                                                    |                                                               |  |  |  |
|             | • Sections are allocated from the specified address and in the specified order. |                                                                                                    |                                                                                                    |                                                               |  |  |  |
|             | • If the start address is not specified and only the section linkage order is   |                                                                                                    |                                                                                                    |                                                               |  |  |  |
|             | specified                                                                       | specified, and sections are assigned addresses starting from zero.                                                                                                    |                                                                                                    |                                                               |  |  |  |
|             | Page add     not speci                                                          | Page address can be specified only for page type modules. If the page address is<br>not specified, it is assumed to be zero.<br>The page address and start address are specified in hexadecimal notation.<br>When sections not specified in the parameters are input, those sections are<br>assigned after the series of sections with the highest specified start address.<br>If no START option or subcommand is specified, sections will be allocated to |                                                                                                    |                                                               |  |  |  |
|             | • The page                                                                      |                                                                                                    |                                                                                                    |                                                               |  |  |  |
|             | • When se assigned                                                              |                                                                                                    |                                                                                                    |                                                               |  |  |  |
|             | • If no ST.                                                                     |                                                                                                    |                                                                                                    |                                                               |  |  |  |
|             | addresse                                                                        | addresses starting from zero in the order of appearance.                                                                                                    |                                                                                                    |                                                               |  |  |  |
|             | • The STA                                                                       | • The START option or subcommand can be specified more than once.                                                                                                    |                                                                                                    |                                                               |  |  |  |
|             | • Hexadecimal numbers must start with numbers 0 through 9.                      |                                                                                                    |                                                                                                    |                                                               |  |  |  |
|             | (2) Restrictions in use:                                                        |                                                                                                    |                                                                                                    |                                                               |  |  |  |
|             | • If the loa<br>subcomm                                                         | nd module to be<br>nand must not                                                                                                    | e output is in relocatal<br>be used.                                                                                             | ble format, the START option or                               |  |  |  |
|             | • If a page                                                                     | address is spe                                                                                                    | cified for non-page ty                                                                                                    | pe modules, an error will occur                               |  |  |  |
|             | and the I                                                                       | Linkage Editor                                                                                                    | will stop execution.                                                                                                    | -                                                             |  |  |  |
|             | EX:                                                                             | 0ABCD                                                                                                    | Correct designation                                                                                                    |                                                               |  |  |  |
|             | ABC                                                                             | D Incorrect                                                                                                    | designation                                                                                                    |                                                               |  |  |  |

## 4.4.1 START—Specifies Start Address and Linkage Order of Sections

START

| Explanation | •                                                                                                    | • Page addresses must be assigned in the range from 0 through 0FF (hexadecimal).                                                     |                                                                                             |  |  |  |  |  |
|-------------|----------------------------------------------------------------------------------------------------|----------------------------------------------------------------------------------------------------|---------------------------------------------------------------------------------------------|--|--|--|--|--|
|             | •                                                                                                    | The range of sta<br>model.                                                                                                    | art addresses that can be specified varies with the H series                                |  |  |  |  |  |
|             |                                                                                                    | H8/500 series:                                                                                                    | 0 through 0FFFF (hexadecimal)                                                               |  |  |  |  |  |
|             | H8/300 series: 300HA: 0 throu<br>Others: 0 throu<br>H8/S series: 2600A and 2000<br>Others: 0 throu                                                                                                    |                                                                                                    | 300HA: 0 through 0FFFFFF (hexadecimal)<br>Others: 0 through 0FFFF (hexadecimal)             |  |  |  |  |  |
|             |                                                                                                    |                                                                                                    | 2600A and 2000A: 0 through 0FFFFFFFF (hexadecimal)<br>Others: 0 through 0FFFF (hexadecimal) |  |  |  |  |  |
|             |                                                                                                    | SH series:                                                                                                    | 0 through 0FFFFFFFF (hexadecimal)                                                           |  |  |  |  |  |
| Examples    |                                                                                                    | -START=CODE , DATA , BSS , STACK                                                                                                    |                                                                                             |  |  |  |  |  |
|             |                                                                                                    | Links sections in the order "CODE," "DATA," "BSS," "STACK," and allocates them to addresses starting from 0 (hexadecimal)            |                                                                                             |  |  |  |  |  |
|             |                                                                                                    | -START=CONTROL, BANK0, BANK1(0F00) (MS-DOS)                                                                                          |                                                                                             |  |  |  |  |  |
|             |                                                                                                    | -START=CONTROL, BANK0, BANK1/0F00 (UNIX)                                                                                             |                                                                                             |  |  |  |  |  |
|             |                                                                                                    | Links sections in the order "CONTROL," "BANK0," "BANK1," and allocates them to addresses starting from 0F00 (hexadecimal).           |                                                                                             |  |  |  |  |  |
|             |                                                                                                    | START $\Delta$ CONTROL, BANK0, BANK1(0:0F00)                                                                                         |                                                                                             |  |  |  |  |  |
|             |                                                                                                    | Links sections in the order "CONTROL," "BANK0," "BANK1," and allocates them to addresses starting from 0F00 (hexadecimal) in page 0. |                                                                                             |  |  |  |  |  |
|             |                                                                                                    | START $\Delta$ RAMO,RAM1(8000),ROM1,ROM2(1000),ROMO                                                                                  |                                                                                             |  |  |  |  |  |
|             | Links sections "RAM0" and "RAM1" in that order and allocates them to<br>addresses starting from 8000 (hexadecimal). Sections "ROM1" and<br>"ROM2" are linked in that order and are allocated to addresses starting fro<br>1000 (hexadecimal). Section "ROM0" is allocated to addresses starting<br>from zero. |                                                                                                    |                                                                                             |  |  |  |  |  |

| 4.4.2 ENT | <b>TRY—Specifies Execution Start Address</b>                                                                                                    |                                                           |                        | ENTRY         |  |  |
|-----------|----------------------------------------------------------------------------------------------------|-----------------------------------------------------------|------------------------|---------------|--|--|
| Format    | Name                                                                                                    | Option Subcommand                                         |                        | Negative Form |  |  |
|           |                                                                                                    | <u>ENT</u> RY                                             | <u>ENT</u> RY          | None          |  |  |
|           | Parameters                                                                                                    | <export syn<="" td=""><td>nbol&gt;</td><td></td></export> | nbol>                  |               |  |  |
| Function  | Specifies the                                                                                                    | start address f                                           | For executing a load m | odule.        |  |  |
|           | <ul> <li>Sets the address of an export symbol as the execution start address of a load module to be output.</li> <li>If no ENTRY option or subcommand is specified and the output load module format is absolute, the execution start address becomes the start address of the first code section in the output load module.</li> <li>(2) Restrictions in use:</li> <li>If an ENTRY option or subcommand is specified more than once, the last specified address is valid.</li> </ul> |                                                           |                        |               |  |  |
| Examples  | <ul> <li>-ENTRY=PRG_ENT</li> <li>Specifies the address of export symbol "PRG_ENT" as the execution start address.</li> <li>ENTRYΔMAIN</li> <li>Specifies the address of export symbol "MAIN" as the execution start</li> </ul>                                                                                                    |                                                           |                        |               |  |  |

#### 442 ENTRY\_Specifies Execution Start Address

| Dif         | ferent Bound                                                                                                    | ary Alignment Value                                           | es                                       |                         |  |  |
|-------------|----------------------------------------------------------------------------------------------------|---------------------------------------------------------------|------------------------------------------|-------------------------|--|--|
| Format      | Name                                                                                                    | Option                                                        | Subcommand                               | Negative Form           |  |  |
|             |                                                                                                    | ALIGN_SECTION                                                 | ALIGN_SECTION                            | None                    |  |  |
|             | Parameters                                                                                                    | None                                                          |                                          |                         |  |  |
| Function    | Specifies address assignment for sections having the same name but different<br>boundary alignment values (specified with the ALIGN operand in the .SECT)<br>directive of the assembler), handling the sections as the same one.                                                                                                    |                                                               |                                          |                         |  |  |
| Explanation | <ul> <li>Outline of functions:</li> <li>Sections having the same name but different boundary alignment values can generated by using the ALIGN operand in the .SECTION directive of the assembler. In this case, the Linkage Editor usually does not handle these sections as the same section when assigning addresses because they have different boundary alignment values. Specifying the ALIGN_SECTION opt enables these sections to be handled as the same section.</li> </ul> |                                                               |                                          |                         |  |  |
| Examples    | -ALIGN_SEC<br>Assiį<br>hand                                                                                                    | TION<br>gns addresses for section<br>ling the sections as the | ons having different bo<br>same section. | undary alignment values |  |  |

#### ALIGN\_SECTION—Specifies Linkage of Sections Having ALIGN\_SECTION 4.4.3

#### 4.4.4 CHECK\_SECTION—Specifies Section Check

CHECK\_SECTION

| Format      | Name                                                                     | Option                                                                                                    | Subcommand                                     | Negative Form |  |  |  |
|-------------|--------------------------------------------------------------------------|----------------------------------------------------------------------------------------------------|------------------------------------------------|---------------|--|--|--|
|             |                                                                          | CHECK_SECTION                                                                                                    | CHECK_SECTION                                  | None          |  |  |  |
|             | Parameters                                                               | None                                                                                                    |                                                |               |  |  |  |
| Function    | Outputs a way with the STA                                               | rning and continues processing if a section that has not been specifi<br>RT option/subcommand is found in an input file. |                                                |               |  |  |  |
| Explanation | <ul><li>(1) Outline</li><li>Checks w<br/>been spec<br/>message</li></ul> | include a section whos<br>option/subcommand,<br>on is found.                                                             | e start address has not<br>and outputs warning |               |  |  |  |
|             | (2) Restrictions in use:                                                 |                                                                                                    |                                                |               |  |  |  |
|             | • Processing continues after the warning message is output.              |                                                                                                    |                                                |               |  |  |  |
| Examples    | -CHECK_SEC<br>Chec<br>been                                               | TION<br>ks whether the input fi<br>specified and outputs a                                                               | hose start address has not section is found.   |               |  |  |  |

| 4.4.5 AU | TOPAGE—S                                                                                                    | pecifies Autopagi                                                                                                    | AUTOPAGE                                                                                                    |                                                                                                    |  |  |
|----------|----------------------------------------------------------------------------------------------------|----------------------------------------------------------------------------------------------------|----------------------------------------------------------------------------------------------------|----------------------------------------------------------------------------------------------------|--|--|
| Format   | Name                                                                                                    | Option                                                                                                    | Subcommand                                                                                                    | Negative Form                                                                                                    |  |  |
|          |                                                                                                    | <u>AU</u> TOPAGE                                                                                                    | <u>AU</u> TOPAGE                                                                                                    | <u>NOA</u> UTOPAGE                                                                                                    |  |  |
|          | Parameters                                                                                                    | None                                                                                                    |                                                                                                    |                                                                                                    |  |  |
| Function | Specifies aut                                                                                                    | opaging in assignn                                                                                                    | nent of addresses to                                                                                                 | page type modules.                                                                                                    |  |  |
| Examples | <ul> <li>When a page type module is linked, addresses are assigned by automatic paging.</li> <li>If the AUTOPAGE option or subcommand is not specified, or if the NOAUTOPAGE option or subcommand is specified, addresses are not assigned by automatic paging.</li> </ul> |                                                                                                    |                                                                                                    |                                                                                                    |  |  |
|          | <ul> <li>(2) Restrict</li> <li>The AUT<br/>non-page<br/>the Linka</li> <li>If the NC<br/>modules<br/>the Linka</li> </ul>                                                                                                    | Yophies in use:<br>Yophies option or<br>type modules are lage Editor will stop<br>OAUTOPAGE optionare linked, sections<br>age Editor displays | subcommand must<br>linked. Such specific<br>o execution.<br>on or subcommand i<br>s may overlap page b<br>a warning. | not be specified when linking<br>cation will result in an error, and<br>as specified when page type<br>boundaries. If overlap occurs, |  |  |
|          | AUTOPAGE<br>Assigns addresses by autopaging.                                                                                                    |                                                                                                    |                                                                                                    |                                                                                                    |  |  |
|          | -NOAUTOPAGE                                                                                                    |                                                                                                    |                                                                                                    |                                                                                                    |  |  |

#### . . -AUTODACE a • •• ..

| Format      | Name                                                                                                    | Option                                                                                                    | Subcommand                                                                                                    | Negative Form                                                                                                    |  |  |
|-------------|----------------------------------------------------------------------------------------------------|----------------------------------------------------------------------------------------------------|----------------------------------------------------------------------------------------------------|----------------------------------------------------------------------------------------------------|--|--|
|             |                                                                                                    | <u>C</u> PU                                                                                                    | <u>C</u> PU                                                                                                    | None                                                                                                    |  |  |
|             | Parameters                                                                                                    | <cpu infor<="" th=""><th>mation file name&gt;</th><th></th></cpu>                                                                                                    | mation file name>                                                                                                    |                                                                                                    |  |  |
| Function    | Specifies exe                                                                                                    | ecution of an a                                                                                                    | ddress check using a C                                                                                                    | CPU information file.                                                                                                    |  |  |
| Explanation | <ul> <li>(1) Outline</li> <li>The valid informatian as invalid are output (a) When (b) When having</li> <li>If no file will autor</li> <li>(2) Restrict</li> <li>In the foll option or (a) Reload option (b) The indext (c) A CP modu</li> <li>When a Comessage</li> </ul> | of functions:<br>lity of addresse<br>on. In the follo<br>d, and the Link<br>it to the load m<br>n sections are a<br>n one section is<br>g different me<br>type is specific<br>matically assur-<br>lowing cases to<br>subcommand<br>catable format<br>n or subcomman<br>formation for<br>U information or<br>is displayed, a | es assigned to each sec<br>owing cases the section<br>age Editor displays a v<br>nodule file without cha<br>assigned addresses in a<br>s assigned to addresses<br>mory types and attribu<br>ed with the CPU inform<br>me this to be ".cpu."<br>he Linkage Editor disp<br>is invalid.<br>is specified for load m<br>and.<br>mat of the CPU inform<br>file is specified for lint<br>t for the H8S, H8/300,<br>subcommand is specified<br>nd only the last-specified | etion is checked, based on CPU<br>n address assignment is regarded<br>warning. The sections, however,<br>nging the addresses.<br>reas other than memory.<br>s overlapping memory areas<br>ites.<br>mation file, the Linkage Editor<br>olays a warning, and the CPU<br>odule output with the FORM<br>nation file is invalid.<br>hkage processing of object<br>or SH series.<br>Fied more than once, a warning<br>ied file is valid. |  |  |
| Examples    | -CPU=cinf<br>Inputs CPU information file "cinf.cpu."                                                                                                    |                                                                                                    |                                                                                                    |                                                                                                    |  |  |

Inputs CPU information file "c300.inf."

| 4.4.7 (<br>U | CPUCHECK—S<br>Using CPU Infor                                                 | UCHECK—Specifies Error Output at Address Check<br>ng CPU Information File                                                                                                    |                  |               |  |  |  |  |
|--------------|-------------------------------------------------------------------------------|----------------------------------------------------------------------------------------------------|------------------|---------------|--|--|--|--|
| Format       | Name                                                                          | Option                                                                                                    | Subcommand       | Negative Form |  |  |  |  |
|              |                                                                               | <u>CPUC</u> HECK                                                                                                    | <u>CPUC</u> HECK | None          |  |  |  |  |
|              | Parameters                                                                    | None                                                                                                    |                  |               |  |  |  |  |
| Function     | Changes the executed wit                                                      | Changes the warning message into an error message when an address check is executed with the CPU option/subcommand using the CPU information file.                                                                                                    |                  |               |  |  |  |  |
| Explanation  | <ul> <li>Outputs e match the occurs in option/su</li> <li>Destrict</li> </ul> | <ul> <li>(1) Outline of functions:</li> <li>Outputs error 329 and aborts processing when memory allocation does not match the memory layout specified in the CPU information file. This error occurs in the same conditions as those generating a warning when the CPU option/subcommand is specified (see section 4.4.6).</li> </ul> |                  |               |  |  |  |  |
|              | (2) Restrict                                                                  | <ul> <li>(2) Restrictions in use:</li> <li>When paither the CDU option per subcommand is specified the CDUCUECK</li> </ul>                                                                                                    |                  |               |  |  |  |  |
|              | • when her<br>option/su                                                       | option/subcommand is ignored.                                                                                                    |                  |               |  |  |  |  |
| Examples     | -CPUCHECK                                                                     | -CPUCHECK                                                                                                    |                  |               |  |  |  |  |
|              | Speci<br>CPU                                                                  | Specifies error message output in the conditions that generate a warning at CPU option/subcommand execution and aborts processing in these cases.                                                                                                    |                  |               |  |  |  |  |

| Format      | Name                                                                                                    | Option                                                                                                    | Subcommand                                                                      | Negative Form                                                             |  |  |  |  |
|-------------|----------------------------------------------------------------------------------------------------|----------------------------------------------------------------------------------------------------|---------------------------------------------------------------------------------|---------------------------------------------------------------------------|--|--|--|--|
|             |                                                                                                    | <u>RO</u> M                                                                                                    | <u>RO</u> M                                                                     | None                                                                      |  |  |  |  |
|             | Parameters                                                                                                    | Parameters       UNIX: <section 1="">/<section 2="">[,<section 1="">/<section 2="">]         MS-DOS:       (<section 1="">,<section 2="">)[(<section 1="">,<section 2="">),]</section></section></section></section></section></section></section></section> |                                                                                 |                                                                           |  |  |  |  |
|             |                                                                                                    | <section 1<br=""><section 2<="" th=""><th><ul><li>2&gt;: Section name of sol</li><li>2&gt;: Section name of des</li></ul></th><th>stination initialized data area in ROM</th></section></section>                                                            | <ul><li>2&gt;: Section name of sol</li><li>2&gt;: Section name of des</li></ul> | stination initialized data area in ROM                                    |  |  |  |  |
| Function    | Reserves a                                                                                                    | RAM area f                                                                                                    | RAM area for updating initialized data values stored in ROM.                    |                                                                           |  |  |  |  |
| Explanation | (1) Outline                                                                                                    | e of functio                                                                                                    | ns:                                                                             |                                                                           |  |  |  |  |
|             | • In the output load module, a section with the same section size as the specified section 1 is reserved as section 2. Section 2 has the same section attributes as section 1. |                                                                                                    |                                                                                 |                                                                           |  |  |  |  |
|             | • References to symbols declared in section 1 are relocated to addresses in section 2. Specify a relocatable section as section 1.                                             |                                                                                                    |                                                                                 |                                                                           |  |  |  |  |
|             | • Up to 64 pairs of section 1 and section 2 pairs can be specified.                                                                                                    |                                                                                                    |                                                                                 |                                                                           |  |  |  |  |
|             | • For details of the support of storing program in ROM, see section 2.7, Support of Storing Program in ROM.                                                                    |                                                                                                    |                                                                                 |                                                                           |  |  |  |  |
|             | (2) Restrictions in use:                                                                                                    |                                                                                                    |                                                                                 |                                                                           |  |  |  |  |
|             | • The ROM option or subcommand cannot be specified when the output load module has the relocatable format.                                                                     |                                                                                                    |                                                                                 |                                                                           |  |  |  |  |
|             | • If two sections have the same name and this name is specified as section 1, the section input first is selected.                                                             |                                                                                                    |                                                                                 |                                                                           |  |  |  |  |
|             | • An error                                                                                                    | • An error occurs if section 1 does not exist.                                                                                                    |                                                                                 |                                                                           |  |  |  |  |
|             | • A dummy section cannot be specified as section 1.                                                                                                    |                                                                                                    |                                                                                 |                                                                           |  |  |  |  |
|             | • When an existing section is specified as section 2, the following conditions must be satisfied.                                                                              |                                                                                                    |                                                                                 |                                                                           |  |  |  |  |
|             | (a) The size of section 2 in each unit is 0.                                                                                                    |                                                                                                    |                                                                                 |                                                                           |  |  |  |  |
|             | (b) Section 2 is the relocatable section.                                                                                                    |                                                                                                    |                                                                                 |                                                                           |  |  |  |  |
|             | (c) Both section 1 and section 2 have the same attribute.                                                                                                    |                                                                                                    |                                                                                 |                                                                           |  |  |  |  |
| Examples    | -ROM=D/RAI                                                                                                    | M_SCT (UNI                                                                                                    | LX)                                                                             |                                                                           |  |  |  |  |
|             | -ROM=(D,R)                                                                                                    | AM_SCT) (N                                                                                                    | MS-DOS)                                                                         |                                                                           |  |  |  |  |
|             | Rese<br>mod<br>addr                                                                                                    | erves section<br>ule. Referen<br>esses on R4                                                                                                    | n RAM_SCT, equal in s<br>nces to symbols allocate<br>AM_SCT.                    | size to section D, in the output load<br>ed to section D are relocated to |  |  |  |  |

ROM

### 4.4.8 ROM—Specifies Support of Storing Program in ROM

## 4.5 Execution Control

| Format      | Namo                                                                                                    | Ontion                                                                                                    | Subcommand                                          | Nagativa Form                                            |  |  |  |
|-------------|----------------------------------------------------------------------------------------------------|----------------------------------------------------------------------------------------------------|-----------------------------------------------------|----------------------------------------------------------|--|--|--|
| rormat      | Inallie                                                                                                    |                                                                                                    | Subcommand                                          |                                                          |  |  |  |
|             |                                                                                                    | None                                                                                                    | <u>EXCH</u> ANGE                                    | None                                                     |  |  |  |
|             | Parameters                                                                                                    | <input file="" na<="" th=""/> <th>ame&gt;[(<unit name="">[,&lt;</unit></th> <th><unit name="">])]</unit></th>                                 | ame>[( <unit name="">[,&lt;</unit>                  | <unit name="">])]</unit>                                 |  |  |  |
| Function    | Replaces units in an input file by units of processed by the Linkage Editor.                                                                                            |                                                                                                    |                                                     | e name in the load module being                          |  |  |  |
| Explanation | (1) Outline                                                                                                    | of functions:                                                                                                    |                                                     |                                                          |  |  |  |
|             | • Units in the load mode                                                                                                    | he specified inj<br>ule being proce                                                                                                    | put file are replaced by<br>essed by the Linkage F  | y units of the same name in the<br>Editor.               |  |  |  |
|             | An object                                                                                                    | t module file or                                                                                                    | load module file can                                | be specified as the input file.                          |  |  |  |
|             | • If a load module is specified as the input file without specifying unit names, all the units in that load module file will be usable for replacement.                 |                                                                                                    |                                                     |                                                          |  |  |  |
|             | • If no file type is given with the input file name, the Linkage Editor will automatically assume ".obj" as the file type.                                              |                                                                                                    |                                                     |                                                          |  |  |  |
|             | • Units are replaced after all input files have been included. If more than one EXCHANGE subcommand is specified, units will be replaced in the order of specification. |                                                                                                    |                                                     |                                                          |  |  |  |
|             | (2) Restrictions in use:                                                                                                    |                                                                                                    |                                                     |                                                          |  |  |  |
|             | <ul> <li>An absolution specified,</li> </ul>                                                                                                    | ite load module<br>, an error will c                                                                                                    | e must not be specified<br>occur, and the file will | d. If an absolute load module is not be input.           |  |  |  |
|             | • A library an error v                                                                                                    | A library file must not be specified as the input file. If a library file is specifie<br>an error will occur, and the file will not be input. |                                                     |                                                          |  |  |  |
| Examples    | EXCHANGE∆datain                                                                                                    |                                                                                                    |                                                     |                                                          |  |  |  |
|             | Replaces units in the object module file "datain.obj" by units of the same<br>name in the load module file being processed.                                             |                                                                                                    |                                                     |                                                          |  |  |  |
|             | $EXCHANGE\Delta function.rel(tan,atan)$                                                                                                    |                                                                                                    |                                                     |                                                          |  |  |  |
|             | Repla<br>"func<br>proce                                                                                                    | ces the units "t<br>tion.rel" by uni<br>ssed.                                                                                                 | an" and "atan" in relo<br>its of the same name in   | catable load module file<br>a the load module file being |  |  |  |
|             |                                                                                                    |                                                                                                    |                                                     |                                                          |  |  |  |

## 4.5.1 EXCHANGE—Forcibly Replaces Units

**EXCHANGE**
### 4.5.2 SUBCOMMAND—Specifies a Subcommand File

SUBCOMMAND

|                 |                                                                                                    |                                                                                                    | <u> </u>                      |                                                                                                    |  |  |
|-----------------|----------------------------------------------------------------------------------------------------|----------------------------------------------------------------------------------------------------|-------------------------------|----------------------------------------------------------------------------------------------------|--|--|
| Format          | Name                                                                                                    | Option                                                                                                    | Subcommand                    | Negative Form                                                                                              |  |  |
|                 |                                                                                                    | <u>SU</u> BCOMMAND                                                                                                    | <u>SU</u> BCOMMAND            | None                                                                                                    |  |  |
|                 | Parameters                                                                                                    | <subcommand file<="" th=""><th>name&gt;</th><th></th></subcommand>                                                                                                    | name>                         |                                                                                                    |  |  |
| Function        | Specifies a s                                                                                                    | Specifies a subcommand file for input.                                                                                                    |                               |                                                                                                    |  |  |
| Explanation     | <ul> <li>(1) Outline of functions:</li> <li>Subcommands are input from the specified subcommand file.</li> <li>If the SUBCOMMAND option is not specified on the command line, and no input file is specified there, the Linkage Editor will link modules according to the subcommands input in interactive mode.</li> <li>If the SUBCOMMAND option is not specified on the command line but one or more input files are specified there, the Linkage Editor will link modules according to the command line specification.</li> <li>(2) Restrictions in use:</li> <li>When a subcommand file is specified on the command line together with input files or other options, the subcommand file is executed as the last option,</li> </ul> |                                                                                                    |                               |                                                                                                    |  |  |
| •<br>Examples - | This con<br>FORM=<br>interpreta<br>• The SUE<br>-SUBCOMMAN<br>Input                                                                                                    | lnk $\underline{in1, in2}$ - $\underline{SU}$<br>(1)<br>mand line is interpret<br>A is specified in linka<br>ed afterward).<br>BCOMMAND subcon<br>D=linkage.sub<br>ts subcommand file "1 | $\frac{B = linkage.sub}{(2)}$ | $\frac{\text{FORM} = R}{(3)}$ order (3), (1), (2). If<br>alid (because it is<br>fied in a subcommand file. |  |  |

| Format      | Name                                                                                               | Option                                           | Subcommand               | Negative Form                 |  |  |
|-------------|----------------------------------------------------------------------------------------------------|--------------------------------------------------|--------------------------|-------------------------------|--|--|
|             |                                                                                                    | <u>F</u> ORM                                     | <u>F</u> ORM             | None                          |  |  |
|             | Parameters                                                                                         | $\left(\begin{array}{c} A\\ R\end{array}\right)$ |                          |                               |  |  |
| Function    | Specifies the                                                                                      | output load m                                    | odule file format as ei  | ther absolute or relocatable. |  |  |
| Explanation | (1) Outline                                                                                        | of functions:                                    |                          |                               |  |  |
|             | • If parameter "A" is specified, the load module file will be output in absolute format.           |                                                  |                          |                               |  |  |
|             | • If parameter "R" is specified, the load module file will be output in relocatable format.        |                                                  |                          |                               |  |  |
|             | • If no FORM option or subcommand is specified, the load module will be output in absolute format. |                                                  |                          |                               |  |  |
|             | (2) Restrictions in use:                                                                           |                                                  |                          |                               |  |  |
|             | • The parameter "R" cannot be specified when the ROM or START option or subcommand is specified.   |                                                  |                          |                               |  |  |
| Examples    | -FORM=R                                                                                            |                                                  |                          |                               |  |  |
|             | Outputs the load module file in relocatable format.                                                |                                                  |                          |                               |  |  |
|             | FORMAA                                                                                             |                                                  |                          |                               |  |  |
|             | Outpu                                                                                              | uts the load mo                                  | odule file in absolute f | ormat.                        |  |  |

#### 4.5.3 FORM—Specifies Output Load Module File Format

|             | <b>»F</b> ···-                                                                                                    | ····· <b>···</b> ····························   |                        | -                           |       |  |  |
|-------------|----------------------------------------------------------------------------------------------------|-------------------------------------------------|------------------------|-----------------------------|-------|--|--|
| Format      | Name                                                                                                    | Option                                          | Subcommand             | Negative Form               |       |  |  |
|             |                                                                                                    | <u>DEB</u> UG                                   | <u>DEB</u> UG          | <u>NOD</u> EBUG             |       |  |  |
|             | Parameters                                                                                                    | None                                            |                        |                             |       |  |  |
| Function    | Specifies inc                                                                                                    | corporation of d                                | lebugging informatior  | in the output load module f | ïle.  |  |  |
| Explanation | <ul> <li>(1) Outline of functions:</li> <li>Incorporates debugging information in the output load module file. This information is required for symbolic debugging using the Simulator/Debugger.</li> <li>If no DEBUG option or subcommand is specified, or if the NODEBUG option or subcommand is specified, debugging information will not be incorporated in the output load module file.</li> </ul> |                                                 |                        |                             |       |  |  |
|             | <ul><li>(2) Restrict</li><li>If the NC subcomm</li></ul>                                                                                                    | ions in use:<br>OOUTPUT opti<br>nand is ignored | on or subcommand is    | specified, the DEBUG optic  | on or |  |  |
| Examples    | DEBUG<br>Incor                                                                                                    | porates debugg                                  | ing information in the | e output load module file.  |       |  |  |
|             | -NODEBUG                                                                                                    | -NODEBUG                                        |                        |                             |       |  |  |
|             | Does not incorporate debugging information in the output load module file.                                                                                                    |                                                 |                        |                             |       |  |  |

#### t of Debugging Informati 1 5 1 DEBIC C. onifing Out

| Format      | Name                                                                                                    | Option                                               | Subcommand                                                          | Negative Form                                                              |  |
|-------------|----------------------------------------------------------------------------------------------------|------------------------------------------------------|---------------------------------------------------------------------|----------------------------------------------------------------------------|--|
|             |                                                                                                    | <u>SD</u> EBUG                                       | <u>SD</u> EBUG                                                      | None                                                                       |  |
|             | Parameters                                                                                                    | None                                                 |                                                                     |                                                                            |  |
| Function    | Outputs a del<br>debuggers re<br>case, the SDI                                                                                                    | bugging inform<br>quire the object<br>EBUG option/su | ation file separately f<br>and debugging infor<br>ibcommand must be | rom a load module. Some<br>mation as separate files. In this<br>specified. |  |
| Explanation | <ul> <li>(1) Outline of functions:</li> <li>Outputs a debugging information file separately from a load module.<br/>Object file: File extension .abs.<br/>Debugging file: File extension .dbg.</li> <li>When the debugging information is output as a separate file, the time for downloading the load module at debugging can be reduced.</li> </ul> |                                                      |                                                                     |                                                                            |  |
|             | <ul> <li>(2) Restrictions in use:</li> <li>When the relocatable format is specified for the output load module, the SDEBUG option/subcommand cannot be used.</li> <li>If the NOOUTPUT option/subcommand is specified, the SDEBUG option/subcommand is ignored.</li> </ul>                                                                             |                                                      |                                                                     |                                                                            |  |
| Examples    | -SDEBUG                                                                                                    |                                                      |                                                                     |                                                                            |  |

### 4.5.5 SDEBUG—Specifies Output of Debugging Information to a File

**SDEBUG** 

| Format      | Name                                                                                                    | Option | Subcommand | Negative Form |  |  |
|-------------|----------------------------------------------------------------------------------------------------|--------|------------|---------------|--|--|
|             |                                                                                                    | None   | END        | None          |  |  |
|             | Parameters                                                                                                    | None   |            |               |  |  |
| Function    | Temporarily ends input of subcommands and begins linkage operation (after which subcommand input is resumed).                                                                                                    |        |            |               |  |  |
| Explanation | <ul> <li>(1) Outline of functions:</li> <li>Temporarily ends input of subcommands and begins a linkage operation. Aft<br/>the linkage operation is completed, the Linkage Editor is initialized and<br/>subcommand input is resumed.</li> <li>When the multilinkage function is used to perform multiple linkage operation<br/>during a course of Linkage Editor execution, the END subcommand indicate<br/>the end of one linkage process.</li> <li>When the multilinkage function is not used, or when the end of the final linka<br/>process is specified in a multilinkage operation, use the EXIT subcommand i<br/>place of the END subcommand.</li> <li>(2) Restrictions in use:</li> <li>If for a single linkage process the END subcommand is specified without</li> </ul> |        |            |               |  |  |

Examples END

Temporarily ends subcommand input and begins a linkage operation.

| Format      | Name                                                                                                    | Option     | Subcommand             | Negative Form |  |
|-------------|----------------------------------------------------------------------------------------------------|------------|------------------------|---------------|--|
|             |                                                                                                    | None       | <u>EXI</u> T           | None          |  |
|             | Parameters                                                                                                    | None       |                        |               |  |
| Function    | Ends subcommand input and begins linkage operation (subcommand input is not resumed).                                                                                                    |            |                        |               |  |
| Explanation | <ul> <li>Outline of functions:</li> <li>Ends subcommand input and begins linkage operation. After the linkage operation is completed, ends the Linkage Editor execution.</li> <li>When execution is controlled from a subcommand file, if no EXIT subcommand is specified, the Linkage Editor waits for further subcommand input.</li> <li>If, for a single linkage process, the EXIT subcommand is specified without specifying input files an error will occur.</li> </ul> |            |                        |               |  |
| Examples    | EXIT                                                                                                    | subcommand | input and begins linka | ge operation. |  |

## 4.5.7 EXIT—Specifies End of Linkage Operation

|             | -                                                                                                    |               | • •                      |               |  |
|-------------|----------------------------------------------------------------------------------------------------|---------------|--------------------------|---------------|--|
| Format      | Name                                                                                                    | Option        | Subcommand               | Negative Form |  |
|             |                                                                                                    | None          | <u>AB</u> ORT            | None          |  |
|             | Parameters                                                                                                    | None          |                          |               |  |
| Function    | Forcibly ends linkage operation.                                                                                                    |               |                          |               |  |
| Explanation | <ul> <li>Outline of functions:</li> <li>Forcibly ends Linkage Editor operation.</li> <li>The ABORT subcommand is useful to interrupt Linkage Editor operation when<br/>a mistake such as subcommand input mistake has been made.</li> </ul> |               |                          |               |  |
| Examples    | ABORT                                                                                                    |               |                          |               |  |
|             | Bring                                                                                                    | s Linkage Edi | tor execution to a force | ed end.       |  |

ABORT

### 4.5.8 ABORT—Specifies Forced End of Linkage Operation

| Format      | Name                                                                                                    | Option                              | Subcommand                | Negative Form                    |  |
|-------------|----------------------------------------------------------------------------------------------------|-------------------------------------|---------------------------|----------------------------------|--|
|             |                                                                                                    | <u>EC</u> HO                        | <u>EC</u> HO              | <u>NOEC</u> HO                   |  |
|             | Parameters                                                                                                    | None                                |                           |                                  |  |
| Function    | Specifies wh<br>subcommand                                                                                                    | ether or not to<br>I file is execut | suppress echo-back of ed. | f subcommands when a             |  |
| Explanation | <ul> <li>Outline of functions:</li> <li>The ECHO option or subcommand displays subcommands on the console when a subcommand file is executed. Subcommands are displayed even if the ECHO option or subcommand is not specified.</li> <li>The NOECHO option or subcommand suppresses display of subcommands on the console when a subcommand file is executed.</li> </ul> |                                     |                           |                                  |  |
| Examples    | -ECHO<br>Displ<br>execu                                                                                                    | ays executed s                      | subcommands on the co     | onsole when a subcommand file is |  |

### 4.5.9 ECHO—Specifies Subcommand File Echo-Back

ЕСНО

| Format      | Name                                                                                                    | Option                                                                                                    | Subcommand                                                                                                    | Negative Form                                                                                                    |  |  |
|-------------|----------------------------------------------------------------------------------------------------|----------------------------------------------------------------------------------------------------|----------------------------------------------------------------------------------------------------|----------------------------------------------------------------------------------------------------|--|--|
|             |                                                                                                    | <u>U</u> DF                                                                                                    | <u>U</u> DF                                                                                                    | <u>NOU</u> DF                                                                                                    |  |  |
|             | Parameters                                                                                                    | None                                                                                                    |                                                                                                    |                                                                                                    |  |  |
| Function    | Specifies whether to display a warning message when an undefined symbol remains.                                                                 |                                                                                                    |                                                                                                    |                                                                                                    |  |  |
| Explanation | <ul> <li>(1) Outline</li> <li>Warning<br/>relocatab<br/>undefined</li> <li>When the<br/>not displa<br/>created.</li> <li>(2) Restrict</li> </ul> | of functions:<br>message 105 i<br>le load module<br>d symbol rema<br>e NOUDF opti<br>ayed if there is<br>ions in use: | is displayed if an under<br>e is created. This mess<br>ains when the UDF opt<br>ion or subcommand is<br>an undefined symbol | fined symbol remains when a<br>age is also displayed if an<br>ion or subcommand is omitted.<br>specified, a warning message is<br>when a relocatable load module is |  |  |
|             | <ul> <li>The NOU is created</li> </ul>                                                                                                    | JDF option or<br>I.                                                                                                   | subcommand is ignore                                                                                                    | ed when an absolute load module                                                                                                    |  |  |
| Examples    | -FORM=R-NOUDF                                                                                                    |                                                                                                    |                                                                                                    |                                                                                                    |  |  |
|             | Does<br>the re                                                                                                    | not display a blocatable load                                                                                         | warning message if the module is created.                                                                                   | ere is an undefined symbol when                                                                                                    |  |  |

### 4.5.10 UDF—Specifies Display of Undefined Symbols

| Format      | Name                                                                                                    | Option                              | Subcommand          | Negative Form                      |  |  |
|-------------|----------------------------------------------------------------------------------------------------|-------------------------------------|---------------------|------------------------------------|--|--|
|             |                                                                                                    | <u>UDFC</u> HECK                    | <u>UDFC</u> HECK    | None                               |  |  |
|             | Parameters                                                                                                    | None                                |                     |                                    |  |  |
| Function    | Displays an egeneration.                                                                                                    | error message for                   | an undefined symb   | ool and stops absolute load module |  |  |
| Explanation | <ul> <li>(1) Outline of functions:</li> <li>Outputs error message 221 and stops absolute load module generation when an undefined import symbol is found. (When the UDFCHECK is not specified, warning message 105 is output instead and absolute load module generation continues.)</li> </ul> |                                     |                     |                                    |  |  |
|             | <ul><li>(2) Restrictions in use:</li><li>When relocatable load module generation is specified, the UDFCHECK option/subcommand is ignored.</li></ul>                                                                                                    |                                     |                     |                                    |  |  |
| Examples    | -UDFCHECK                                                                                                    |                                     |                     |                                    |  |  |
| F           | Displ<br>modu                                                                                                    | ays an error mess<br>le generation. | age for an undefine | ed symbol and stops absolute load  |  |  |

### 4.5.11 UDFCHECK—Specifies Output of an Error for Undefined Symbol UDFCHECK

## 4.6 Debugging Support

### 4.6.1 LIST—Displays Interim Linkage Information

| Format      | Name                                                                                                    | Option                                                                                                    | Subcommand                                                                                                    | Negative Form                                                                                                    |
|-------------|----------------------------------------------------------------------------------------------------|----------------------------------------------------------------------------------------------------|----------------------------------------------------------------------------------------------------|----------------------------------------------------------------------------------------------------|
|             |                                                                                                    | None                                                                                                    | <u>LIS</u> T                                                                                                    | None                                                                                                    |
|             | Parameters                                                                                                    | $\left\{ \begin{matrix} M \\ U \\ X \end{matrix} \right\}$                                                                                                    |                                                                                                    |                                                                                                    |
| Function    | Displays link                                                                                                    | age informatio                                                                                                    | on of an input file.                                                                                                    |                                                                                                    |
| Explanation | <ul> <li>(1) Outline</li> <li>Outputs licurrently</li> <li>Content of follows.</li> <li>M: Displation</li> <li>U: Displation</li> <li>X: Displation</li> <li>(2) Restriction</li> <li>To displayed</li> <li>When The state of the state of the</li></ul> | of functions:<br>nkage informa<br>being input.<br>f the displayed<br>ays a link map<br>ays unresolved<br>ays export sym<br>ons in use:<br>y linkage infor<br>is restricted a<br>parameter M<br>cart address of<br>parameter U<br>isplay shows i<br>t symbol in the | ation to the standard or<br>d information depends<br>d import symbols<br>abols<br>tration according to the<br>s follows.<br>is specified<br>a relocatable section is<br>is specified<br>mport symbols for wh<br>e input files specified i<br>subcommand | utput device concerning the files<br>on the specified parameters, as<br>ne input files, the information<br>s always 0.<br>ich there is no corresponding<br>n INPUT subcommands up to the |
| Examples    | LISTAM                                                                                                    |                                                                                                    |                                                                                                    |                                                                                                    |
|             | Displa                                                                                                    | ays a linkage r                                                                                                    | nap for the load modul                                                                                                    | le being processed.                                                                                                    |
|             | LISTAU                                                                                                    |                                                                                                    |                                                                                                    |                                                                                                    |
|             | Displa                                                                                                    | ays unresolved                                                                                                    | l import symbols in the                                                                                                    | e load module being processed.                                                                                                    |

| Format | Name       | Option               | Subcommand                                                                                                    | Negative Form        |
|--------|------------|----------------------|----------------------------------------------------------------------------------------------------|----------------------|
|        |            | None                 | <u>RE</u> NAME                                                                                                | None                 |
|        | Parameters | { UN=<<br>ER=<<br>(< | runit name 1> ( <unit r<br="">unit name&gt;.<import s<br=""><import 2="" symbol="">)</import></import></unit> | name 2>)<br>ymbol 1> |
|        |            | ED=<<br>(<           | unit name>. <export s<br=""><export 2="" symbol="">)</export></export>                                        | ymbol 1>             |
|        |            | ( UN=<               | unit name 1>( <unit n<="" td=""><td>ame 2&gt;)</td></unit>                                                    | ame 2>)              |
|        |            | , { ER=<             | unit name>. <import s<br=""><import 2="" symbol="">)</import></import>                                        | ymbol 1>             |
|        |            | ED=< (<              | unit name>. <export s<br=""><export 2="" symbol="">)</export></export>                                        | ymbol 1>             |

#### 4.6.2 RENAME—Changes the Names of Units, Export Symbols, or Import Symbols

**Function** Changes the names of units, export symbols or import symbols in input files.

#### **Explanation** (1) **Outline of functions:**

- Changes the names of the specified units, export symbols, or import symbols in input files to the name designated in parentheses ("()").
- The unit name specified following "UN=" is changed to the unit name in parentheses.
- The import symbol name specified following "ER=" is changed to the name in parentheses. The import symbol name is preceded by the name of the unit in which the symbol exists, and is set off from the unit name by a period (.).
- The export symbol name specified following "ED=" is changed to the name in parentheses. The export symbol name is preceded by the name of the unit in which the symbol exists, and is set off from the unit name by a period (.).

### **Explanation** (2) Restrictions in use:

| <b>r</b> | - (-)                                                                                           |
|----------|-------------------------------------------------------------------------------------------------|
|          | • The RENAME subcommand will affect the input files specified only in the first                 |
|          | INPUT subcommand after the RENAME subcommand.                                                   |
|          | • Only the following five subcommands can be specified immediately after the RENAME subcommand: |
|          |                                                                                                 |
|          | (a) INPUT subcommand                                                                            |
|          | (b) EXCHANGE subcommand                                                                         |
|          | (c) RENAME subcommand                                                                           |
|          | (d) DELETE subcommand                                                                           |
|          | (e) ABORT subcommand                                                                            |
|          | When more than one RENAME subcommands are specified, or when                                    |
|          | RENAME and DELETE subcommands are specified together, operation takes                           |
|          | place in the order of specification.                                                            |
| Examples | $RENAME \Delta UN=datalist(datalst1)$                                                           |
|          | Renames unit "datalist"as "datalst1."                                                           |
|          | $RENAME \Delta ED=cntl.TRUNK(P_TRUNK), ER=cntll.REC_DATA(RECV_DATA)$                            |
|          | Changes export symbol "TRUNK" in unit "cntl" to "P_TRUNK."                                      |
|          | Likewise, changes import symbol "REC_DATA" in unit "cntl1" to "RECV_DATA."                      |

#### 4.6.3 DELETE—Deletes Units or Export Symbols

| Format | Name       | Option                                                                                                    | Subcommand                                                             | Negative Form |
|--------|------------|----------------------------------------------------------------------------------------------------|------------------------------------------------------------------------|---------------|
|        |            | None                                                                                                    | <u>DEL</u> ETE                                                         | None          |
|        | Parameters | UN= <unit nam<br="">ED=<unit nam<="" th=""><th>ne&gt;<br/>e &gt;.<export symbol<="" th=""><th>name&gt; }</th></export></th></unit></unit> | ne><br>e >. <export symbol<="" th=""><th>name&gt; }</th></export>      | name> }       |
|        |            | $\left(, \left\{ \begin{array}{l} \text{UN} = < \text{unit na} \\ \text{ED} = < \text{unit na} \end{array} \right. \right)$               | ame><br>ame>. <export symbo<="" th=""><th>ol name&gt; ]]</th></export> | ol name> ]]   |

Function Specifies deletion of units or export symbols from input files.

#### **Explanation** (1) Outline of functions:

- Deletes the specified units or export symbols from input files.
- In the case of a unit, the unit specified following "UN=" is deleted.
- In the case of an export symbol, the symbol specified following "ED=" is deleted. The export symbol name is set off by a period (.) from the name of the unit in which it exists.

#### (2) Restrictions in use:

- <u>The DELETE subcommand will not affect input files already specified. This</u> subcommand must be specified prior to specification of the input files in which the name of the unit or export symbol to be deleted is found.
- The following five subcommands can be specified immediately after the DELETE subcommand:
  - (a) INPUT subcommand
  - (b) EXCHANGE subcommand
  - (c) DELETE subcommand
  - (d) RENAME subcommand
  - (e) ABORT subcommand
- When RENAME and DELETE subcommands are specified together, operation takes place in the order of specification.

#### **Examples** DELETEAUN=snap\_unit

Deletes unit "snap\_unit."

 $DELETE\Delta UN=dummy, ED=main.DUMMY\_ENTER$ 

Deletes unit "dummy." Also, deletes export symbol "DUMMY\_ENTER" in unit "main."

| 4.6.4 | DEFINE- | -Forcibly | <b>Defines</b> a | n Import | Symbol |
|-------|---------|-----------|------------------|----------|--------|
|-------|---------|-----------|------------------|----------|--------|

| Format | Name      | Option          | Subcommand                               | Negative Form                                                                                                    |
|--------|-----------|-----------------|------------------------------------------|----------------------------------------------------------------------------------------------------|
|        |           | <u>DEF</u> INE  | <u>DEF</u> INE                           | None                                                                                                    |
|        | Parameter | Option<br>UNIX: | <import name="" symbol="">/</import>     | <pre>{ <numeric value="">  [<page address="">:]<address>  <cup <="" color:="" pre=""></cup></address></page></numeric></pre>            |
|        |           |                 | [, <import name="" symbol="">/</import>  | <pre>{ cnumeric value&gt; [<page address="">:]<address> }] <export name="" symbol=""></export></address></page></pre>                   |
|        |           | MS-DOS:         | <import name="" symbol="">(</import>     | <pre>{ <numeric value=""><br/>[<page address="">:]<address>} )<br/><export name="" symbol=""></export></address></page></numeric></pre> |
|        |           |                 | [, <import name="" symbol="">(</import>  | <pre>{ cnumeric value&gt;  [<pre>cpage address&gt;:]<address> } )]  <export name="" symbol=""></export></address></pre></pre>           |
|        |           | Sub-<br>command | <import name="" symbol=""> (</import>    | <pre>{ <numeric value=""> { [<page address="">:]<address>} } ) </address></page></numeric></pre>                                        |
|        |           |                 | [, <import name="" symbol=""> (</import> | <pre>{ cnumeric value&gt; [<page address="">:]<address> }] <export name="" symbol=""></export></address></page></pre>                   |

**Function** Specifies forced definition of import symbols.

### **Explanation** (1) **Outline of functions:**

- Forcibly defines each specified import symbol with the specified numeric value, address or export symbol value.
- Page address can be specified only for page type modules. If the page address is not specified, zero is assumed.
- Numeric values, page addresses, and addresses are specified in hexadecimal notation.

### **Explanation** (2) Restrictions in use:

|          | •                                  | When the assigned value is that of an export symbol, it must be one that has already been defined.                          |                                                                                                    |  |  |
|----------|------------------------------------|----------------------------------------------------------------------------------------------------|----------------------------------------------------------------------------------------------------|--|--|
|          | •                                  | • If a page address is specified for non-page type modules, an error will occur and the Linkage Editor will stop execution. |                                                                                                    |  |  |
|          | •                                  | Hexadecimal numbers must start with the numbers 0 through 9.                                                                |                                                                                                    |  |  |
|          | •                                  | The range of p                                                                                                    | page addresses is 0 through 0FF (hexadecimal).                                                                |  |  |
|          | •                                  | The range of a                                                                                                    | addresses that can be specified varies with the H series model.                                               |  |  |
|          |                                    | H8/500 series                                                                                                    | : 0 through 0FFFF (hexadecimal)                                                                               |  |  |
|          |                                    | H8/300 series                                                                                                    | : 300HA: 0 through 0FFFFFF (hexadecimal)<br>Others: 0 through 0FFFF (hexadecimal)                             |  |  |
|          |                                    | H8S series:                                                                                                    | 2600A and 2000A: 0 through 0FFFFFF (hexadecimal)<br>Others: 0 through 0FFFF (hexadecimal)                     |  |  |
|          |                                    | SH series:                                                                                                    | 0 through 0FFFFFFFF (hexadecimal)                                                                             |  |  |
|          | •                                  | Values defined<br>modules.                                                                                                  | d by the DEFINE subcommand cannot be used in relocatable load                                                 |  |  |
|          | •                                  | When the EXO<br>import symbo                                                                                                | CLUDE option or subcommand is specified, non-referenced<br>ls specified by the DEFINE subcommand are ignored. |  |  |
| Examples | -D                                 | EFINE=PORT10                                                                                                    | (0E8) (MS-DOS)                                                                                                |  |  |
|          | -D                                 | DEFINE=PORT10                                                                                                    | /0E8 (UNIX)                                                                                                   |  |  |
|          |                                    | Defines ur<br>0E8 (hexa                                                                                                    | idefined import symbol "PORT10" as a symbol having the value decimal).                                        |  |  |
|          | DEFINE $\Delta$ MAIN RTN(PRG EXIT) |                                                                                                    |                                                                                                    |  |  |

Defines undefined import symbol "MAIN\_RTN" as having the same value as export symbol "PRG\_EXIT."

# Section 5 Input to the Linkage Editor

### 5.1 **Object Module Files**

The Linkage Editor can accept as input the object module files output by the H Series C Compiler or Assembler.

### 5.2 Relocatable Load Module Files

Relocatable load module files output by this Linkage Editor can be re-input. Absolute load module files cannot be re-input.

### 5.3 Library Files

Library files created using the H Series Librarian can be input to the Linkage Editor. Modules in library files can be specified individually, or the LIBRARY option or subcommand can be used to input modules contained in library files automatically. See further under section 4.3.3, LIBRARY—Specifies Library Files.

### 5.4 Default Library Files

A library file created by the H Series Librarian can be input implicitly without specifying the LIBRARY option or subcommand. This is called the default library function.

A default library is input when the following three conditions are satisfied:

- A logical name reserved as a default library name is assigned to the library file before the library files is input to the Linkage Editor.
- The NOLIBRARY option or subcommand is not specified.
- An unresolved import symbol remains after the libraries specified by the LIBRARY option or subcommand have been searched.

The Linkage Editor inputs the library files assigned to the following logical names in the order 1, 2, 3, and searches for modules that define unresolved import symbols.

- 1. HLNK\_LIBRARY1
- 2. HLNK\_LIBRARY2
- 3. HLNK\_LIBRARY3

The user can specify library files corresponding to these logical names by using the setenv command for UNIX system and the SET command for MS-DOS system.

EXAMPLE:

```
set HLNK_LIBRARY1=user.lib (MS-DOS)
```

User library user.lib is assigned to the logical name HLNK\_LIBRARY1.

# Section 6 Output from the Linkage Editor

## 6.1 Linkage Lists

When the PRINT option or subcommand or the LIST subcommand is specified, the contents of a load module file being processed are output to the standard output device or to a file, as follows.

| (1) Input information      | (PRINT only)      |
|----------------------------|-------------------|
| (2) Link map list          | (PRINT or LIST M) |
| (3) Export symbol list     | (PRINT or LIST X) |
| (4) Unresolved import list | (PRINT or LIST U) |
| (5) RENAME/DELETE list     | (PRINT only)      |
| (6) DEFINE list            | (PRINT only)      |

The output formats for these lists are shown below.

(1) **Input Information:** Information input as command line parameters, interactive mode subcommands, or subcommand files is output in the format shown in figure 6-1.

```
H SERIES LINKAGE EDITOR Ver. 5.3
LINK COMMAND LINE
LNK -sub=func.sub
       (1)
LINK SUBCOMMANDS
     inp main
     rename ed=sin.sin0(sin1)
     delete ed=sin.sin3
     inp sin
     define undef1(100), undef2(sin1)
     print fmap
     inp cos
     inp tan
                                                            (2)
     inp calc.lib(division)
     form a
     rom (SECT1, SEC1N)
     out func
     exit
     ** sin0 IS RENAMED TO sin1
     ** sin3 IS DELETED
     ** 105 UNDEFINED EXTERNAL SYMBOL (division.undef3)
```

#### Figure 6-1 Typical Output of Input Information

- (1) Shows the character string input on the command line.
- (2) Shows the character strings input as subcommands in interactive mode, or input from a subcommand file. Also shows error messages or informative messages in response to this input.

### (2) Link Map List:

(a) When the PRINT option or subcommand is specified, information on each section is output in the format shown in figure 6-2.

| H SERIES LINKAGE EDI                                                                                                    | TOR Ver. 5.3                          | PAGE: 1                              |
|----------------------------------------------------------------------------------------------------|---------------------------------------|--------------------------------------|
| ***                                                                                                    | LINKAGE EDITOR LINK MAP LIS           | Γ ***                                |
| SECTION NAME                                                                                                    | START – END<br>UNIT                   | LENGTH<br>NAME MODULE NAME           |
| $\begin{array}{r} \text{ATTRIBUTE} : \underline{\text{CODE}} & \underline{\text{NOSHR}} & \underline{\text{ROM}} \\ \hline (2) & (3) & (4) \end{array}$ | L                                     |                                      |
| SECT1                                                                                                    | $\frac{H'0000000 - H'0000004}{(5)}$   | <u>H'0000005</u>                     |
| (1)                                                                                                    | $(3) \qquad \frac{\text{main}}{(7)}$  | $(6) \qquad \frac{\text{main}}{(8)}$ |
|                                                                                                    | H'00000006 - H'00000017               | H'0000012                            |
|                                                                                                    | sin                                   | sin                                  |
|                                                                                                    | H'00000018 - H'00000019               | H'0000002                            |
|                                                                                                    | H'0000001a - H'0000002d               | н'00000014                           |
|                                                                                                    | tan                                   | tan                                  |
|                                                                                                    | H'0000002e - H'00000043               | Н'0000016                            |
|                                                                                                    | divisi                                | on division                          |
| * TOTAL ADDRESS *                                                                                                    | <u>H'00000000 - H'00000043</u><br>(9) | <u>H'00000044</u><br>(10)            |

Figure 6-2 Typical Link Map List Output Using PRINT

(b) When parameter "M" is specified in the LIST subcommand, information on each file is output in the format shown in figure 6-3.

| H SERIES            | LINKAGE EDITOR Ver. 5.3                                                   | PAGE: | 1 |
|---------------------|---------------------------------------------------------------------------|-------|---|
|                     | *** LINKAGE EDITOR LINK MAP LIST ***                                      |       |   |
| FILE NAME :         | <u>main.OBJ</u><br>(11)                                                   |       |   |
| MODULE NAME :       | <u>main</u><br>(8)                                                        |       |   |
| UNIT NAME :         | <u>main</u><br>(7)                                                        |       |   |
| SECTION NAME        | ATTRIBUTE<br>START – END LENGTH                                           |       |   |
| <u>SECT1</u><br>(1) | CODE NOSHR<br><u>H'00000000 - H'00000004</u> <u>H'00000005</u><br>(5) (6) |       |   |

Figure 6-3 Typical Link Map List Output Using LIST

- (1) Shows section names in the order in which sections are linked.
- (2) Shows the attribute as follows. DATA: data or common section CODE: code section DUMMY: dummy section STACK: stack section RESV: reserved UNDEF: undefined \*\*\*\*\*: unused
- (3) Shows the following link attributes.
   SHR: common link
   NOSHR: simple link
   DUMMY: dummy link
   UNDEF: link attribute undefined
   \*\*\*\*\*: unused

- (4) Displayed for a section related to the support of storing program in ROM ROM: ROM section (section 1 in the ROM option or subcommand) RAM: RAM section (section 2 in the ROM option or subcommand)
- (5) Shows start address and end address of the object in hexadecimal notation. In the case of page type modules, the page address and address are separated by a colon (:) as follows.

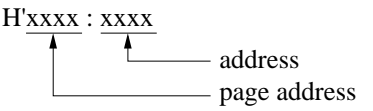

- (6) Shows size of object in hexadecimal notation.
- (7) Shows unit name.
- (8) Shows module name.
- (9) Shows start address and end address of the section.

In the case of page type modules, the page address and address are separated by a colon (:) as follows.

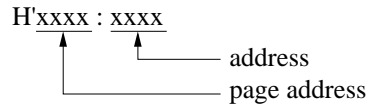

- (10) Shows total size of the section.
- (11) Shows the file name (LIST only).

(3) Export Symbols List: This list is output when there are export symbols.

(a) When the PRINT option or subcommand is specified, a list is output in the format shown in figure 6-4.

| Н         | I SERIES LINKAGE | EDITOR Ver. 5.3                 | PAGE: 1 |
|-----------|------------------|---------------------------------|---------|
| * * *     | LINKAGE EDITOR   | EXTERNALLY DEFINED SYMBOLS LIST | * * *   |
| SYMBOL NA | ME               | ADDR                            | TYPE    |
| cosl      |                  | A000000A                        | EQU     |
| sinl      |                  | H'000004A                       | DAT     |
| sin2      |                  | <u>H'000005B</u>                | DAT     |
| (1)       |                  | (2)                             | (3)     |

#### Figure 6-4 Typical Export Symbol List Output Using PRINT

(b) When parameter "X" is specified by the LIST subcommand, a list is output as shown in figure 6-5.

| H SERIES LINKAGE EDITOR Ver. 5 | . 3                  | PAGE: 1 |
|--------------------------------|----------------------|---------|
| *** LINKAGE EDITOR EXTERNALLY  | DEFINED SYMBOLS LIST | * * *   |
| SYMBOL NAME                    | ADDR                 | TYPE    |
| cosl                           | H'000000A            | EQU     |
| sinl                           | н'0000000            | DAT     |
| sin2                           | <u>H'0000011</u>     | DAT     |
| (1)                            | (2)                  | (3)     |

#### Figure 6-5 Typical Export Symbol List Output Using LIST

- (1) Shows export symbols in alphabetical order.
- (2) Shows the value of each export symbol in hexadecimal notation. In the case of page type modules, the page address and address are separated by a colon (:) as follows.

H'<u>xxxx</u> : <u>xxxx</u> address page address

- (3) Shows the type of symbol as follows.
  - DAT: data/variable name
  - EQU: symbol name defined as constant value

ENT: entry name

\*\*\*: undefined/unused

- (4) Unresolved Import Symbol List: This list is output only when there are remaining undefined symbols.
  - (a) When the PRINT option or subcommand is specified, a list is output in the format shown in figure 6-6.

| H SERIES LINKAGE                   | EDITOR Ver. 5.3               | PAGE: 1  |
|------------------------------------|-------------------------------|----------|
| *** LINKAGE EDITOR                 | UNRESOLVED EXTERNAL REFERENCE | LIST *** |
| FILE NAME : <u>calc.lib</u> (1)    |                               |          |
| MODULE NAME : <u>division</u> (2)  |                               |          |
| UNIT NAME : <u>division</u><br>(3) |                               |          |
| SYMBOL NAME<br>undef3<br>(4)       | TYPE<br>***<br>(5)            |          |

Figure 6-6 Typical Unresolved Import Symbol List Output Using PRINT

(b) When parameter "U" is specified by the LIST command, a list is output as shown in figure 6-7.

```
H SERIES LINKAGE EDITOR Ver. 5.3
                                                            PAGE: 1
  * * *
        LINKAGE EDITOR UNRESOLVED EXTERNAL REFERENCE LIST
                                                                   * * *
FILE NAME
                 : calc.lib
                      (1)
                 : division
MODULE NAME
                      (2)
                 : division
UNIT NAME
                      (3)
SYMBOL NAME
                                TYPE
undef1
                                 * * *
undef2
                                 * * *
undef3
                                 * * *
  (4)
                                 (5)
```

#### Figure 6-7 Typical Unresolved Import Symbol List Output Using LIST

- (1) Shows name of file containing undefined symbol.
- (2) Shows name of module containing undefined symbol.
- (3) Shows name of unit containing undefined symbol.
- (4) Shows undefined symbol names in alphabetical order.
- (5) Shows undefined symbol attributes as follows.
  - DAT: data/variable name
  - ENT: entry name
  - \*\*\*: undefined/unused

(5) **RENAME/DELETE List:** When the RENAME or DELETE subcommands are used to change the name of units or symbols or delete units or symbols, specification of the PRINT option or subcommand results in output of a list in the format shown in figure 6-8.

```
H SERIES LINKAGE EDITOR Ver. 5.3
                                                               PAGE: 1
                    * * *
                           LINKAGE EDITOR RENAME/DELETE LIST
                                                                    * * *
FILE NAME
            : sin.OBJ
                 (1)
UNIT NAME
            : sin
               (2)
         FROM NAME
                             TO NAME
                                                                    RENAME/DELETE
                                                        TYPE
         sin0
                             sin1
                                                        ED
                                                                    RENAME
         sin3
                               (4)
                                                         ED
                                                                    DELETE
                                                        (5)
                                                                      (6)
         (3)
```

#### Figure 6-8 Typical RENAME/DELETE List

(1) Shows names of files containing the unit or symbol to be renamed or deleted in the order input.

(2) Shows the unit name. If the unit was renamed or deleted, the old unit name is shown.

(3) Shows the name before changed.

(4) Shows the name after changed. No name is shown in case of a DELETE.

(5) Shows the type specified by subcommand, as follows.

UN: unit name

ED: export symbol

ER: import symbol

(6) Shows whether the subcommand was a RENAME or a DELETE.

(6) **DEFINE List:** When an import symbol is forcibly defined using the DEFINE option or subcommand, specification of the PRINT option or subcommand results in output of a list in the format shown in figure 6-9.

| H SERIES LIN                   | c. 5.3 PAGE: 1     |                                        |
|--------------------------------|--------------------|----------------------------------------|
| ***                            | LINKAGE EDITO      | R DEFINE LIST ***                      |
| UNDEFINED SYMBOL               | DEFINED SYMBO      | L DEFINED VALUE                        |
| undef1<br><u>undef2</u><br>(1) | <u>sin1</u><br>(2) | H'00000100<br><u>H'0000004A</u><br>(3) |

#### Figure 6-9 Typical DEFINE List

- (1) Shows forcibly defined symbol name.
- (2) Shows the name of the export symbol which is specified.
- (3) Shows the value of the defined symbol in hexadecimal notation. In the case of page type modules, the page address and address are separated by a colon (:) as follows.

H'<u>xxxx</u> : <u>xxxx</u> address page address

### 6.2 Load Module File

The Linkage Editor links a number of object modules or relocatable load module files and outputs them as a single load module file. Depending on the specification made with the FORM option or subcommand, the load module file is output in either absolute or relocatable format. A detailed explanation of the FORM option and subcommand is given in section 4.5.3, FORM – Specifies Output Load Module File Format.

The Linkage Editor shows the following messages on the standard output device.

(1) Opening Message: This is displayed when Linkage Editor command name "LNK" is input.

```
H SERIES LINKAGE EDITOR Ver. 5.3
Copyright (C) Hitachi, Ltd. 1989
Licensed Material of Hitachi, Ltd.
```

(2) Normal Completion Message: This is displayed when the load module file editing has been completed normally.

LINKAGE EDITOR COMPLETED

(3) Abort Message: This is displayed when the load module file editing is ended before completion, due either to an error or to specification of an ABORT subcommand.

LINKAGE EDITOR ABORT

(4) **Subcommand Request Prompt:** In interactive mode, a colon (:) indicates that the Linkage Editor is waiting for subcommand input.

:

(5) Subcommand Continuation Prompt: When continuation of a subcommand is specified during interactive mode execution, a minus sign (–) indicates that the Linkage Editor is waiting for continuation of the input.

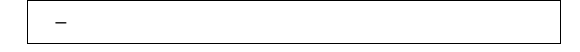

(6) **Informative Message:** Informative messages indicate the result of Linkage Editor processing, for example when units are replaced or when an export symbol is renamed. The messages are output in the following format.

```
** ∆ <information>

↓

1st column
```

A list of informative messages is given in table 6-1. A unit name can be displayed as <External name> in table 6-1.

### Table 6-1 List of Informative Messages

### (Informative Message)

| No. | (Meaning of Message)                                                                                                    |  |  |  |  |
|-----|----------------------------------------------------------------------------------------------------|--|--|--|--|
| 1   | <unit 1="" name=""> IS REPLACED WITH <unit 2="" name="">(<file name="">)</file></unit></unit>                                                    |  |  |  |  |
|     | <unit 1="" name=""> has been replaced by <unit 2="" name=""> from <file name="">.</file></unit></unit>                                           |  |  |  |  |
| 2   | <external 1="" name=""> IS RENAMED TO <external 2="" name=""></external></external>                                                              |  |  |  |  |
|     | Name of <external 1="" name=""> has been changed to that of <external 2="" name="">.</external></external>                                       |  |  |  |  |
| 3   | <external name=""> IS DELETED</external>                                                                                                    |  |  |  |  |
|     | <external name=""> has been deleted.</external>                                                                                                  |  |  |  |  |
| 4   | DUPLICATE UNIT-( <unit name="">) IN (<file name="">) IS DELETED</file></unit>                                                                    |  |  |  |  |
|     | More than one units of the same name <unit name=""> have been found, and the unit of that name in <file name=""> has been deleted.</file></unit> |  |  |  |  |
| 5   | <import name="" symbol=""> CANNOT DEFINE</import>                                                                                                |  |  |  |  |
|     | <import name="" symbol=""> could not be found, and therefore could not be forcibly defined.</import>                                             |  |  |  |  |
| 6   | <external name=""> CANNOT RENAMED</external>                                                                                                    |  |  |  |  |
|     | <external name=""> could not be found, and therefore could not be renamed.</external>                                                            |  |  |  |  |
| 7   | <external name=""> CANNOT DELETED</external>                                                                                                    |  |  |  |  |
|     | <external name=""> could not be found, and therefore could not be deleted.</external>                                                            |  |  |  |  |
| 8   | <unit name=""> CANNOT REPLACED</unit>                                                                                                    |  |  |  |  |
|     | <unit name=""> could not be found, and therefore could not be replaced.</unit>                                                                   |  |  |  |  |

# Section 7 Error Messages

When incorrect options or subcommands are specified, or if an error is detected during the linkage process, an error message is output. The Linkage Editor outputs error messages in the following form.

```
**Δ <Error number>Δ <error message>[(<additional information>)]
▲
lst column
```

**Error Number:** The first digit indicates the level of the error (xx represent the second and third digits).

| 1xx: Warn  | g : Processing of the particular module is skipped.                                                                                                    |
|------------|----------------------------------------------------------------------------------------------------|
| 2xx: Error | : In the case of input from the command line or a subcommand file, processing is stopped. In interactive mode, processing of the subcommand is stopped when the error is detected, and the next subcommand is requested. |
| 3xx: Fatal | ror : Processing is stopped.                                                                                                    |

A list of errors is given below in tables 7-1, 7-2, and 7-3 in the following format.

| Error Number    | Error Message                  | Additional Information |  |  |
|-----------------|--------------------------------|------------------------|--|--|
|                 | Nature of Error                |                        |  |  |
|                 | Linkage Editor actions and co  | rrective actions       |  |  |
| Notation used i | n tablar 💦 Na additional infar | motion                 |  |  |

Notation used in table: --: No additional information

### Table 7-1 List of Warning Messages

| 101  | DUPLICATE OPTION/SUBCOMMAND                                                                | Option/subcommand name               |  |  |  |  |
|------|--------------------------------------------------------------------------------------------|--------------------------------------|--|--|--|--|
|      | The same option or subcommand was specified more than once.                                |                                      |  |  |  |  |
|      | Only the last-specified option or subcommand is valid.                                     |                                      |  |  |  |  |
| 102  | IDENTIFIERCHARACTEREXCEEDS 251                                                             | Name                                 |  |  |  |  |
|      | Name of a unit, section, or symbol over 251 characters was specified.                      |                                      |  |  |  |  |
|      | Name is valid up to 251th character. The rest is ignored.                                  |                                      |  |  |  |  |
| 104  | DUPLICATE SYMBOL                                                                           | Symbol name                          |  |  |  |  |
|      | The same export symbol is defined more than once.                                          |                                      |  |  |  |  |
|      | Only the first appearing symbol is valid.                                                  |                                      |  |  |  |  |
| 105  | UNDEFINED EXTERNAL SYMBOL                                                                  | Unit name, symbol name               |  |  |  |  |
|      | An undefined symbol was imported.                                                          |                                      |  |  |  |  |
|      | The import is invalid, and zero is assumed as the value.                                   |                                      |  |  |  |  |
| 106  | REDEFINED SYMBOL                                                                           | Symbol name                          |  |  |  |  |
|      | A previously defined symbol was defined using the DEFINE subcommand or option.             |                                      |  |  |  |  |
|      | The DEFINE specification is invalid.                                                       |                                      |  |  |  |  |
| 107  | SECTION ATTRIBUTE MISMATCH                                                                 | Section name                         |  |  |  |  |
|      | Two sections with the same name but different attributes or boundary alignment were input. |                                      |  |  |  |  |
|      | The sections are processed as separate sections.                                           |                                      |  |  |  |  |
| 108* | RELOCATION SIZE OVERFLOW                                                                   | Unit name, section name—offset value |  |  |  |  |
|      | Relocation result exceeds the relocation size.                                             |                                      |  |  |  |  |
|      | Result is rounded off to fit the relocation size.                                          |                                      |  |  |  |  |
| 109  | ENTRY POINT MULTIPLY DEFINED                                                               | _                                    |  |  |  |  |
|      | Execution start addresses were specified in more than one object modules.                  |                                      |  |  |  |  |
|      | The first appearing execution start address is valid.                                      |                                      |  |  |  |  |
| 110  | SECTION ADDRESS EXCEED PAGE BOUNDARY                                                       | Section name                         |  |  |  |  |
|      | A section overlaps a page boundary.                                                        |                                      |  |  |  |  |
|      | Specify the AUTOPAGE option or subcommand.                                                 |                                      |  |  |  |  |
| 111  | DUPLICATE SECTION NAME                                                                     | Section name                         |  |  |  |  |
|      | Same section name was specified in options or subcommands.                                 |                                      |  |  |  |  |
|      | The first section is valid.                                                                |                                      |  |  |  |  |
| 112  | ILLEGAL CPU INFORMATION FILE FORMAT                                                        | _                                    |  |  |  |  |
|      | The file format of the CPU information file is incorrect.                                  |                                      |  |  |  |  |
|      | The CPU option or subcommand specification is inva                                         | alid.                                |  |  |  |  |
|      |                                                                                            |                                      |  |  |  |  |

### Table 7-1 List of Warning Messages (cont)

| 113 | CONFLICTING DEVICE TYPE                                                                                            | _                                            |  |  |  |
|-----|----------------------------------------------------------------------------------------------------|----------------------------------------------|--|--|--|
|     | The specified CPU information file is for a different CPU from that for which the input object module is intended. |                                              |  |  |  |
|     | The CPU information file specification is invalid.                                                                 |                                              |  |  |  |
| 114 | SECTION IS NOT IN SAME MEMORY AREA                                                                                 | Section name: xxxx-yyyy                      |  |  |  |
|     | A section overlaps different memory areas. Add memory area.                                                        | resses xxxx to yyyy are not allocated to one |  |  |  |
|     | The section is output to the load module without                                                                   | t change.                                    |  |  |  |
| 115 | INACCESSIBLE ADDRESS RANGE                                                                                         | Section name                                 |  |  |  |
|     | A section was assigned to a memory area that of                                                                    | cannot be used.                              |  |  |  |
|     | The section is output to the load module without                                                                   | t change.                                    |  |  |  |
| 116 | INVALID CPU OPTION/SUBCOMMAND                                                                                      | _                                            |  |  |  |
|     | The CPU option or subcommand was specified                                                                         | for a relocatable load module file.          |  |  |  |
|     | The CPU option or subcommand specification is                                                                      | s invalid.                                   |  |  |  |
| 117 | ADDRESS SPACE DUPLICATE                                                                                            | _                                            |  |  |  |
|     | Sections overlap.                                                                                                  |                                              |  |  |  |
|     | The load module is output as is.                                                                                   |                                              |  |  |  |
| 118 | INVALID UDF OPTION/SUBCOMMAND                                                                                      | _                                            |  |  |  |
|     | The NOUDF option or subcommand was specified for an absolute output load module.                                   |                                              |  |  |  |
|     | The NOUDF option or subcommand is invalid.                                                                         |                                              |  |  |  |
| 119 | RELOCATION VALUE IS ODD                                                                                            | Unit name, section name—offset value         |  |  |  |
|     | Relocation value for the displacement is odd.                                                                      |                                              |  |  |  |
|     | The LSB is rounded down to fit to the relocation size.                                                             |                                              |  |  |  |
| 120 | START ADDRESS NOT SPECIFIED FOR<br>SECTION                                                                         | Section name                                 |  |  |  |
|     | A section that has not been specified with the S                                                                   | TART option/subcommand was found.            |  |  |  |
|     | Check the section name.                                                                                            |                                              |  |  |  |
| 121 | CANNOT FIND SECTION                                                                                                | Section name                                 |  |  |  |
|     | The specified section cannot be found.                                                                             |                                              |  |  |  |
|     | The section specification is ignored.                                                                              |                                              |  |  |  |
| 122 | TOOLONGSUBCOMMANDLINE                                                                                              | _                                            |  |  |  |
|     | Symbols are replaced with the corresponding di 511.                                                                | rectory names, and the file name exceeds     |  |  |  |
|     | The file name is valid up to the 511th character.                                                                  |                                              |  |  |  |

#### Table 7-1 List of Warning Messages (cont)

| 123 | TOO MANY DIRECTORY COMMANDS —                                                                          |  |  |  |  |
|-----|----------------------------------------------------------------------------------------------------|--|--|--|--|
|     | More than 16 directory names have been specified with the DIRECTORY subcommand.                        |  |  |  |  |
|     | Up to 16th specification is valid.                                                                     |  |  |  |  |
| 124 | NO DEBUG INFORMATION —                                                                                 |  |  |  |  |
|     | The DEBUG or SDEBUG option/subcommand has been specified for the file having no debugging information. |  |  |  |  |
|     | Specify the debug option at compilation or assembly.                                                   |  |  |  |  |

**Note:** The following describes the generating condition, generating program examples, and corrective actions for warning 108 (RELOCATIONSIZEOVERFLOW).

**Warning Generating Condition:** When the linkage editor determines the program addresses, if a data size designated at assembly or compilation is exceeded, warning message 108 is output.

Warning Generating Program Examples:

• H8S, H8/300 series

Example 1

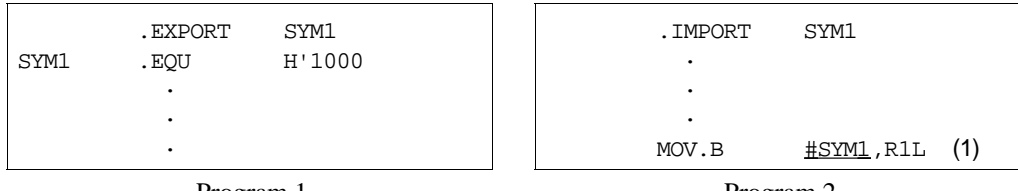

Program 1

Program 2

When the above two programs are assembled and linked, the instruction at (1) references SYM1 in byte size and therefore the referenced value must be within the range from -128 to +255. However, SYM1 is defined as H'1000 (4096) in program 1, which exceeds the range, and warning 108 is output.

Example 2

| <u> </u> |         |             |     |                              |
|----------|---------|-------------|-----|------------------------------|
|          | •       |             |     | MOV @SYM2 <u>:8</u> ,R0L (3) |
|          | •       |             |     | •                            |
|          | •       |             |     | •                            |
| SYM2     | .EQU    | <u>H'C0</u> | (2) | •                            |
|          | .EXPORT | SYM2        |     | .IMPORT SYM2                 |
|          |         |             |     |                              |

Program 3

Program 4

When the above two programs are assembled and linked, SYM 2 is referenced in 8-bit absolute addressing mode at (3). The access range in 8-bit absolute addressing is 65280 to 65535

(H'FF00 to H'FFFF). However, SYM 2 is defined as H'C0 at (2), which exceeds the range, and 98 HITACHI

warning 108 is output. In this case, @SYM2:8 accesses address H'FFC0, and therefore, when @H'FFC0 is the target address, this warning message can be ignored.

• H8/500 series

Example 3

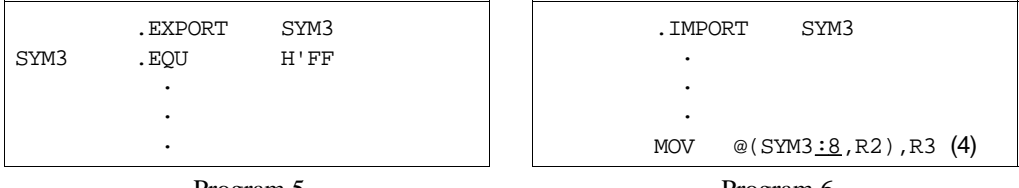

Program 5

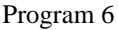

When the above two programs are assembled and linked, the instruction at (4) references SYM3 in 8-bit size and therefore the referenced value must be within the range from -128 to +127. However, SYM3 is defined as H'FF (255) in program 5, which exceeds the range, and warning 108 is output.

Example 4

| SYM4 | .SECTION<br>.EQU | SEC1,CODE<br>\$     | ; Sets a location value to a symbol                                                     |
|------|------------------|---------------------|-----------------------------------------------------------------------------------------|
|      | •                |                     |                                                                                         |
|      | •                |                     |                                                                                         |
|      | MOV              | @SYM4 <u>:8</u> ,RO | <ul><li>7 Transfers 2-byte data at the address pointed to by the location (5)</li></ul> |

When the above program is assembled and linked with specifying the start address of section (SEC1) as address 1000 (hexadecimal), the SYM4 value becomes H'1000, which exceeds the 1-byte data size, and warning 108 is output. In this case, when the base register (BR) is set to H'10 before the instruction at (5) is executed, this message can be ignored.

Example 5

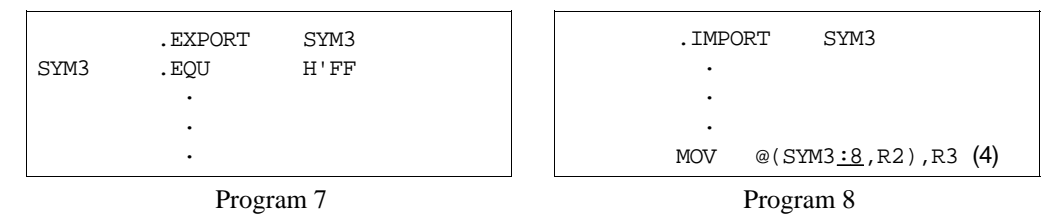

When the above two programs are assembled and linked, the SYM5 value referenced at (6) is defined as H'2000 in program 9, which exceeds the 1-byte data size, and warning 108 is output.

In the same way as example 4, when the base register (BR) is set to H'20 before the instruction at (6) is executed, this message can be ignored.

**Corrective Actions:** When the warning message cannot be ignored, take the following corrective actions.

• H8S, H8/300 series

In example 1, the following two corrective actions can be taken:

- Modifying the instruction operation size to word Modify, at (1) in program 2, MOV.B to MOV.W and R1L to R1.
- Extracting the high-order or low-order one byte of the label (SYM1) value To extract the high-order byte, modify #SYM1 to #HIGH SYM1 at (1). To extract the low-order byte, modify #SYM1 to #LOW SYM1.

In example 2, modify H'C0 to H'FFC0 at (2) in program 3.

• H8/500 series

In example 3, modify SYM3:8 to SYM3:16 at (4) in program 6 when the label (SYM3) value exceeds the 1-byte data size.

In example 4, modify @SYM4:8 to @SYM4:16 at (5) in the program.

In example 5, modify @SYM5:8 to @SYM5:16 at (6) in program 8.

#### Warning Message 108 Output Format: Output in the following format:

\*\* 108 RELOCATIONSIZEOVERFLOW (<unit name> . <section name> - <offset value>)

This message means that the data overflow has occurred <offset value> addresses after the start address of the section indicated by <unit name> . <section name>. Here, <unit name> means the file name.
### Table 7-2 List of Error Messages

| 201 | ILLEGAL SUBCOMMAND/OPTION                                                |                                             |  |  |
|-----|--------------------------------------------------------------------------|---------------------------------------------|--|--|
|     | An illegal subcommand (or option) was specified.                         |                                             |  |  |
|     | Specify a valid subcommand (or option).                                  |                                             |  |  |
| 202 | SYNTAX ERROR                                                             | _                                           |  |  |
|     | Syntax of the specified subcommand (or option) i                         | s incorrect.                                |  |  |
|     | Check the syntax and respecify the subcommand                            | (or option).                                |  |  |
| 203 | TOO LONG SUBCOMMAND LINE                                                 | _                                           |  |  |
|     | Length of the subcommand entry exceeds 255 ch                            | aracters.                                   |  |  |
|     | Respecify, keeping the length within 255 character                       | ers.                                        |  |  |
| 204 | ILLEGAL SUBCOMMAND SEQUENCE                                              | _                                           |  |  |
|     | Order of subcommand specification is invalid.                            |                                             |  |  |
|     | Check the order of subcommand specification and respecify.               |                                             |  |  |
| 207 | ILLEGAL SECTION NAME                                                     | Section name                                |  |  |
|     | The specified section name is invalid.                                   |                                             |  |  |
|     | Specify a proper section name.                                           |                                             |  |  |
| 208 | ILLEGAL SYMBOL NAME                                                      | Symbol name                                 |  |  |
|     | The specified symbol name is invalid.                                    |                                             |  |  |
|     | Specify a proper symbol name.                                            |                                             |  |  |
| 210 | TOO MANY INPUT FILES                                                     | —                                           |  |  |
|     | Attempt was made to input more than 256 input files at one time.         |                                             |  |  |
|     | Create a relocatable load module file, then specif the load module file. | y the remaining input files by re-inputting |  |  |
| 211 | CANNOT FIND FILE                                                         | File name                                   |  |  |
|     | The specified file cannot be found.                                      |                                             |  |  |
|     | Check the specified file name, then respecify.                           |                                             |  |  |
| 212 | CANNOT FIND UNIT                                                         | Unit name                                   |  |  |
|     | The specified unit cannot be found.                                      |                                             |  |  |
|     | Check the specified unit name, then respecify.                           |                                             |  |  |
| 213 | CANNOT FIND MODULE                                                       | Module name                                 |  |  |
|     | The specified module cannot be found.                                    |                                             |  |  |
|     | Check the specified module name, then respecify                          |                                             |  |  |

### Table 7-2 List of Error Messages (cont)

| 214 | DUPLICATE START ADDRESS SPECIFIED                                                          | _                                        |  |  |  |
|-----|--------------------------------------------------------------------------------------------|------------------------------------------|--|--|--|
|     | The same start address was specified more than on                                          | nce.                                     |  |  |  |
|     | Change the start address, then re-input.                                                   |                                          |  |  |  |
| 216 | PAGE ADDRESS EXCEEDED                                                                      | —                                        |  |  |  |
|     | A page address exceeds the permitted range.                                                |                                          |  |  |  |
|     | Check the page address and respecify.                                                      |                                          |  |  |  |
| 217 | SUBCOMMAND COMMAND IN SUBCOMMAND<br>FILE                                                   | _                                        |  |  |  |
|     | The SUBCOMMAND subcommand appeared in a subcommand file.                                   |                                          |  |  |  |
|     | Remove the SUBCOMMAND subcommand from the                                                  | e subcommand file.                       |  |  |  |
| 219 | INVALID ADDRESS                                                                            | address                                  |  |  |  |
|     | The specified address exceeds the permitted range.                                         |                                          |  |  |  |
|     | The specified address exceeds the address range of the specified address, then re-execute. | of the specified device. Check the value |  |  |  |
| 220 | TOO MANY ROM COMMANDS                                                                      | _                                        |  |  |  |
|     | More than 10 pairs of section names were specified in a ROM subcommand.                    |                                          |  |  |  |
|     | Specify 10 pairs or less.                                                                  |                                          |  |  |  |
| 221 | CANNOT CREATE ABSOLUTE MODULE                                                              | Module name                              |  |  |  |
|     | An undefined import symbol was found.                                                      |                                          |  |  |  |
|     | Resolve the address for the symbol.                                                        |                                          |  |  |  |
| 222 | DIVISION BY ZERO IN RELOCATION VALUE                                                       | Unit name . section name—offset          |  |  |  |
|     | The input object file includes a division by zero.                                         |                                          |  |  |  |
|     | Check the relocation operation and make the object                                         | file that has no division by zero.       |  |  |  |

### Table 7-3 List of Fatal Error Messages

| 301 | ILLEGAL COMMAND PARAMETER                                                                                                    |                                                                                                    |  |  |  |
|-----|----------------------------------------------------------------------------------------------------|----------------------------------------------------------------------------------------------------|--|--|--|
|     | An illegal command parameter was specifi                                                                                                    | ed.                                                                                                    |  |  |  |
|     | Check the command parameters and re-execute.                                                                                                    |                                                                                                    |  |  |  |
| 302 | CANNOT OPEN FILE                                                                                                    | File name                                                                                                    |  |  |  |
|     | The file cannot be opened.                                                                                                    |                                                                                                    |  |  |  |
|     | Check the specified file name. If the file na be a disk hardware problem. After checkin                                                                                                    | me is correct, the disk may be full, or there may g the problem, re-execute.                                                                                       |  |  |  |
| 303 | CANNOT READ INPUT FILE                                                                                                    | File name                                                                                                    |  |  |  |
|     | The file cannot be input.                                                                                                    |                                                                                                    |  |  |  |
|     | Check the specified file name. If the file na be a disk hardware problem. After checkin                                                                                                    | Check the specified file name. If the file name is correct, the disk may be full, or there may be a disk hardware problem. After checking the problem, re-execute. |  |  |  |
| 304 | CANNOT WRITE OUTPUT FILE                                                                                                    | File name                                                                                                    |  |  |  |
|     | The file cannot be output.                                                                                                    |                                                                                                    |  |  |  |
|     | Check the specified file name. If the file name is correct, the disk may be full, or there may be a disk hardware problem. After checking the problem, re-execute.                                                                                                    |                                                                                                    |  |  |  |
| 305 | CANNOT CLOSE FILE                                                                                                    | File name                                                                                                    |  |  |  |
|     | The file cannot be closed.                                                                                                    |                                                                                                    |  |  |  |
|     | Check the specified file name. If the file name is correct, the disk may be full, or there may be a disk hardware problem. After checking the problem, re-execute.                                                                                                    |                                                                                                    |  |  |  |
| 306 | ILLEGAL FILE FORMAT                                                                                                    | File name                                                                                                    |  |  |  |
|     | The specified file format is incorrect.                                                                                                    |                                                                                                    |  |  |  |
|     | Check the file contents and specified file name, then re-execute. This message is output when the object file format is illegal, for example because there are two or more import symbols with the same name in the same unit, or two external symbol names were made identical by the RENAME subcommand. |                                                                                                    |  |  |  |
| 307 | ILLEGAL RECORD FORMAT                                                                                                    | File name                                                                                                    |  |  |  |
|     | There is an illegal record in the specified file, or division by zero occurred.                                                                                                    |                                                                                                    |  |  |  |
|     | Check the source program contents. Re-assemble or recompile, then re-execute.                                                                                                    |                                                                                                    |  |  |  |
| 308 | SECTION ADDRESS OVERFLOW                                                                                                    | Section name of the specified device                                                                                                    |  |  |  |
|     | The address allocated to a section exceeds the allowable range.                                                                                                    |                                                                                                    |  |  |  |
|     | The address allocated to the section excee<br>Change the section start address or rearra                                                                                                    | eds the address range of the specified device.<br>nge the user program, then re-execute.                                                                           |  |  |  |

### Table 7-3 List of Fatal Error Messages (cont)

| 309 | ADDRESS OVERFLOW —                                                                                                    |  |  |  |  |
|-----|----------------------------------------------------------------------------------------------------|--|--|--|--|
|     | The specified address exceeds the address range allowed for the particular CPU.                                                                             |  |  |  |  |
|     | Check the specified address, then re-execute.                                                                                                    |  |  |  |  |
| 310 | MEMORY OVERFLOW —                                                                                                    |  |  |  |  |
|     | There is no space remaining in the Linkage Editor's usable memory.                                                                                          |  |  |  |  |
|     | Expand the memory or revise the user program, then re-execute.                                                                                              |  |  |  |  |
| 311 | PROGRAM ERROR nnn                                                                                                    |  |  |  |  |
|     | There is an error in the Linkage Editor program.                                                                                                    |  |  |  |  |
|     | The Linkage Editor is inoperable. Check the program error number (nnn), then contact your Hitachi representative.                                           |  |  |  |  |
| 312 | ILLEGAL START ADDRESS ALIGNMENT Address                                                                                                    |  |  |  |  |
|     | The specified address conflicts with the boundary alignment number of the object module.                                                                    |  |  |  |  |
|     | Check the boundary alignment number of the object module, then re-execute.                                                                                  |  |  |  |  |
| 314 | CANNOT FIND SECTION Section name                                                                                                    |  |  |  |  |
|     | The specified section name cannot be found.                                                                                                    |  |  |  |  |
|     | Check the section name, then respecify.                                                                                                    |  |  |  |  |
| 319 | AUTOPAGE SPECIFIED AT NON-PAGE TYPE —                                                                                                    |  |  |  |  |
|     | The AUTOPAGE option/subcommand was specified when non-page type files were input.                                                                           |  |  |  |  |
|     | Check the input file contents, then respecify.                                                                                                    |  |  |  |  |
| 321 | PAGE ADDRESS OVERFLOW —                                                                                                    |  |  |  |  |
|     | The page address overflows the allowable range.                                                                                                    |  |  |  |  |
|     | Change the section start address or the user program so that the page address will be within the allowable range of 0 - 0FF (hexadecimal), then re-execute. |  |  |  |  |
| 322 | PAGE ADDRESS SPECIFIED AT NON–PAGE —<br>TYPE                                                                                                    |  |  |  |  |
|     | For a non-page type input file, a page address was specified with the START or DEFINE option/subcommand.                                                    |  |  |  |  |
|     | Check the specified file name and option or subcommand content, then re-execute.                                                                            |  |  |  |  |
| 323 | SECTION SPECIFIED AT ROM OPTION/ Section name SUBCOMMAND DOES NOT EXIST                                                                                     |  |  |  |  |
|     | A section specified in a ROM command does not exist.                                                                                                    |  |  |  |  |
|     | Check the section name, and respecify.                                                                                                    |  |  |  |  |

### Table 7-3 List of Fatal Error Messages (cont)

| 325 | ILLEGAL START SECTION                                                             | Section name                                                                                                 |
|-----|-----------------------------------------------------------------------------------|----------------------------------------------------------------------------------------------------|
|     | A section specified by a START comm                                               | and has an illegal attribute.                                                                                |
|     | Check the section attributes, and resp                                            | ecify.                                                                                                    |
| 326 | CANNOT READ                                                                       |                                                                                                    |
|     | Input failed from a file (including the st                                        | andard input device).                                                                                        |
|     | Check the specified file name. If the fil be a disk hardware problem. After che   | e name is correct, the disk may be full, or there may cking the problem, re-execute.                         |
| 327 | SYMBOL ADDRESS OVERFLOW                                                           | Symbol name                                                                                                  |
|     | The address assigned to a symbol exc                                              | eeded the permitted range for the specified device.                                                          |
|     | Change the section start address or re                                            | arrange the user program, then re-execute.                                                                   |
| 328 | ILLEGAL ROM SECTION                                                               | Section name                                                                                                 |
|     | Section 2 specified in a ROM subcom                                               | nand or option is invalid.                                                                                   |
|     | The size of section 2 is not 0, section 2 different from that of section 1. Check | is the absolute section or the attribute of section 2 is the size and attribute of section 2, and respecify. |
| 329 | INVALID MEMORY MAP                                                                | _                                                                                                    |
|     | Memory allocation does not match the overlaps different types of memory.          | one specified in the CPU information file, or it                                                             |
|     | Check the CPU information file and the                                            | input files.                                                                                                 |
| 330 | ILLEGAL FILE FORMAT (INPUT ABS                                                    | OLUTE FILE) —                                                                                                |
|     | An absolute load module was input.                                                |                                                                                                    |
|     | Check the input files and respecify the                                           | m.                                                                                                    |
| 331 | ILLEGAL FILE FORMAT (MISMATCH<br>FORMAT VERSION)                                  | OBJECT —                                                                                                    |
|     | The input files have different object for                                         | mats.                                                                                                    |
|     | Check the input files and respecify the                                           | m.                                                                                                    |
| 332 | ILLEGAL FILE FORMAT (INPUT MISI<br>TYPE)                                          | AATCH CPU —                                                                                                  |
|     | The input files are not for the H series                                          | or SH series.                                                                                                |
|     | Check the input files and respecify the                                           |                                                                                                    |

## Section 8 Restrictions

Restrictions on the Linkage Editor are shown in table 8-1. If the numerical restrictions are exceeded, linkage operations cannot be performed.

| ltem                                                                        | Restrictions                                                                                                    | Remarks                                                                                                    |
|-----------------------------------------------------------------------------|----------------------------------------------------------------------------------------------------|----------------------------------------------------------------------------------------------------|
| Number of input files                                                       | 256 max.                                                                                                    |                                                                                                    |
| Input file formats                                                          | Object module file output by assembler or compiler.                                                                                                    |                                                                                                    |
|                                                                             | Relocatable load module file.                                                                                                    |                                                                                                    |
|                                                                             | <ul> <li>Library file created using<br/>Librarian.</li> </ul>                                                                                                    |                                                                                                    |
| Address/notation                                                            | Hexadecimal only.                                                                                                    | H8/500 series: 0-0FFFF                                                                                                    |
|                                                                             | The range depends on the H series type.                                                                                                    | H8/300 series:<br>• 300HA: 0-0FFFFFF<br>• Others: 0-0FFFF                                                                                                    |
|                                                                             |                                                                                                    | H8S series:<br>• 2600A and 2000A: 0-0FFFFFFF<br>• Others: 0-0FFFF                                                                                                    |
|                                                                             |                                                                                                    | SH series: 0-0FFFFFFFF                                                                                                    |
| Names of modules,<br>units, sections,<br>symbols                            | Up to 251 characters.                                                                                                    |                                                                                                    |
| Number of modules,<br>units, sections,<br>export symbols,<br>import symbols | 65,535.                                                                                                    | Assumes no prior restrictions on<br>memory of system on which<br>Linkage Editor is executed.                                                                                                    |
|                                                                             | Item         Number of input files         Input file formats         Address/notation         Address/notation         Names of modules, units, sections, symbols         Number of modules, units, sections, export symbols, import symbols | ItemRestrictionsNumber of input files256 max.Input file formats• Object module file output by<br>assembler or compiler.<br>• Relocatable load module file.<br>• Library file created using<br>Librarian.Address/notationHexadecimal only.<br>The range depends on the H<br>series type.Names of modules,<br>units, sections,<br>symbolsUp to 251 characters.Number of modules,<br>units, sections,<br>export symbols,<br>import symbols65,535. |

 Table 8-1
 Restrictions on Linkage Editor Processing

## Appendix A Example of Use of Linkage Editor

In this sample application, the 11 object modules and one library file shown in table A-1 are input into the Linkage Editor.

| Table A-1 | List of Input Files |
|-----------|---------------------|
|-----------|---------------------|

| No. | File Name    | Type of File       |
|-----|--------------|--------------------|
| 1   | main.obj     | Object module file |
| 2   | init.obj     |                    |
| 3   | cmndanl.obj  |                    |
| 4   | cmndprc.obj  |                    |
| 5   | table.obj    |                    |
| 6   | term.obj     |                    |
| 7   | keyin.obj    |                    |
| 8   | file.obj     |                    |
| 9   | printer.obj  |                    |
| 10  | display.obj  |                    |
| 11  | commu.obj    |                    |
| 12  | function.lib | Library file       |

Library file "function.lib" consists of the 14 modules listed in table A-2.

#### Table A-2 List of Modules in Library File

| No. | Module Name |
|-----|-------------|
| 1   | mvdata      |
| 2   | upshft      |
| 3   | comp        |
| 4   | expr        |
| 5   | rmargin     |
| 6   | Imargin     |
| 7   | sum         |
| 8   | number      |
| 9   | zerosprs    |
| 10  | ascbin      |
| 11  | binasc      |
| 12  | cnvbcd      |
| 13  | portio      |
| 14  | dos         |

**Linkage Execution:** Input the following command to execute module linkage. In this example, subcommands are input from subcommand file "exlink.sub," and execution is controlled by these subcommands.

```
lnk\Delta-SUBCOMMAND=exlink.sub (RET)
```

The contents of subcommand file "exlink.sub" are shown in figure A-1.

```
;
;
  First Linkage Process
;
form
                         ; Relocatable Load Module
          r
input
          main
                         ; Input "main.obj"
                         ; Input "init.obj"
          init
input
          cmndanl
                         ; Input "cmndanl.obj"
input
input
          cmndprc
                         ; Input "cmndprc.obj"
                         ; Input "table.obj"
input
          table
                         ; Input "term.obj"
input
         term
library
         function
                         ; Library "function.lib"
output
         programl
                         ; Output "program1.rel"
print
          programl
                         ; Print "program1.map"
end
;
   Second Linkage Process
;
;
input
          program1.rel
                        ; Input "program1.rel"
                         ; Input "keyin.obj"
input
         keyin
         file
                         ; Input "file.obj"
input
input
                         ; Input "printer.obj"
         printer
input
        display
                        ; Input "display.obj"
input
         commu
                         ; Input "commu.obj"
library function
                         ; Library "function.lib"
                         ; Sequence of Sections
start
          program1, program2, function, global, local, f_local, stack_area
output
          example
                         ; Output "example.abs"
print
          example
                        ; Print "example.map"
exit
```

Figure A-1 Subcommand File "exlink.sub"

As figure A-1 shows, two linkage processes are carried out, using the multilinkage function. In the first linkage process, six object module files and the library file are input, and relocatable load module file "program1.rel" and linkage list "program1.map" are output. In the second linkage process, load module file "program1.rel" is re-input, and the remaining object module files are input. Absolute load module file "example.abs" and linkage list "example.map" are output.

Linkage list, "program1.map" output in the first linkage process is shown in figure A-2. Linkage list "example.map" output in the second linkage process is shown in figure A-3.

```
H SERIES LINKAGE EDITOR Ver. 5.3
LINK COMMAND LINE
lnk -subcommand=exlink.sub
LINK SUBCOMMANDS
;
; First Linkage Process
;
                       ; Relocatable Load Module
form
         r
input main ; Input "main.obj"
         init
                       ; Input "init.obj"
input
        cmndanl ; Input "cmndanl.obj"
input
                 ; Input "cmndprc.obj"
; Input "table.obj"
         cmndprc
input
        table
input
                      ; Input "term.obj"
input
         term
library function ; Library "function.lib"
         program1 ; Output "program1.rel"
output
      program1 ; Print "program1.map"
print
end
** 105 UNDEFINED EXTERNAL SYMBOL(main.keyin)
** 105 UNDEFINED EXTERNAL SYMBOL(cmndprc.printer)
** 105 UNDEFINED EXTERNAL SYMBOL(cmndprc.file)
** 105 UNDEFINED EXTERNAL SYMBOL(cmndprc.keyin)
** 105 UNDEFINED EXTERNAL SYMBOL(cmndprc.commu)
** 105 UNDEFINED EXTERNAL SYMBOL(cmndprc.display)
** 105 UNDEFINED EXTERNAL SYMBOL(term.file)
```

Figure A-2 Linkage List "program1.map" (Input Information)

H SERIES LINKAGE EDITOR Ver. 5.3 PAGE: 1 \*\*\* LINKAGE EDITOR LINK MAP LIST \*\*\* SECTION NAME START - END LENGTH UNIT NAME MODULE NAME ATTRIBUTE : CODE NOSHR H'00000000 - H'00000349 H'0000034a programl main main H'0000034a - H'00000467 H'0000011e init initialize H'00000468 - H'0000055d H'000000f6 cmndanl command analize H'0000055e - H'000007e7 H'0000028a cmndprc command\_process H'000007e8 - H'0000091f H'00000138 terminate term \* TOTAL ADDRESS \* H'00000000 - H'0000091f H'00000920 ATTRIBUTE : DATA NOSHR local H'00000000 - H'00001ELF H'00001e20 main main H'00001e20 - H'00001e3f H'0000020 init initialize H'00001e40 - H'00003c7f H'00001e40 cmndanl command\_analize H'00003c80 - H'000222bf H'0001e640 cmndprc command\_process H'000222c0 - H'000222df H'0000020 term terminate \* TOTAL ADDRESS \* H'00000000 - H'000222df H'000222e0 ATTRIBUTE : DATA NOSHR global H'00000000 - H'000015cf H'000015d0 table qlobal table \* TOTAL ADDRESS \* H'00000000 - H'000015cf H'000015d0 ATTRIBUTE : STACK NOSHR stack area H'0000000 - H'001e1fff H'001e2000 table qlobal table \* TOTAL ADDRESS \* H'00000000 - H'001e1fff H'001e2000

```
Figure A-2 Linkage List "program1.map" (Link Map List)
```

|                        | H SERIES  | LINKAGE EDITOR Ver      | . 5.3              | PAGE: 2            |
|------------------------|-----------|-------------------------|--------------------|--------------------|
|                        | * * *     | LINKAGE EDITOR LIN      | K MAP LIST         | * * *              |
| SECTION NAME           | START     | - END                   | LENGTH<br>NIT NAME | MODULE NAME        |
| ATTRIBUTE : CODE       | NOSHR     |                         |                    |                    |
| function               | н'000000  | 00 - H'0000001b<br>comp | H'0000001c         | compare string     |
|                        | н'000001  | lc - H'0000010f         | H'00000f4          | ·····              |
|                        |           | expr                    |                    | expression         |
|                        | H'0000011 | LO - H'00000163<br>myda | H'00000054         | move data string   |
|                        | н'0000016 | 54 - H'00000193         | н'0000030          |                    |
|                        |           | upshf                   | t                  | upshift_character  |
| * TOTAL ADDRESS *      | Н'000000  | 00 - H'00000193         | н'00000194         |                    |
| ATTRIBUTE : DATA NOSHR |           |                         |                    |                    |
| f_local                | н'000000  | 00 - H'000000b          | H'000000c          |                    |
|                        |           | comp                    |                    | compare_string     |
|                        | Н'000000  | Dc - H'0000011b         | н'00000110         |                    |
|                        |           | expr                    |                    | expression         |
|                        | н,0000011 | IC - H'UUUUUIII         | н·0000004          | unchift charactor  |
| * TOTAL ADDRESS *      | н'000000  | арын<br>00 - н'0000011f | н'00000120         | appillt_cliaracter |

Figure A-2 Linkage List "program1.map" (Link Map List) (cont)

| Η | SERIES | LINKAGE | EDITOR | Ver. | 5.3 |
|---|--------|---------|--------|------|-----|
|---|--------|---------|--------|------|-----|

PAGE: 1

\*\*\* LINKAGE EDITOR EXTERNALLY DEFINED SYMBOLS LIST \*\*\*

| SYMBOL NAME | ADDR       | TYPE |
|-------------|------------|------|
|             |            |      |
| cmndanl     | Н'0000000  | DAT  |
| cmndprc     | Н'0000000  | DAT  |
| cmndtbl     | Н'00000С8  | DAT  |
| comp        | Н'0000000  | DAT  |
| expr        | Н'0000000  | DAT  |
| fltbl       | Н'00003С8  | DAT  |
| header      | Н'0000000  | DAT  |
| init        | Н'0000000  | DAT  |
| keybuf      | H'00001C8  | DAT  |
| main        | Н'0000000  | DAT  |
| mvdata      | Н'0000000  | DAT  |
| prbuf       | H'000014C8 | DAT  |
| recbuf      | H'000013C8 | DAT  |
| stackarea   | Н'0000000  | DAT  |
| term        | н'0000000  | DAT  |
| upshft      | н'0000000  | DAT  |
|             |            |      |

Figure A-2 Linkage List "program1.map" (Export Symbol List)

|                          | H SERIES LINKAGE EDITOR Ver.   | 5.3 PAGE: 1                 |
|--------------------------|--------------------------------|-----------------------------|
|                          | *** LINKAGE EDITOR UNRESOLVED  | EXTERNAL REFERENCE LIST *** |
| FILE NAME                | : main.obj                     |                             |
| MODULE NAME<br>UNIT NAME | : main<br>: main               |                             |
|                          | SYMBOL NAME                    | TYPE                        |
|                          | keyin                          | * * *                       |
| FILE NAME                | : cmndprc.obj                  |                             |
| MODULE NAME<br>UNIT NAME | : command_process<br>: cmndprc |                             |
|                          | SYMBOL NAME                    | TYPE                        |
|                          | commu<br>display<br>file       | * * *<br>* * *<br>* * *     |
|                          | keyin<br>printer               | * * *                       |
| FILE NAME                | : term.obj                     |                             |
| MODULE NAME<br>UNIT NAME | : terminate<br>: term          |                             |
|                          | SYMBOL NAME                    | TYPE                        |
|                          | file                           | ***                         |

Figure A-2 Linkage List "program1.map" (Undefined Symbol List)

```
H SERIES LINKAGE EDITOR Ver. 5.3
LINK COMMAND LINE
LINK SUBCOMMANDS
;
; Second Linkage Process
;
          program1.rel ; Input "program1.rel"
input
           keyin
input
                          ; Input "keyin.obj"
           file
                          ; Input "file.obj"
input
input
           printer
                          ; Input "printer.obj"
          display
                          ; Input "display.obj"
input
                          ; Input "commu.obj"
input
           commu
library function
                         ; Library "function.lib"
                           ; Sequence of Sections
          program1, program2, function, global, local, f_local, stack_area
start
           example
                          ; Output "example.abs"
output
           example
print
                          ; Print "example.map"
exit
```

Figure A-3 Linkage List "example.map" (Input Information)

H SERIES LINKAGE EDITOR Ver. 5.3

\*\*\* LINKAGE EDITOR LINK MAP LIST \*\*\*

| SECTION NAME       | START                | - | END                  | LENGTH      | MODILE NAME           |
|--------------------|----------------------|---|----------------------|-------------|-----------------------|
| ATTRIBUTE : CODE N | OSHR                 |   |                      |             | NODULE MANE           |
| program1           | н'00000000           | _ | н'00000349           | н'0000034а  |                       |
| Frogram            |                      |   | r 00000015           | nain        | programl              |
|                    | н'0000034а           | _ | н'0000467            | н'000011е   | Frogram               |
|                    | 11 00000514          |   |                      | nit         | program1              |
|                    | н,00000468           | _ | H'000055d            | H'00000f6   | programi              |
|                    | 11 00000100          |   | 11 00000554          | mndanl      | program1              |
|                    | H10000550            | _ | <u>и</u> ,00000767   | H!000028a   | programi              |
|                    | 11 00000550          |   | 11 00000707          | mndprg      | program1              |
|                    | H10000708            | _ | 110000001f           | H:0000138   | programi              |
|                    | н 000007е8           |   | H 00000911           | H 00000138  | program1              |
| * דיסקות א דעריי   | TT I 0 0 0 0 0 0 0 0 |   | TT 1 0 0 0 0 0 1 f   |             | programi              |
| " IUIAL ADDRESS "  | H 00000000           | - | H 00000911           | H 00000920  |                       |
|                    | OCUD                 |   |                      |             |                       |
| AIIRIBUIE · CODE N | USHR                 |   | TT 1 0 0 0 0 0 b 1 f | 11.00000000 |                       |
| program2           | H'00000920           | - | H'UUUUUII            | H'00000200  | in the last design of |
|                    |                      |   | 1                    | teyin       | input_keyboard        |
|                    | H'00000b20           | - | H'00000C47           | H'00000128  | <u>.</u>              |
|                    |                      |   | 1                    | ile         | file_10               |
|                    | H'00000c48           | - | H'00000d49           | H'00000102  |                       |
|                    |                      |   | I                    | printer     | output_printer        |
|                    | H'00000d4a           | - | H'00000e61           | H'00000118  |                       |
|                    |                      |   | C                    | lisplay     | display_console       |
|                    | H'00000e62           | - | Н'00001127           | H'000002c6  |                       |
|                    |                      |   | c                    | commu       | communication         |
| * TOTAL ADDRESS *  | Н'00000920           | - | н'00001127           | H'00000808  |                       |
|                    |                      |   |                      |             |                       |
| ATTRIBUTE : CODE N | OSHR                 |   |                      |             |                       |
| function           | H,00001158           | - | H'00001143           | H,000001C   | -                     |
|                    |                      |   |                      | comp        | programl              |
|                    | H'00001144           | - | H'00001237           | H'000000±4  | _                     |
|                    |                      |   | 6                    | expr        | programl              |
|                    | н'00001238           | - | H'0000128b           | H'0000054   |                       |
|                    |                      |   | r                    | nvdata      | programl              |
|                    | H'0000128c           | - | H'000012bb           | H'0000030   |                       |
|                    |                      |   | ι                    | ıpshft      | programl              |
|                    | H'000012bc           | - | H'00001343           | Н'0000088   |                       |
|                    |                      |   | ]                    | lmargin     | left_margin           |
|                    | H'00001344           | - | H'00001373           | H'0000030   |                       |
| number             |                      |   | numbering_items      |             |                       |
|                    | H'00001374           | - | H'000013f3           | Н'0000080   |                       |
|                    |                      |   | 1                    | rmargin     | right_margin          |

Figure A-3 Linkage List "example.map" (Link Map List)

H SERIES LINKAGE EDITOR Ver. 5.3

\*\*\* LINKAGE EDITOR LINK MAP LIST \*\*\*

| SECTION NAME       | START      | - END        | LENGTH     |                   |
|--------------------|------------|--------------|------------|-------------------|
|                    |            |              | UNIT NAME  | MODULE NAME       |
| ATTRIBUTE : CODE I | NOSHR      |              |            |                   |
| function           | H'000013±4 | - H'0000140b | H,0000018  |                   |
|                    |            |              | sum        | sum_items         |
|                    | H'0000140c | - H'000014c7 | H'00000bc  |                   |
|                    |            |              | zerosprs   | zero_suppress     |
|                    | H'000014c8 | - Н'00001533 | H'000006c  |                   |
|                    |            |              | ascbin     | ascii_to_binary   |
|                    | н'00001534 | - Н'00001573 | Н'0000040  |                   |
|                    |            |              | binasc     | binary_to_ascii   |
|                    | н'00001574 | - H'0000163f | H'00000cc  |                   |
|                    |            |              | cnvbcd     | convert_to_bcd    |
|                    | н'00001640 | - H'00001647 | Н'0000008  |                   |
|                    |            |              | dos        | interface_of_dos  |
|                    | н'00001648 | - H'00001657 | H'0000010  |                   |
|                    |            |              | portio     | interface_of_port |
| * TOTAL ADDRESS *  | Н'00001128 | - H'00001657 | Н'0000530  |                   |
|                    |            |              |            |                   |
| ATTRIBUTE : DATA N | NOSHR      |              |            |                   |
| global             | н'00001658 | - H'00002c27 | H'000015d0 |                   |
|                    |            |              | table      | programl          |
| * TOTAL ADDRESS *  | н'00001658 | - H'00002c27 | H'00015d0  |                   |
|                    |            |              |            |                   |
| ATTRIBUTE : DATA N | NOSHR      |              |            |                   |
| local              | H'00002c28 | - H'00004a47 | H'00001e20 |                   |
|                    |            |              | main       | programl          |
|                    | H'00004a48 | - H'00004a67 | H'0000020  |                   |
|                    |            |              | init       | programl          |
|                    | H'00004a68 | - H'000068a7 | H'00001e40 |                   |
|                    |            |              | cmndanl    | programl          |
|                    | H'000068a8 | - H'00024ee7 | H'0001e640 |                   |
|                    |            |              | cmndprc    | programl          |
|                    | H'00024ee8 | - H'00024f07 | Н'0000020  |                   |
|                    |            |              | term       | programl          |
|                    | H'00024f08 | - H'00025127 | н'00000220 |                   |
|                    |            |              | keyin      | input_keyboard    |
|                    | Н'00025128 | - H'00025307 | H'000001e0 |                   |
|                    |            |              | file       | file_io           |
|                    | н'00025308 | - H'0002544b | н'0000144  |                   |
|                    |            |              | printer    | output_printer    |
|                    | H'0002544c | - H'0002554f | н'0000104  | _                 |
|                    |            |              | display    | display_console   |
|                    |            |              |            |                   |

Figure A-3 Linkage List "example.map" (Link Map List) (cont)

PAGE: 2

|                    | H SERIES LINKAGE EDITC   | R Ver. 5.3                                                                                                    | PAGE: 3         |
|--------------------|--------------------------|----------------------------------------------------------------------------------------------------|-----------------|
|                    | *** LINKAGE EDITC        | R LINK MAP LIST                                                                                                    | * * *           |
| SECTION NAME       | START - END              | LENGTH<br>UNIT NAME                                                                                                    | MODULE NAME     |
| ATTRIBUTE : DATA N | IOSHR                    |                                                                                                    |                 |
| local              | H'00025550 - H'0002571   | 3 H'000001c4                                                                                                    |                 |
|                    |                          | commu                                                                                                    | communication   |
| * TOTAL ADDRESS *  | H'00002628 - H'0002571   | 3 H'00022aec                                                                                                    |                 |
| ATTRIBUTE : DATA N | IOSHR                    |                                                                                                    |                 |
| f_local            | н'00025714 - н'0002571   | f H'000000c                                                                                                    |                 |
|                    |                          | comp                                                                                                    | programl        |
|                    | H'00025720 - H'0002582   | f H'00000110                                                                                                    |                 |
|                    |                          | expr                                                                                                    | programl        |
|                    | H'00025830 - H'0002583   | 3 H'00000004                                                                                                    | 1               |
|                    | TTI 00025024 TTI 0002504 |                                                                                                    | programi        |
|                    | H 00023834 - H 0002384   | lmargin                                                                                                    | left margin     |
|                    | H'00025844 - H'0002584   | 7 H'00000004                                                                                                    | 1010            |
|                    |                          | number                                                                                                    | numbering_items |
|                    | H'00025848 - H'0002585   | 7 H'0000010                                                                                                    |                 |
|                    |                          | rmargin                                                                                                    | right_margin    |
|                    | Н'00025858 - Н'0002587   | b H'0000024                                                                                                    |                 |
|                    |                          | zerosprs                                                                                                    | zero_suppress   |
|                    | H'0002587C - H'0002588   | 3 H'00000008                                                                                                    | aggii to binamu |
|                    | H'00025884 - H'0002588   | ascoln<br>7 H:0000004                                                                                                    | ascii_to_binary |
|                    | 1 00023001 11 0002300    | binasc                                                                                                    | binary to ascii |
|                    | H'00025888 - H'000258c   | f H'00000048                                                                                                    | <i>1</i>        |
|                    |                          | cnvbcd                                                                                                    | convert_to_bcd  |
| * TOTAL ADDRESS *  | H'00025714 - H'000258c   | f H'000001bc                                                                                                    |                 |
|                    | IOGUD                    |                                                                                                    |                 |
| ATTRIBUTE: STACK N | USHR                     | f <u><u><u></u></u><u></u><u></u><u></u><u></u><u></u><u></u><u></u><u></u><u></u><u></u><u></u><u></u><u></u><u></u><u></u><u></u><u></u></u> |                 |
| BLACK_ALEd         | II 00025600 - H-0020780  | table                                                                                                    | programl        |
| * TOTAL ADDRESS *  | H'000258d0 - H'002078c   | f H'001e2000                                                                                                    | Fredram         |

Figure A-3 Linkage List "example.map" (Link Map List) (cont)

| H SERIES LINKAGE EDITOR Ver. 5.3 PAG |                      |             |       |
|--------------------------------------|----------------------|-------------|-------|
| *** LINKAGE EDITOR                   | EXTERNALLY DEFINED S | YMBOLS LIST | * * * |
| SYMBOL NAME                          | ADDR                 | TYPE        |       |
| ascbin                               | H'000014c8           | DAT         |       |
| binasc                               | H'00001534           | DAT         |       |
| cmndanl                              | H'00000468           | DAT         |       |
| cmndprc                              | H'0000055e           | DAT         |       |
| cmndtbl                              | H'00001720           | DAT         |       |
| cnvbcd                               | H'00001574           | DAT         |       |
| commu                                | H'00000e62           | DAT         |       |
| comp                                 | H'00001128           | DAT         |       |
| display                              | H'00000d4a           | DAT         |       |
| dos                                  | H'00001640           | DAT         |       |
| expr                                 | H'00001144           | DAT         |       |
| file                                 | н'00000b20           | DAT         |       |
| fltbl                                | H'00001a20           | DAT         |       |
| header                               | H'00001658           | DAT         |       |
| init                                 | H'0000034a           | DAT         |       |
| keybuf                               | H'00001820           | DAT         |       |
| keyin                                | Н'0000920            | DAT         |       |
| lmargin                              | H'000012bc           | DAT         |       |
| main                                 | н'0000000            | DAT         |       |
| mvdata                               | H'00001238           | DAT         |       |
| number                               | H'00001344           | DAT         |       |
| portio                               | H'00001648           | DAT         |       |
| prbuf                                | H'00002b20           | DAT         |       |
| printer                              | H'00000c48           | DAT         |       |
| recbuf                               | H'00002a20           | DAT         |       |
| rmargin                              | H'00001374           | DAT         |       |
| stackarea                            | H'000258d0           | DAT         |       |
| sum                                  | H'000013f4           | DAT         |       |
| term                                 | H'000007e8           | DAT         |       |
| upshft                               | H'0000128c           | DAT         |       |
| zerosprs                             | H'0000140c           | DAT         |       |
|                                      |                      |             |       |

Figure A-3 Linkage List "example.map" (Export Symbol List)

## Appendix B File Name Specifications

File names are specified in the following format:

 $\frac{\text{path name}}{(1)} \qquad \frac{\text{main file name}}{(2)} \quad \frac{\text{file type}}{(3)}$ 

(1) Path name

Specify the directory path of the directory containing the file, using slashes (/) in UNIX or back-slashes (\) in MS-DOS to delimit directory names. The default value is the current directory.

(2) Main file name

Specify the name of the file.

(3) File type

Specify the type of file separated from the main file name by a period (.).

The general rules of file naming for the Linkage Editor conform to the operating-system (OS) rules.

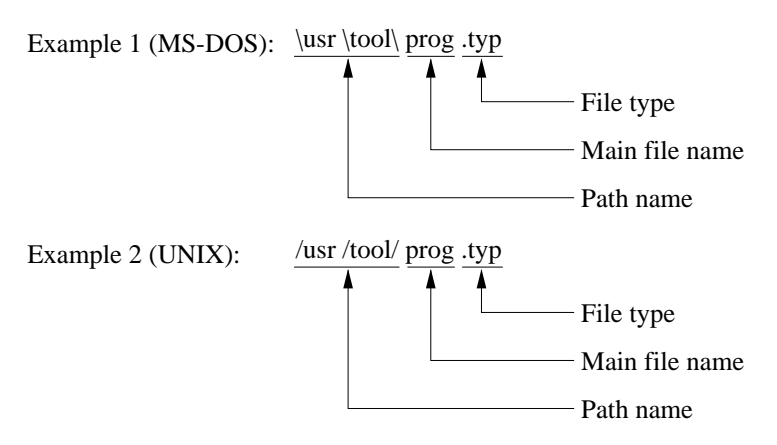

Note: If the same name is specified for the input file and output file, the input file contents will be lost. Do not use the same name for the input and output files.

# Part II

# Librarian Guide

## Section 1 Overview

A program is usually developed by dividing it into functional modules and creating a separate source program for each module. Next, each source program module is compiled or assembled to create an object module. The object modules are then linked together using a linkage editor, resulting in an executable program.

The H Series Librarian introduced in this manual (hereafter called the Librarian) plays a vital role in this process. It brings together the many object modules output by the C compiler and assembler, as well as relocatable load modules output by the linkage editor, to make library files.

The Librarian provides the following advantages.

**Simplified Module Management:** The many modules making up a program (including relocatable load modules as well as object modules) are stored in a library file for the particular program. They can then be dealt with all at once. Moreover, it is possible to create generic library files that can be used later to streamline the creation of other programs.

A library file can be edited by adding, deleting, or replacing individual modules. In this way the modules can be kept up to date.

**Enhanced Linkage:** The Linkage Editor can search library files to find, extract, and link modules that define unresolved import symbols. Use of the library files thus makes linkage editing more efficient.

## Section 2 Librarian Functions

## 2.1 Creating Library Files

This function makes it possible to create new library files, and to enter object modules output by the C compiler or assembler as well as relocatable load modules output by the linkage editor.

Figure 2-1 is an illustration of the library file creation concept.

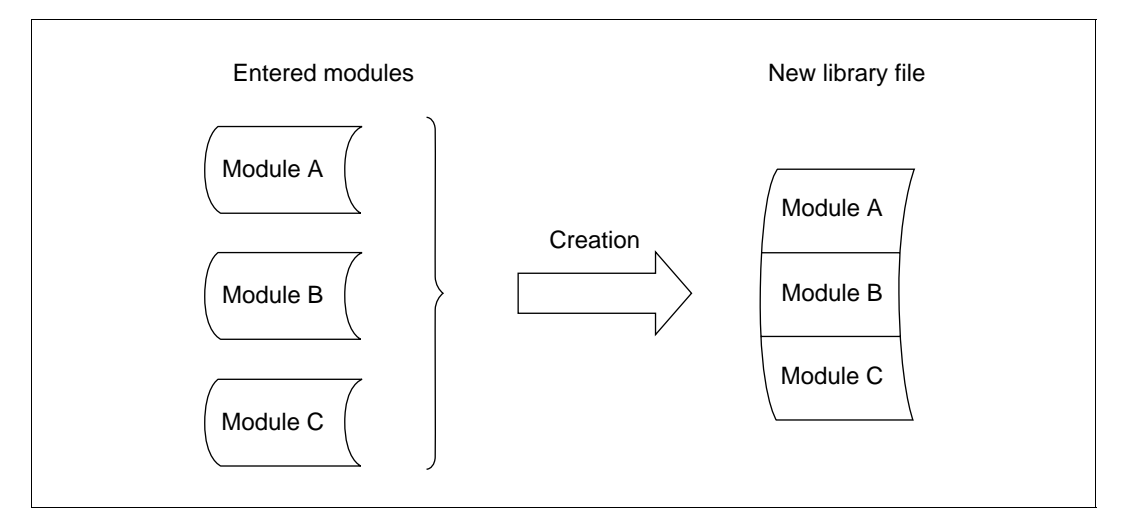

Figure 2-1 Creating a New Library File

## 2.2 Editing Existing Library Files

Modules can be added to, deleted from, or replaced in existing library files.

**Adding Modules:** Modules can be added to already existing library files. The concept of module addition is illustrated in figure 2-2.

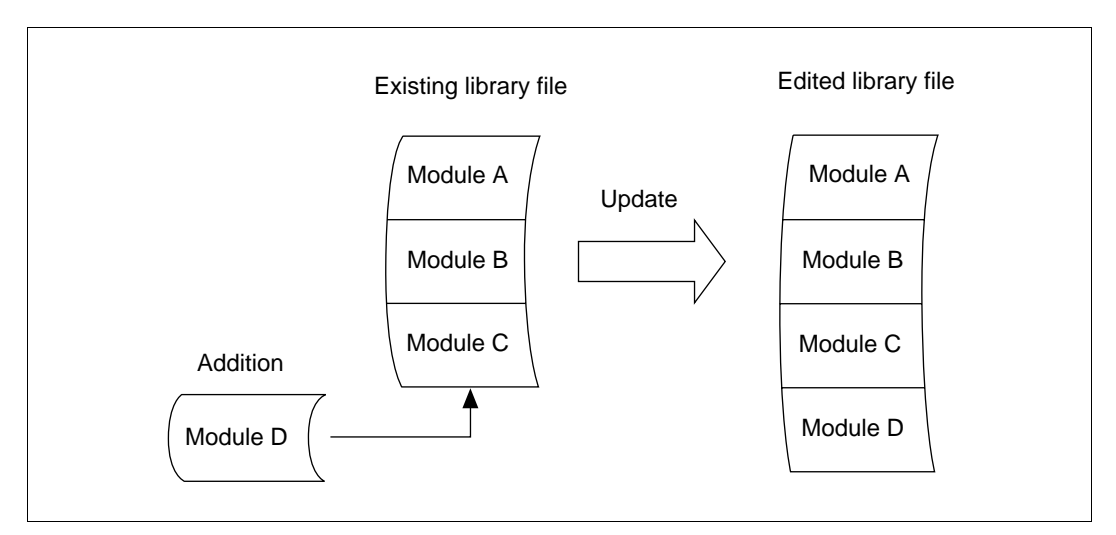

Figure 2-2 Adding a Module

**Deleting Modules:** Unnecessary modules can be deleted from existing library files. Figure 2-3 illustrates the module deletion concept.

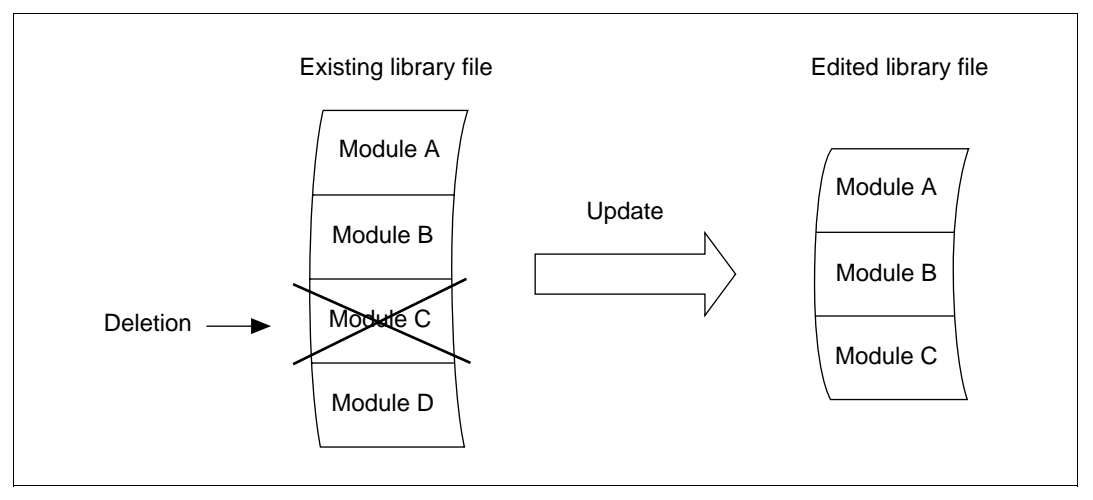

Figure 2-3 Deleting a Module

**Replacing Modules:** Modules in existing library files can be replaced with new modules. The concept of module replacement is illustrated in figure 2-4.

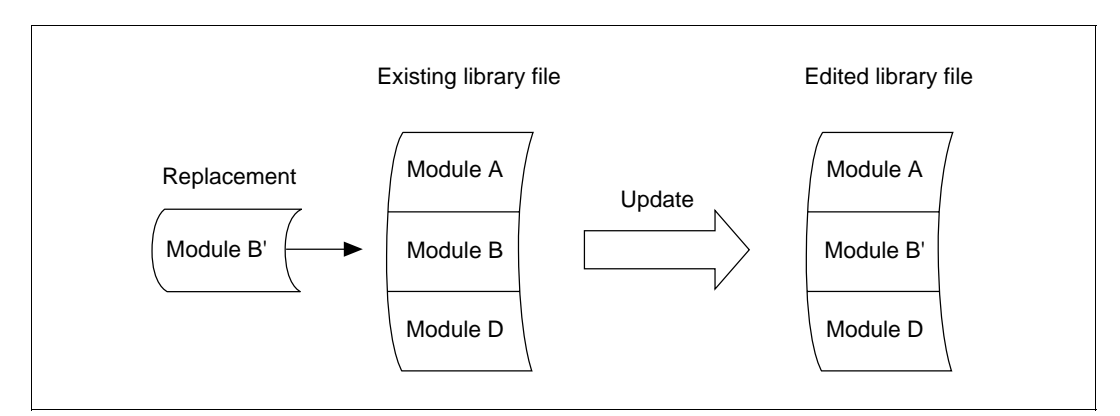

Figure 2-4 Replacing a Module

## 2.3 Extracting Modules from a Library File

Modules can be extracted from existing library files and used to create new library files. The concept of module extraction is illustrated in figure 2-5.

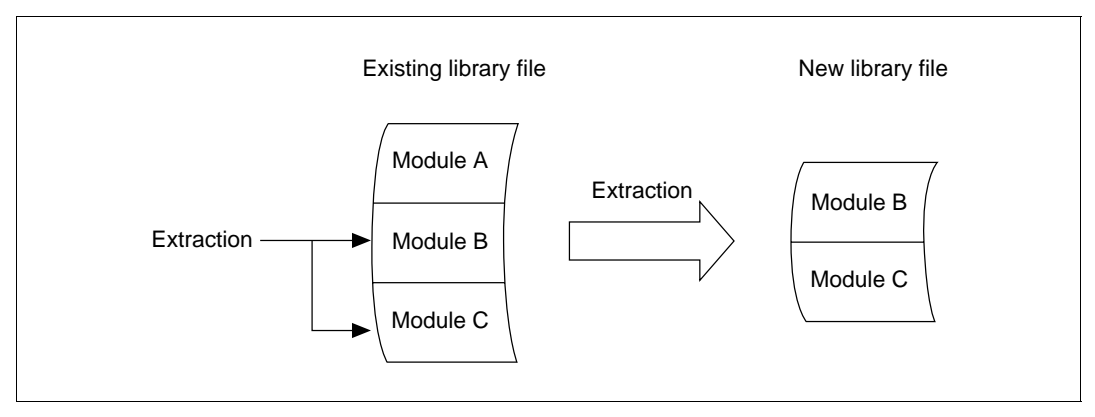

Figure 2-5 Extracting Modules

## 2.4 Displaying the Contents of a Library File

A librarian list giving information about the modules and export symbols in a library file can be output to a standard output device or a list file. A librarian list tells when the library file was created and when it was last revised, indicates when each module was stored, and gives the names of export symbols and other useful information.

For further details, see section 6.2, Librarian Lists.

## Section 3 Executing the Librarian

To execute the Librarian, start the Librarian by entering a command line. The command line specifies the name of the library file to be edited and various options, which give instructions to the Librarian. If these instructions are sufficient, the Librarian can be executed using the command line alone. If further instructions are needed, they can be given in subcommands.

**Command Line Execution:** The Librarian can be executed simply by specifying a library file and options on the command line. The method is useful when library editing is relatively straightforward.

**Subcommand Execution:** The Librarian can also be executed by entering both a command line and subcommands. The subcommands specify input and output files and parameters that control the Librarian. This method is useful for specifying a large number of files or modules, or for editing two or more library files together. Subcommands can be entered interactively, or from a subcommand file. Details are given in section 3.3, Executing by Subcommands.

File names used on the command line and in the subcommands are specified in the following format:

| path name | main file name | file type |
|-----------|----------------|-----------|
| (1)       | (2)            | (3)       |

(1) Path name

Specify the directory path of the directory containing the file, using slashes (/) in UNIX system and back-slashes (\) in MS-DOS system to delimit directory names. The default value is the current directory.

(2) Main file name

Specify the name of the file.

(3) File type

Specify the type of file separated from the main file name by a period (.). If omitted, the implicit type is used.

The general rules of file naming for the Librarian conform to the operating-system (OS) rules.

Note: The OS shell (command interpreter) checks the command line before passing control to the Librarian. Use characters that the OS allows on the command line.

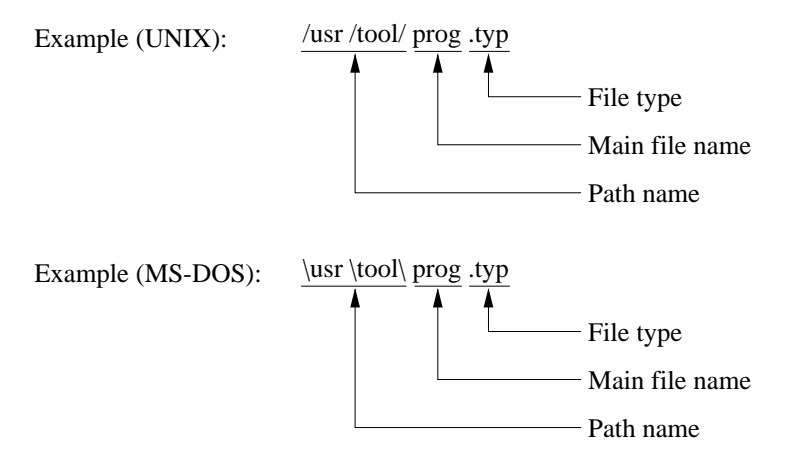

## 3.1 Command Line Format

The following format is used for the Librarian command line.

 $lbr[\Delta[<library file name>][[\Delta]-<option name>[[\Delta]-<option name>...]]] (RET)$ 

- Command name: "lbr" is the command that starts the Librarian.
- Library file name: To edit or extract modules from an existing library file, type the name of the library file in the command line.
- Option names: Each option name must start with a hyphen (-). One or more spaces or tabs can also be used to separate an option name from a preceding option name or library file name, but these spaces or tabs are not required. Option names are described in detail in section 4, Librarian Options and Subcommands. The Librarian edits the library file according to the order in which the options are specified.

**Specifying the Mode of Execution:** The content of the command line determines whether the Librarian will be executed by the command line specifications only, or by subcommands. See table 3-1.

| Library File<br>Name<br>Specification | No Option<br>Specified             | SUBCOMMAND*1<br>Option Specified   | CREATE Option*1<br>Specified        | Option Other<br>than CREATE or<br>SUBCOMMAND<br>Specified |
|---------------------------------------|------------------------------------|------------------------------------|-------------------------------------|-----------------------------------------------------------|
| Library file name specified           | <u>*</u> * <sup>2</sup>            | _                                  | _                                   | Executed by specifying command line                       |
| No library file<br>name specified     | Executed by specifying subcommands | Executed by specifying subcommands | Executed by specifying command line | _                                                         |

**Option Specification** 

#### Table 3-1 How Command Line Specification Determines the Form of Execution

Notes: 1. For SUBCOMMAND and CREATE options, see section 4, Librarian Options and Subcommands.

2. The combinations of option and library file names indicated by dashes (—) are not permitted. An error will occur, and the librarian will not be executed.

### **3.2** Executing by Command Line

In command line execution, the Librarian is executed according to the information specified in the command line alone. Editing procedures and other conditions are specified to the Librarian in the form of options. When the editing process is straightforward and simple, command line specification is sufficient for creating or updating a library. Examples of execution by command line are given below.

Example 1:

(1) Creates a new library file named syslib.lib.

(2) Adds the modules in object module file obj00.obj and library file prg.lib to syslib.lib.

The CREATE option by itself will not create a library file unless modules are added using the ADD option.

Example 2:

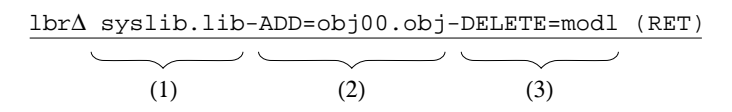

- (1) Designates library file syslib.lib as the file to be edited.
- (2) Adds the module in object module file obj00.obj to syslib.lib.
- (3) Deletes existing module mod1 from syslib.lib.

## **3.3** Executing by Subcommands

Since the number of characters that can be typed on the command line is limited, the command line may not be able to accommodate a large number of specifications. In such cases, subcommands are used to execute the Librarian. Subcommands can be input interactively, one at a time, from the keyboard or other standard input device. Alternatively, a subcommand file consisting of a group of subcommands can be created in advance, and subcommands can be input from this subcommand file.

#### 3.3.1 Executing in Interactive Mode

When no library file is specified in the command line and there are no option specifications, execution proceeds in interactive mode. A colon (:) appears on the screen as a prompt, indicating that the Librarian is waiting for a subcommand to be input. In this way you can enter the necessary subcommands. This method is useful when the number of subcommands is relatively small, or when you want to check Librarian lists as you enter the subcommands.

An example of execution by interactive input of subcommands is given below. Functions of the subcommands listed here are detailed in section 4, Librarian Options and Subcommands.

#### Example:

|   | lbr (RET)                                   | (1) |
|---|---------------------------------------------|-----|
| : | CREATEAprg.lib (RET)                        | (2) |
| : | ADDAmain.obj (RET)                          | (3) |
| : | ADD∆send.obj,receive.obj,exchange.obj (RET) | (4) |
| : | ADD∆account.obj (RET)                       | (5) |
| : | $LIST\Delta(S)$ (RET)                       | (6) |
| : | EXIT (RET)                                  | (7) |

(1) Starts the Librarian in interactive mode.

#### 134 HITACHI

<sup>(2)</sup> Creates a new library file named prg.lib.

- (3) Adds the module in main.obj to prg.lib.
- (4) Adds the modules in send.obj, receive.obj and exchange.obj to prg.lib.
- (5) Adds the module in account.obj to prg.lib.
- (6) Outputs a librarian list, including symbol information, to the standard output device.
- (7) Terminates the Librarian operation.

#### 3.3.2 Executing from a Subcommand File

This method uses a subcommand file that was created in advance and that contains the subcommands necessary for Librarian operations. This subcommand file is then specified on the command line as a parameter of the SUBCOMMAND option. This method is useful when many subcommands must be specified, or when the same editing process is carried out repeatedly. It eliminates the need to input subcommands from the keyboard or other standard input device each time.

Use an editor to create the subcommand file. An example of execution from a subcommand file is given below. Functions of the subcommands listed here are detailed in section 4, Librarian Options and Subcommands.

 $lbr\Delta$ -SUBCOMMAND=prglib.sub (RET) ...(1)

Contents of subcommand file prglib.sub:

| $CREATE\Delta$ function.lib    | (2) |
|--------------------------------|-----|
| ADD∆sin.obj,cos.obj,tan.obj    | (3) |
| ADD∆asin.obj,acos.obj,atan.obj | (4) |
| ADD∆hsin.obj,hcos.obj,htan.obj | (5) |
| ADD∆log.obj,log10.obj          | (6) |
| EXIT                           | (7) |

(1) Starts the Librarian and inputs subcommands from subcommand file prglib.sub.

- (2) Creates a new library file function.lib.
- (3) Adds the modules in object module files sin.obj, cos.obj and tan.obj to function.lib.
- (4) Adds the modules in object module files asin.obj, acos.obj and atan.obj to function.lib.
- (5) Adds the modules in object module files hsin.obj, hcos.obj and htan.obj to function.lib.
- (6) Adds the modules in object module files log.obj and log10.obj to function.lib.
- (7) Terminates Librarian operations.

## 3.4 Terminating Librarian Operations

When the Librarian terminates operations, it gives the system a return code indicating an error level. The return code can be used to control the execution of a command file. The error code has the values shown in table 3-2, depending on the error level.

### Table 3-2 Return Code Depending on Error Level

|                    |      | Return Code |  |
|--------------------|------|-------------|--|
| Error level        | UNIX | MS-DOS      |  |
| Normal termination | 0    | 0           |  |
| Warning            | 0    | 0           |  |
| Error              | 1    | 2           |  |
| Fatal error        | 1    | 4           |  |

## Section 4 Librarian Options and Subcommands

Options and subcommands tell the Librarian what editing operations to perform. The three main functions of options and subcommands are file control, execution control, and list display. These functions can be used individually or in combination to create and edit library files.

Options and subcommands have the same names and equivalent functions, but are specified in different formats. Moreover, there are some specifications which can be made only with options, and others only with subcommands. Sections 4.1, Option and Subcommand Formats, and 4.2, List of Options and Subcommands, must accordingly be read carefully. Option and subcommand functions are outlined below.

File Control Functions: File control functions indicate the name of the library file to be edited, or the name of a library file to which extracted modules are to be output.

Execution Control Functions: Execution control functions instruct the Librarian to perform editing operations, or terminate its processing. These functions are used, for example, to input subcommands from a subcommand file, to create a new library file, or to update a library file.

List Display Functions: List display functions are used to display information such as names of modules stored in a library file, or export symbol names.

## 4.1 Option and Subcommand Formats

Option and Subcommand Structure:

#### (a) Name

The name gives the name of the option or subcommand. For the names, refer to section 4.2, List of Options and Subcommands.

#### (b) Parameters

The parameters give the names of files,<sup>\*1</sup> module,<sup>\*2</sup> etc. on which the option or subcommand operates. There are different requirements and methods of specification depending on the type of option or subcommand. For details, refer to section 4.3, File Control, section 4.4, Execution Control, and section 4.5, List Display.

Options and subcommands differ as to the way of separating the name from the parameters. Options use an equal sign (=), while subcommands use one or more spaces or tabs.

#### Option format

<Name>=<parameters>

#### Subcommand format

<Name> $\Delta$ <parameters>

Examples:

| -OUTPUT=lbf | : | option     |
|-------------|---|------------|
| OUTPUT∆lbf  | : | subcommand |

In these examples, OUTPUT is the name, and lbf is the parameter.

Notes: 1. A file name consists of three parts: the path name, main file name, and file type. If the file type is omitted, a file type is assumed as follows.

| Library file                 | : | .lib |
|------------------------------|---|------|
| Object module file           | : | .obj |
| Relocatable load module file | : | .obj |
| Subcommand file              | : | .sub |
| List file                    | : | .lst |

2. A module name is the name defined in an object module or relocatable load module. In module names, uppercase letters are distinguished from lowercase letters. The pairs of names below, for example, are treated as different names.

Examples: modul1 MODUL1 abcde Abcde **Continuation Specification in a Subcommand:** When a subcommand is too long to be specified on one line (generally, up to 500 characters per line, but it will depend on the OS), a continuation specifier is used. A continuation specifier is an ampersand (&) at the end of the line. It must always be placed between two parameters; if it is placed within a parameter, it will not be treated as a continuation specifier. Also, if a character (including a space or tab) is typed after the ampersand, an error will occur and the subcommand will not be continued.

In interactive input of subcommands, a hyphen (-) appears as a prompt for further input after continuation has been specified.

Examples:

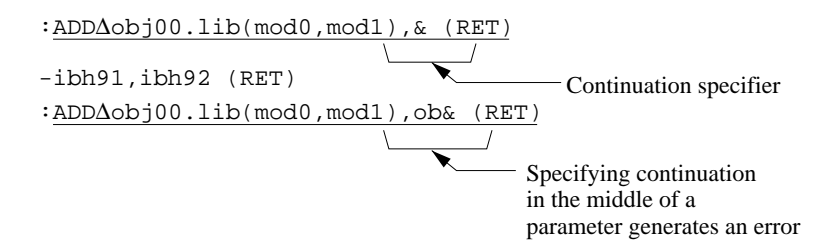

A subcommand line in a subcommand file can be continued in the same way. The line after a line with the continuation specifier becomes the continuation line.

Example:

Subcommand file

DELETEDSUB1, SUB2, & (RET) Continuation specifier

sub3 (RET) Continuation line

**Specifying Comments in a Subcommand File:** A comment specifier is used to place notes or other comments in a subcommand file. The specifier is a semicolon (;) placed on a subcommand line, indicating that the rest of the line is a comment. If the semicolon follows a subcommand name or parameter, it must be separated by at least one space or tab.

If the semicolon is placed at the beginning of a subcommand line, the entire line is treated as a comment.

Examples:

; EXAMPLE OF LIBRARIAN SUBCOMMAND

... the entire line is a comment.

LIBRARY $\Delta$ syslib $\Delta$ ; INDICATES LIBRARY FILE

... INDICATES LIBRARY FILE is a comment.

ADDAmodule.obj;abc

... module.obj;abc is treated as a single parameter; abc is not treated as a comment.

## 4.2 List of Options and Subcommands

There are 10 options and 15 subcommands, as listed in table 4-1.

 Table 4-1
 List of Options and Subcommands

| No. | Туре                 | Name*1             | Function                                  | Opt.* <sup>2</sup> | Sub.* <sup>2</sup> | Section |
|-----|----------------------|--------------------|-------------------------------------------|--------------------|--------------------|---------|
| 1   | File control         | <u>LIB</u> RARY    | Specifies the library file to be edited   | No                 | Yes                | 4.3.1   |
|     |                      | <u>O</u> UTPUT     | Specifies an output library file          | Yes                | Yes                | 4.3.2   |
|     |                      | <u>DI</u> RECTORY  | Specifies directory name<br>replacement   | No                 | Yes                | 4.3.3   |
| 2   | Execution<br>control | <u>S</u> UBCOMMAND | Specifies a subcommand file               | Yes                | No                 | 4.4.1   |
|     |                      | <u>C</u> REATE     | Creates a library file                    | Yes                | Yes                | 4.4.2   |
|     |                      | <u>AD</u> D        | Adds modules                              | Yes                | Yes                | 4.4.3   |
|     |                      | <u>R</u> EPLACE    | Replaces modules                          | Yes                | Yes                | 4.4.4   |
|     |                      | <u>D</u> ELETE     | Deletes modules                           | Yes                | Yes                | 4.4.5   |
|     |                      | <u>EXT</u> RACT    | Extracts modules                          | Yes                | Yes                | 4.4.6   |
|     |                      | <u>REN</u> AME     | Modifies section names                    | Yes                | Yes                | 4.4.7   |
|     |                      | <u>EN</u> D        | End of subcommand input                   | No                 | Yes                | 4.4.8   |
|     |                      | <u>EXI</u> T       | End of Librarian operations               | No                 | Yes                | 4.4.9   |
|     |                      | <u>AB</u> ORT      | Aborts Librarian operations               | No                 | Yes                | 4.4.10  |
| 3   | List display         | <u>LIS</u> T       | Displays contents of library file         | Yes                | Yes                | 4.5.1   |
|     |                      | <u>SL</u> IST      | Displays section names of<br>library file | Yes                | Yes                | 4.5.2   |

Notes: 1. The underlined letters of a name are the shortest permissible abbreviated form.

2. The Opt. and Sub. columns indicate whether a name is available as an option or subcommand.
Abbreviating Option and Subcommand Names: Names of options and subcommands can be abbreviated to the point where the name can still be distinguished from other names. As an example, consider the name EXTRACT.

| E        | : Cannot be distinguished from EXIT or END, so an error occurs. |
|----------|-----------------------------------------------------------------|
| EX       | : Cannot be distinguished from EXIT, so an error occurs.        |
| EXT      | : Recognized as EXTRACT.                                        |
| EXTRA    | : Recognized as EXTRACT.                                        |
| EXTRACT  | : Recognized as EXTRACT.                                        |
| EXTRACTS | : No such name, so an error occurs.                             |

Interrelation among Different Options and Subcommands: Once an option or a subcommand has been specified, other options or subcommands with conflicting functions cannot be specified. This interrelationship is shown in table 4-2.

| Table 4-2 | Interrelation among Options and Subcommands |
|-----------|---------------------------------------------|
|-----------|---------------------------------------------|

|                                    | Later Specification of Option/Subcommand |         |        |     |         |        |         |        |        |           |      |       |     |      |       |
|------------------------------------|------------------------------------------|---------|--------|-----|---------|--------|---------|--------|--------|-----------|------|-------|-----|------|-------|
| Specified<br>Option/<br>Subcommand | SUBCOMMAND                               | LIBRARY | CREATE | ADD | REPLACE | DELETE | EXTRACT | RENAME | OUTPUT | DIRECTORY | LIST | SLIST | END | EXIT | ABORT |
| SUBCOMMAND                         | ×                                        | 0       | 0      | 0   | 0       | 0      | 0       | 0      | 0      | 0         | 0    | 0     | 0   | 0    | 0     |
| LIBRARY                            | 0                                        | ×       | ×      | 0   | 0       | 0      | 0       | 0      | 0      | 0         | 0    | 0     | 0   | 0    | 0     |
| CREATE                             | 0                                        | ×       | ×      | 0   | 0       | 0      | ×       | ×      | ×      | 0         | 0    | 0     | 0   | 0    | 0     |
| ADD                                | 0                                        | ×       | ×      | 0   | 0       | 0      | ×       | 0      | ×      | 0         | 0    | 0     | 0   | 0    | 0     |
| REPLACE                            | 0                                        | ×       | ×      | 0   | 0       | 0      | ×       | ×      | ×      | 0         | 0    | 0     | 0   | 0    | 0     |
| DELETE                             | 0                                        | ×       | ×      | 0   | 0       | 0      | ×       | ×      | ×      | 0         | 0    | 0     | 0   | 0    | 0     |
| EXTRACT                            | 0                                        | ×       | ×      | ×   | ×       | ×      | 0       | ×      | 0      | 0         | 0    | 0     | 0   | 0    | 0     |
| RENAME                             | 0                                        | ×       | ×      | 0   | 0       | 0      | ×       | 0      | ×      | 0         | 0    | 0     | 0   | 0    | 0     |
| OUTPUT                             | 0                                        | ×       | ×      | ×   | ×       | ×      | 0       | 0      | ×      | 0         | 0    | 0     | 0   | 0    | 0     |
| DIRECTORY                          | 0                                        | 0       | 0      | 0   | 0       | 0      | 0       | 0      | 0      | 0         | 0    | 0     | 0   | 0    | 0     |
| LIST                               | 0                                        | ×       | ×      | 0   | 0       | 0      | 0       | 0      | 0      | 0         | 0    | 0     | 0   | 0    | 0     |
| SLIST                              | 0                                        | ×       | ×      | 0   | 0       | 0      | 0       | 0      | 0      | 0         | 0    | 0     | 0   | 0    | 0     |
| END                                | 0                                        | 0       | 0      | ×   | ×       | ×      | ×       | ×      | ×      | 0         | ×    | ×     | ×   | ×    | 0     |
| EXIT                               | ×                                        | ×       | ×      | ×   | ×       | ×      | ×       | ×      | ×      | ×         | ×    | ×     | ×   | ×    | 0     |
| ABORT                              | ×                                        | ×       | ×      | ×   | ×       | ×      | ×       | ×      | ×      | ×         | ×    | ×     | ×   | ×    | ×     |

- 161 - - 41 -.

O: Later specification enabled.

×: Later specification disabled, since it conflicts with already specified option or subcommand.

#### Examples:

| lbr (RET)                  |                                                                                                    |
|----------------------------|----------------------------------------------------------------------------------------------------|
| :LIBRARYAfunclib.lib (RET) |                                                                                                    |
| :CREATE∆newlib.lib (RET) ◄ | A CREATE subcommand cannot be specified<br>after a LIBRARY subcommand. An error occurs,<br>and the CREATE subcommand is ignored |
| :END (RET)                 | and the CREATE subcommand is ignored.                                                                                           |
| :LIST (RET)                | Specifying a LIST subcommand after an End                                                                                       |
| :EXIT (RET)                | subcommand generates an error. After END, only the LIBRARY, CREATE, EXIT or ABORT subcommand is valid.                          |

In the following sections, the format below is used to describe each option and subcommand.

|             |            |        |            | Heading for each option or subcommand                                                      |
|-------------|------------|--------|------------|--------------------------------------------------------------------------------------------|
| Section nu  | ımber      |        |            | Section number and heading for option or subcommand                                        |
| Format      | Name       | Option | Subcommand | <ul> <li>Option or subcommand<br/>name and format for<br/>specifying parameters</li> </ul> |
|             | Parameters |        |            | The underlined part of the name<br>– is the shortest abbreviated form                      |
| Function    |            |        |            | –<br>Summary of option or<br>subcommand functions                                          |
| Explanation | on         |        |            | Detailed description of functions and restrictions                                         |
| Examples    |            |        |            | Examples of option or subcommand specifications                                            |

| Format      | Name                                                                                                    | LIBRARY                                                            | Option                                      | Subcommand                        |  |  |  |  |  |
|-------------|----------------------------------------------------------------------------------------------------|--------------------------------------------------------------------|---------------------------------------------|-----------------------------------|--|--|--|--|--|
|             |                                                                                                    |                                                                    | No                                          | Yes                               |  |  |  |  |  |
|             | Parameters                                                                                                    | <library file="" name=""></library>                                |                                             |                                   |  |  |  |  |  |
| Function    | Specifies an                                                                                                    | existing library file for editing.                                 |                                             |                                   |  |  |  |  |  |
| Explanation | (1) This subc<br>an existin                                                                                                    | command is specified at the beging library file or extracts module | nning of an editing<br>s from an existing l | operation that edits ibrary file. |  |  |  |  |  |
|             | (2) Only a library file created by this Librarian can be specified.                                                                                                    |                                                                    |                                             |                                   |  |  |  |  |  |
|             | (3) When no file type is specified as part of the library file name, the type is assumed to be .lib.                                                                       |                                                                    |                                             |                                   |  |  |  |  |  |
|             | (4) This subcommand cannot be used together with the CREATE subcommand, which specifies creation of a new library file.                                                    |                                                                    |                                             |                                   |  |  |  |  |  |
|             | (5) If, as the result of editing an existing library file, the number of modules becomes zero, the library file will not be updated.                                       |                                                                    |                                             |                                   |  |  |  |  |  |
|             | (6) The access right to the updated library file is the same as the access right to a newly created file. Note that the access right prior to the update is not preserved. |                                                                    |                                             |                                   |  |  |  |  |  |
| Examples    | LIBRARYAsy                                                                                                    | slib                                                               |                                             |                                   |  |  |  |  |  |
|             | <b>C</b>                                                                                                    | C 11/1 C (1 . 11)                                                  | . 1.1. 1.1.                                 |                                   |  |  |  |  |  |

# 4.3.1 LIBRARY—Specifies the Library File to Be Edited

Specifies editing of the library file syslib.lib.

| ormat | Name       | <u>O</u> UTPUT | Option     | Subcommand                                                                                                    |
|-------|------------|----------------|------------|----------------------------------------------------------------------------------------------------|
|       |            |                | Yes        | Yes                                                                                                    |
|       | Parameters | Option         | UNIX       | <library file="" name=""></library>                                                                                      |
|       |            |                | MS-DOS     | <library file="" name=""> <math>\left( \left\{ \begin{array}{c} (S) \\ (U) \end{array} \right\} \right)</math></library> |
|       |            |                | Subcommand | <library file="" name=""> <math>\left[ \left[ \begin{array}{c} (S) \\ (U) \end{array} \right] \right]</math></library>   |
|       |            |                |            |                                                                                                    |

#### 4.3.2 OUTPUT—Specifies an Output Library File

#### **Function** Specifies a library file for output of extracted modules.

- **Explanation** (1) Specify the OUTPUT option or subcommand whenever a module is to be extracted from an existing library file.
  - (2) Specify a new library file name. When no file type is specified as part of the library file name, the type is assumed to be .lib.
  - (3) The attribute (S) or (U) is assigned to the output file. If unspecified, the attribute is assumed to be (U).
    - (S) ... System library
    - (U) ... User library

This attribute determines the order of priority in which library files are searched by the Linkage Editor. A user library has higher search priority. The (S) and (U) parameters cannot be included when OUTPUT is specified as an option in UNIX system.

- (4) OUTPUT can be specified either before or after the EXTRACT option or subcommand, which specifies extraction of modules.
- (5) OUTPUT cannot be used together with the CREATE, ADD, DELETE, or REPLACE options or subcommands.
- (6) When the number of extracted modules is zero, the library file specified by the OUTPUT option or subcommand is not created.

#### Examples -OUTPUT=prog86

Outputs modules extracted using the EXTRACT subcommand to a file named prog86.lib as a user library.

#### $OUTPUT\Delta clib.o(S)$

Outputs modules extracted using the EXTRACT subcommand to a file named clib.o as a system library.

| Format      | Name                                                                                                    | <u>DI</u> RECTORY                                                          | Option           | Subcommand         |  |  |  |  |  |  |
|-------------|----------------------------------------------------------------------------------------------------|----------------------------------------------------------------------------|------------------|--------------------|--|--|--|--|--|--|
|             |                                                                                                    |                                                                            | No               | Yes                |  |  |  |  |  |  |
|             | Parameters                                                                                                    | <symbol name="">(<directory name=""></directory></symbol>                  | >)               |                    |  |  |  |  |  |  |
| Function    | Defines a syn<br>name to be in                                                                                                    | mbol as an alias of a directory. This f<br>nput with a simple symbol name. | unction enable   | s a long directory |  |  |  |  |  |  |
| Explanation | <ul> <li>(1) Directory name alias definitionA symbol name is defined as an alias of a directory with the DIRECTORY subcommand.</li> <li>DIRECTORY Δ <symbol name=""> (<directory name="">)</directory></symbol></li> </ul>                                                                                |                                                                            |                  |                    |  |  |  |  |  |  |
|             | (2) Directory name referenceTo refer to a directory name, enclose the defined<br>symbol name with a dollar sign (\$) and a slash (/) (a dollar sign (\$) and a back-<br>slash (\) in MS-DOS system). If the symbol name has not been defined, the<br>Librarian does not replace it with a directory name. |                                                                            |                  |                    |  |  |  |  |  |  |
|             | <ul> <li>\$<symbol name="">/&gt; Replaced with <directory name="">/</directory></symbol></li> <li>(3) Symbol name for up to 16 directory names can be defined.</li> </ul>                                                                                                    |                                                                            |                  |                    |  |  |  |  |  |  |
| Examples    | DIRECTORYA                                                                                                    | symbol(dir1/dir2)                                                          |                  |                    |  |  |  |  |  |  |
|             | ADD∆\$symbo                                                                                                    | ADDΔ\$symbol/file1.obj                                                     |                  |                    |  |  |  |  |  |  |
|             | Defin                                                                                                    | es symbol "symbol" as an alias of di                                       | rectory "dir1/di | ir2".Replaces      |  |  |  |  |  |  |

#### 4.3.3 **DIRECTORY**—Specifies Directory Name Replacement

\$symbol/dir1/dir2, and as a result, specifies file name dir1/dir2/file1.obj.

| Format      | Name                                                                                                    | <u>S</u> UBCOMMAND                                                                   | Option             | Subcommand     |  |  |  |  |  |
|-------------|----------------------------------------------------------------------------------------------------|--------------------------------------------------------------------------------------|--------------------|----------------|--|--|--|--|--|
|             |                                                                                                    |                                                                                      | Yes                | Yes            |  |  |  |  |  |
|             | Parameters                                                                                                    | <subcommand file="" name=""></subcommand>                                            |                    |                |  |  |  |  |  |
| Function    | Inputs subco                                                                                                    | mmands from a specified file.                                                        |                    |                |  |  |  |  |  |
| Explanation | (1) Inputs and time.                                                                                                    | (1) Inputs and processes subcommands from a specified subcommand file one at a time. |                    |                |  |  |  |  |  |
|             | (2) When no EXIT subcommand is specified, the Librarian waits for command input.                                                                 |                                                                                      |                    |                |  |  |  |  |  |
|             | (3) When no file type is specified as part of the file name, the type is assumed to be .sub.                                                     |                                                                                      |                    |                |  |  |  |  |  |
|             | (4) When a SUBCOMMAND option is used together with other options, the SUBCOMMAND is processed last regardless of the option specification order. |                                                                                      |                    |                |  |  |  |  |  |
| Examples    | -SUBCOMMANI                                                                                                    | D=makelib                                                                            |                    |                |  |  |  |  |  |
|             | Inputs<br>editin                                                                                                    | s subcommands from the subcom<br>g a library file.                                   | nmand file makelib | sub for use in |  |  |  |  |  |

# 4.4.1 SUBCOMMAND—Specifies a Subcommand File

| Format | Name       | <u>C</u> REATE | Option     | Subcommand                                                                                                    |
|--------|------------|----------------|------------|----------------------------------------------------------------------------------------------------|
|        |            |                | Yes        | Yes                                                                                                    |
|        | Parameters | Option         | UNIX:      | <library file="" name=""></library>                                                                                      |
|        |            |                | MS-DOS:    | <library file="" name=""> <math>\left( \left\{ \begin{array}{c} (S) \\ (U) \end{array} \right\} \right)</math></library> |
|        |            |                | Subcommand | <library file="" name=""> <math>\left( \left\{ \begin{array}{c} (S) \\ (U) \end{array} \right\} \right)</math></library> |

#### 4.4.2 CREATE—Creates a Library File

#### **Function** Creates a new library file.

- **Explanation** (1) Specified at the beginning of a group of options or subcommands ending with END or EXIT.
  - (2) Specify a new library file name. When no file type is specified as part of the library file name, the type is assumed to be .lib.
  - (3) The attribute (S) or (U) is assigned to the output file. If unspecified, the attribute is assumed to be (U).
    - (S) ... System library
    - (U) ... User library

This attribute determines the order of priority in which library files are searched by the Linkage Editor. A user library has higher search priority. The (S) and (U) parameters cannot be included when CREATE is specified as an option in UNIX system.

- (4) CREATE cannot be used together with the LIBRARY subcommand.
- (5) If the number of modules is zero, no library file is created.

#### Examples -CREATE=userlib.lib

Creates userlib.lib as a new user library.

 $CREATE\Delta sislib(S)$ 

Creates sislib.lib as a new system library.

#### $CREATE\Delta datax$

Creates datax.lib as a new user library.

| Format     | Name                      | <u>AD</u> D                |                                                                                                    | Option                                                                                                    | Subcomman                     | d                     |  |  |
|------------|---------------------------|----------------------------|----------------------------------------------------------------------------------------------------|----------------------------------------------------------------------------------------------------|-------------------------------|-----------------------|--|--|
|            |                           |                            |                                                                                                    | Yes                                                                                                    | Yes                           |                       |  |  |
|            | Parameters                | Option<br>UNIX:            | $\begin{cases} < Object module file name > \\ < Relocatable load module file name > \\ < Library file name > \end{cases} $ [{ $\Delta$  ,}] |                                                                                                    |                               |                       |  |  |
|            |                           | MS-DOS:<br>Sub-<br>command | <pre><object <library="" <relocatable="" file="" loa="" module="" nar<="" pre=""></object></pre>                                            | file name><br>d module fi<br>ne>[( <modu< td=""><td>le name&gt;<br/>ule name&gt;[{Δ ,}])</td><td>]<br/>[{Δ ,}]</td></modu<>         | le name><br>ule name>[{Δ ,}]) | ]<br>[{Δ ,}]          |  |  |
|            |                           |                            | <pre>{ <object <="" <library="" <relocatable="" file="" loa="" module="" nar<="" pre=""></object></pre>                                     | file name><br>d module fi<br>ne>[( <modu< td=""><td>le name&gt;<br/>ule name&gt;[{Δ ,}])</td><td><pre> } [{∆ ,}]</pre></td></modu<> | le name><br>ule name>[{Δ ,}]) | <pre> } [{∆ ,}]</pre> |  |  |
| Function   | Adds module               | es from speci              | fied files to a libr                                                                                                    | ary file.                                                                                                    |                               |                       |  |  |
| Evolopotio | $\mathbf{n}$ (1) ADD is u | and to store r             | modulos in o norr                                                                                                    | librory file                                                                                                    | or add modulas                | to on                 |  |  |

#### 4.4.3 ADD—Adds Modules

**Explanation** (1) ADD is used to store modules in a new library file, or add modules to an existing library file.

- (2) When only a file name is specified, if no file type is specified, the type is assumed to be .obj. When a module name is specified after a file name, the file is assumed to be a library file, so if no file type is specified, the type is assumed to be .lib.
- (3) When only certain modules from a library file are to be added, specify the module names after the library file name. Up to 10 module names can be specified. However, module names can not be included when ADD is specified as an option in UNIX system.

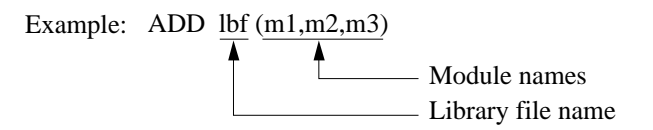

ADD

**Explanation** (4) When modules in a library file are specified, the specified module names are sorted in alphabetical order and the modules are added in that order. They are not added in the order of specification.

Example: ADD lbf (e, a, d, c, b) 5, 1, 4, 3, 2 ... Order in which modules are added

(5) When the names of modules in a library file are not specified, all modules in the library file are added.

Example: ADD <u>lbf.lib</u> Library file name

- (6) When a module to be added has the same name as a module already in the library file being edited, or when an export symbol defined in the module to be added has the same name as an export symbol in the library file being edited, a warning message is displayed and the module is not added.
- (7) The name of an object module or relocatable load module is the name defined in the module. The LIST option or subcommand confirms which modules are stored in a library file.
- (8) ADD cannot be used together with the EXTRACT or OUTPUT options or subcommands.
- (9) Errors will occur and the parameters after the error occurs will not be processed when:
  - (a) A specified file does not exist.
  - (b) A specified module does not exist in a library file.
  - (c) The content of the specified file is invalid.
  - (d) The number of modules to be stored exceeds 32,767.
  - (e) Memory capacity is insufficient to add more modules.
  - (f) The number of input files exceeds 256.

Examples -ADD=mod1,mod2,modx.o

Adds all modules from the object module files mod1.obj, mod2.obj and modx.o.

 $ADD\Delta iofnc(keyin,crtout)$ 

Adds the two modules keyin and crtout from the library file iofnc.lib.

ADD∆syslib.lib

Adds all modules from the library file syslib.lib.

REPLACE

| 4.4.4 | <b>REPLACE—Replaces Modules</b> |
|-------|---------------------------------|
|-------|---------------------------------|

| Format      | Name                                                                                                    | <u>R</u> EPLACE                                                  | Ξ                                                                                                    | Option                                                                                                    | Subcommand                                                                                                    |
|-------------|----------------------------------------------------------------------------------------------------|------------------------------------------------------------------|----------------------------------------------------------------------------------------------------|----------------------------------------------------------------------------------------------------|----------------------------------------------------------------------------------------------------|
|             |                                                                                                    |                                                                  |                                                                                                    | Yes                                                                                                    | Yes                                                                                                    |
|             | Parameters                                                                                                    | Option<br>UNIX:                                                  | <pre>&lt; &lt; Object module file &lt; &lt; Relocatable load r &lt; &lt; Library file name</pre>         | e name><br>nodule file nan<br>>                                                                                                    | ne> $\left\{ \left\{ \Delta \right\}, \left\{ \Delta \right\}, \left\{ \Delta \right\}, \left\{ \Delta \right\} \right\} \right\}$ |
|             |                                                                                                    | MS-DOS:                                                          | <pre><object 1="" <library="" <relocatable="" file="" load="" module="" name:<="" pre=""></object></pre> | e name><br>nodule file nan<br>>[( <module nar<="" th=""><th><math display="block"> \begin{array}{c} \text{ne} \\ \text{me} &gt; [\{\Delta , \}]\} \end{array} \ \left[ \{\Delta , \}] \end{array} \right] </math></th></module> | $ \begin{array}{c} \text{ne} \\ \text{me} > [\{\Delta , \}]\} \end{array} \ \left[ \{\Delta , \}] \end{array} \right] $            |
|             |                                                                                                    | Sub-<br>command                                                  | <pre><object 1="" <library="" <relocatable="" file="" load="" module="" name:<="" pre=""></object></pre> | e name><br>nodule file nan<br>>[( <module nar<="" th=""><th><math display="block"> \begin{array}{c} \text{me} &gt; \\ \text{me} &gt; [\{\Delta , \}]\} \end{array} \right\} [\{\Delta , \}] </math></th></module>               | $ \begin{array}{c} \text{me} > \\ \text{me} > [\{\Delta , \}]\} \end{array} \right\} [\{\Delta , \}] $                             |
| Function    | Substitutes m<br>file being edi                                                                                                    | nodules in a stated.                                             | specified file for mo                                                                                    | dules of the sa                                                                                                    | ame name in the library                                                                                                    |
| Explanation | (1) When a module in the library file being edited has the same name as a module<br>in the specified file, the former is replaced by the latter. If there is no module<br>with the same name in the library file being edited, the module is simply added. |                                                                  |                                                                                                    |                                                                                                    |                                                                                                    |
|             | (2) When on<br>assumed<br>file type i<br>assumed                                                                                                    | ly a file name<br>to be .obj. W<br>s specified, t<br>to be .lib. | e is specified and no<br>'hen a module name<br>he file is assumed to                                     | file type is sp<br>is specified at<br>be a library f                                                                                                    | becified, the type is<br>fter a file name and no<br>file and the type is                                                           |
|             | (3) To substinates aft<br>names aft<br>However,<br>option in                                                                                                    | tute only cert<br>er the library<br>, module nan<br>UNIX syster  | tain modules from a<br>y file name. Up to 10<br>nes cannot be includ<br>m.                               | library file, sj<br>) module nam<br>ed when REP                                                                                                    | pecify the module<br>es can be specified.<br>LACE is specified as an                                                               |
|             | Example:                                                                                                    | REPLACE                                                          | $E \stackrel{lbf}{\blacktriangle} (\underline{m1, m2, m3})$                                              | - Module nan<br>- Library file                                                                                                    | nes<br>name                                                                                                    |

**Explanation** (4) When modules in library files are specified, the specified module names are sorted in alphabetical order and modules are replaced in that order. They are not replaced in the order of specifications.

Example: REPLACE lbf (e, a, d, c, b) 5, 1, 4, 3, 2 ... Order of replacement

(5) When the names of modules in a library file are not specified, all modules in the file are substituted.

Example: REPLACE <u>lbf.lib</u> Library file name

- (6) The name of an object module or relocatable load module is the name defined in the module. The LIST option or subcommand confirms which modules are stored in a library file.
- (7) REPLACE cannot be used together with EXTRACT or OUTPUT options or subcommands.
- (8) The following cases will result in error, and the parameters after the error position will not be processed.
  - (a) A specified file does not exist.
  - (b) A specified module does not exist in a library file.
  - (c) The content of the specified file is invalid.
  - (d) The number of modules to be stored exceeds 32,767.
  - (e) Memory capacity is insufficient to perform substitution.
  - (f) The number of input files exceeds 256.
- (9) The process of replacing a module involves deleting the module of the same name in the library file being edited, then inputting the module from the file specified by the REPLACE option or subcommand and storing it in the library file. The following special caution is thus required: If a module to be substituted contains an export symbol already defined in another module in the library file, the old module will be deleted, but the replacement module will not be stored.

#### Examples -REPLACE=userlib.lib

Stores all modules in the library file userlib.lib in the library file being edited, replacing modules with the same name.

 $REPLACE \Delta loadx.rel, loady.rel$ 

Substitutes the modules in the relocatable load module files loadx.rel and loady.rel for modules of the same name in the library file being edited.

 $REPLACE\Delta datax(member), omf$ 

Substitutes the module named member in library file datax.lib, and the modules in the object module file omf.obj for modules of the same name in the library file being edited.

| Format      | Name                                                                                                    | <u>D</u> ELETE                                                                                                    | Option             | Subcommand      |  |
|-------------|----------------------------------------------------------------------------------------------------|----------------------------------------------------------------------------------------------------|--------------------|-----------------|--|
|             |                                                                                                    |                                                                                                    | Yes                | Yes             |  |
|             | Parameters                                                                                                    | $<$ Module name> [{ $\Delta$  ,}]                                                                                                    |                    |                 |  |
| Function    | Deletes spec                                                                                                    | ified modules from the library                                                                                                    | file being edited. |                 |  |
| Explanation | (1) If a speci<br>paramete                                                                                                    | ) If a specified module does not exist in the library file, an error occurs, and the parameters after the error occurrence are not processed. |                    |                 |  |
|             | (2) The name of an object module or relocatable load module is the name defined<br>in the module. The LIST option or subcommand confirms which modules are<br>stored in a library file. |                                                                                                    |                    |                 |  |
|             | (3) DELETE<br>subcomm                                                                                                    | E cannot be used together with nands.                                                                                                    | EXTRACT or OUT     | FPUT options or |  |
| Examples    | -DELETE=in                                                                                                    | char,outchar                                                                                                    |                    |                 |  |
|             | Delet                                                                                                    | es the two modules inchar and                                                                                                    | l outchar.         |                 |  |
|             | DELETE∆dat                                                                                                    | atbl,sort                                                                                                    |                    |                 |  |

Deletes the two modules datatbl and sort.

| 4.4.6 EX    | TRACT—Ex                                                                                                    | tracts Modules                                                                              |                        |                |  |  |
|-------------|----------------------------------------------------------------------------------------------------|---------------------------------------------------------------------------------------------|------------------------|----------------|--|--|
| Format      | Name                                                                                                    | <u>EXT</u> RACT                                                                             | Option                 | Subcommand     |  |  |
|             |                                                                                                    | Yes                                                                                         | Yes                    |                |  |  |
|             | Parameters                                                                                                    | $<$ Module name> [{ $\Delta$  ,}]                                                           |                        |                |  |  |
| Function    | Extracts specified modules from the library file being edited.                                                                                                    |                                                                                             |                        |                |  |  |
| Explanation | <b>lanation</b> (1) The extracted modules are output in library file format with the file r specified by the OUTPUT option or subcommand.                                               |                                                                                             |                        |                |  |  |
|             | (2) The name of an object module or relocatable load module is the name defined<br>in the module. The LIST option or subcommand confirms which modules are<br>stored in a library file. |                                                                                             |                        |                |  |  |
|             | (3) If a specified module does not exist in the library file, an error occurs, and the parameters after the error occurrence are not processed.                                         |                                                                                             |                        |                |  |  |
|             | (4) EXTRAG<br>REPLAC                                                                                                    | FRACT cannot be used together with the CREATE, ADD, DELETE or PLACE options or subcommands. |                        |                |  |  |
| Examples    | -EXTRACT=a                                                                                                    | dd,sub,mul,div                                                                              |                        |                |  |  |
|             | Extracts the four modules add, sub, mul, and div from the library file being edited.                                                                                                    |                                                                                             |                        |                |  |  |
|             | EXTRACT∆al                                                                                                    | pha,upper,lower,digit,cnt                                                                   | rl                     |                |  |  |
|             | Extra<br>librar                                                                                                    | cts the five modules alpha, upp<br>y file being edited.                                     | per, lower, digit, and | cntrl from the |  |  |

| Format      | Name                            | <u>REN</u> AME                                                                                        | Option                            | Subcommand           |  |  |
|-------------|---------------------------------|----------------------------------------------------------------------------------------------------|-----------------------------------|----------------------|--|--|
|             |                                 |                                                                                                    | Yes                               | Yes                  |  |  |
|             | Parameters                      | <module name="">[,](<section 1="" name="">=<section 2="" name="">[,])</section></section></module>    |                                   |                      |  |  |
| Function    | Modifies sec                    | tion names in library files in module                                                                 | units.                            |                      |  |  |
| Explanation | (1) The section memory a        | on names in library files can be modi<br>at linkage.                                                  | ified to freely a                 | illocate sections to |  |  |
|             | (2) The section be modified     | ection names in a library file including a relocatable load module cann dified.                       |                                   |                      |  |  |
|             | (3) When a so<br>modified,      | ection name in the module including<br>, symbols will not be referenced corr                          | debugging inf<br>ectly at debugg  | ormation is<br>ging. |  |  |
| Examples    | RENAME∆m1 , r<br>Modii<br>in mo | m2,m3(A=A1,B=B1,C=C1)<br>fies sections A, B, and C in module r<br>dule m2 to A1, and section B in mod | m1 to A1, B1, a<br>lule m3 to B1. | and C1, section A    |  |  |

|    | ex.lib    |    | ex.lib     |
|----|-----------|----|------------|
| m1 | Section A | m1 | Section A1 |
|    | Section B |    | Section B1 |
|    | Section C |    | Section C1 |
| m2 | Section A | m2 | Section A1 |
|    | Section M | >  | Section M  |
|    | Section N |    | Section N  |
| m3 | Section B | m3 | Section B1 |
|    | Section X |    | Section X  |
|    | Section Y |    | Section Y  |

# 4.4.7 RENAME—Modifies Section Names

| Format      | Name                                                                                                    | <u>EN</u> D                                                                          | Option                                                       | Subcommand                                           |  |
|-------------|----------------------------------------------------------------------------------------------------|--------------------------------------------------------------------------------------|--------------------------------------------------------------|------------------------------------------------------|--|
|             |                                                                                                    |                                                                                      | No                                                           | Yes                                                  |  |
|             | Parameters                                                                                                    | None                                                                                 |                                                              |                                                      |  |
| Function    | Outputs a ne                                                                                                    | wly created or updated li                                                            | orary file.                                                  |                                                      |  |
| Explanation | (1) When more than one library file is edited in one Librarian execution, the editing of each library file is terminated by an END subcommand. |                                                                                      |                                                              |                                                      |  |
|             | (2) Specifica<br>library fil<br>the librar                                                                                                    | tion of the END subcomm<br>e. If, however, the number<br>y file is not created or up | nand causes the Librari<br>er of modules stored in<br>lated. | an to output the edited<br>the library file is zero, |  |
| Examples    | END                                                                                                    |                                                                                      |                                                              |                                                      |  |
|             | Outpu                                                                                                    | its a library file.                                                                  |                                                              |                                                      |  |

#### 4.4.8 END—Specifies End of Subcommand Input

EXIT

| Format      | Name                                                                                                    | <u>EXI</u> T                                                                                                    | Option                                                               | Subcommand                                             |  |
|-------------|----------------------------------------------------------------------------------------------------|----------------------------------------------------------------------------------------------------|----------------------------------------------------------------------|--------------------------------------------------------|--|
|             |                                                                                                    |                                                                                                    | No                                                                   | Yes                                                    |  |
|             | Parameters                                                                                                    | None                                                                                                    |                                                                      |                                                        |  |
| Function    | Terminates Librarian operations.                                                                                                    |                                                                                                    |                                                                      |                                                        |  |
| Explanation | (1) The EXIT subcommand is used to terminate a set of Librarian operations executed by the subcommand specification.                                                                     |                                                                                                    |                                                                      |                                                        |  |
|             | (2) When executing from a subcommand file, all subcommands following after an EXIT subcommand are ignored. If the EXIT subcommand is not specified, a warning message will be displayed. |                                                                                                    |                                                                      |                                                        |  |
|             | (3) When the<br>subcomm<br>an END s<br>the Librar                                                                                                    | EXIT subcommand is used, t<br>and can be omitted. In that ca<br>subcommand, causing the libra<br>rian operation. | he immediately prec<br>se the EXIT subcom<br>ary file to be output l | eding END<br>mand serves also as<br>pefore terminating |  |
| Examples    | EXIT                                                                                                    |                                                                                                    |                                                                      |                                                        |  |
|             | Termi                                                                                                    | inates Librarian operations.                                                                                     |                                                                      |                                                        |  |

| Format      | Name                                                                                                    | <u>AB</u> ORT                                                                          | Optio                                                                    | on Subcommand                                                  |  |
|-------------|----------------------------------------------------------------------------------------------------|----------------------------------------------------------------------------------------|--------------------------------------------------------------------------|----------------------------------------------------------------|--|
|             |                                                                                                    |                                                                                        | No                                                                       | Yes                                                            |  |
|             | Parameters                                                                                                    | None                                                                                   |                                                                          |                                                                |  |
| Function    | Aborts Libra                                                                                                    | rian operations.                                                                       |                                                                          |                                                                |  |
| Explanation | (1) When executing by the subcommand specification, the ABORT subcommand can be used to abort editing operations. |                                                                                        |                                                                          |                                                                |  |
|             | (2) When the<br>not be cre<br>subcomm<br>unchange                                                                 | e ABORT subcommand is<br>eated or updated. If, howev<br>and before the ABORT su<br>ed. | specified, the library<br>ver, a list file was ou<br>ibcommand, the list | / file being edited will<br>tput by a LIST<br>file will remain |  |
| Examples    | ABORT                                                                                                    |                                                                                        |                                                                          |                                                                |  |
|             | Abor                                                                                                    | ts Librarian operations.                                                               |                                                                          |                                                                |  |

# 4.4.10 ABORT—Aborts Librarian Operations

| Format      | Name                                                                                                    | <u>LIS</u> T                                                                            |                                                                             |                                                                | Option                                     | Subcommand                                              |
|-------------|----------------------------------------------------------------------------------------------------|-----------------------------------------------------------------------------------------|-----------------------------------------------------------------------------|----------------------------------------------------------------|--------------------------------------------|---------------------------------------------------------|
|             |                                                                                                    |                                                                                         |                                                                             |                                                                | Yes                                        | Yes                                                     |
|             | Parameters                                                                                                    | Option                                                                                  | UNIX:                                                                       | [ <list f<="" th=""><th>file name&gt;]</th><th></th></list>    | file name>]                                |                                                         |
|             |                                                                                                    |                                                                                         | MS-DOS:                                                                     | [[ <list< td=""><td>file name&gt;</td><td>][(S)]]</td></list<> | file name>                                 | ][(S)]]                                                 |
|             |                                                                                                    | Subcommand                                                                              | [[ <list file<="" td=""><td>e name&gt;]</td><td>[(S)]]</td><td></td></list> | e name>]                                                       | [(S)]]                                     |                                                         |
| Function    | Outputs a list device or to a                                                                                                    | t of the contents of a file.                                                            | f the library                                                               | file being                                                     | g edited to t                              | he standard output                                      |
| Explanation | (1) The name<br>informatio<br>Lists.                                                                                                    | es of modules store<br>on is output on a l                                              | ed in the libr<br>ist. For the l                                            | ary file,<br>ist forma                                         | export syml<br>t, see sectio               | bol names, and other<br>n 6.2, Librarian                |
|             | (2) When no list file name is specified, the list is output to the standard output device.                                                                                                    |                                                                                         |                                                                             |                                                                |                                            |                                                         |
|             | (3) When a list file name is specified, the list is output to a file. Specify a new list file name; the list cannot be appended to an existing file. If an existing file is specified, the existing file contents will be replaced. |                                                                                         |                                                                             |                                                                |                                            |                                                         |
|             | (4) When no to be .lst.                                                                                                    | file type is specifi                                                                    | ed as part of                                                               | f the list f                                                   | file name, tl                              | ne type is assumed                                      |
|             | (5) To obtain<br>parameter<br>listed. The<br>option in                                                                                                    | a list of export sy<br>c. If the (S) parameter ca<br>e (S) parameter ca<br>UNIX system. | mbols desig<br>eter is not sp<br>nnot be incl                               | nated in a<br>becified, o<br>uded who                          | modules, sp<br>only the mo<br>en LIST is s | becify the (S)<br>dule names will be<br>specified as an |
|             | (6) The LIST<br>the editing<br>listed.                                                                                                    | option or subcom<br>g process. The lib                                                  | nmand can b<br>rary file con                                                | e specific<br>tents at th                                      | ed any num<br>ne point of s                | ber of times during specification will be               |
|             |                                                                                                    |                                                                                         |                                                                             |                                                                |                                            |                                                         |

# 4.5.1 LIST—Displays Contents of a Library File

| Examples | -LIST                                                             |
|----------|-------------------------------------------------------------------|
|          | Outputs a list to the standard output device.                     |
|          | Export symbols are not shown.                                     |
|          | LIST                                                              |
|          | Outputs a list to the standard output device.                     |
|          | Export symbols are not shown.                                     |
|          | LISTAlibx(S)                                                      |
|          | Outputs a list including export symbols to a file named libx.lst. |

| Format      | Name                                                                                                    | <u>SLI</u> ST                                                                                                    | Option                                              | Subcommand                                  |  |
|-------------|----------------------------------------------------------------------------------------------------|----------------------------------------------------------------------------------------------------|-----------------------------------------------------|---------------------------------------------|--|
|             |                                                                                                    |                                                                                                    | Yes                                                 | Yes                                         |  |
|             | Parameters                                                                                                    | [ <list file="" name="">]</list>                                                                                                |                                                     |                                             |  |
| Function    | Outputs a list device or to a                                                                                                    | of the contents of the library file bein file.                                                                                  | g edited to the                                     | e standard output                           |  |
| Explanation | (1) The name<br>the section<br>on a list. I                                                                                                    | es of modules stored in the library file,<br>ns containing export symbol names, ar<br>For the list format, see section 6.3, Sec | export symbol<br>and other infor-<br>action Name Li | bl names, names of mation is output         |  |
|             | (2) When no device.                                                                                                    | When no list file name is specified, the list is output to the standard output device.                                          |                                                     |                                             |  |
|             | (3) When a list file name is specified, the list is output to a file. Specify a new list file name; the list cannot be appended to an existing file. If an existing file is specified, the existing file contents will be replaced. |                                                                                                    |                                                     |                                             |  |
|             | (4) When no to be .sct.                                                                                                    | file type is specified as part of the list                                                                                      | file name, the                                      | e type is assumed                           |  |
|             | (5) The SLIS<br>the editing<br>listed.                                                                                                    | T option or subcommand can be speci<br>g process. The library file contents at t                                                | fied any num<br>he point of sp                      | ber of times during<br>pecification will be |  |
| Examples    | -SLIST<br>Outpu                                                                                                    | its a section name list to the standard o                                                                                       | output device.                                      |                                             |  |
|             | SLIST∆libx<br>Outpu                                                                                                    | its a section name list to a file named l                                                                                       | ibx.sct.                                            |                                             |  |

# 4.5.2 SLIST—Displays Section Names of Library File

# Section 5 Input to the Librarian

# 5.1 **Object Module Files**

Object module files output from a C compiler or assembler can be input to the Librarian and stored as modules in library files.

# 5.2 Relocatable Load Module Files

A relocatable load module file output from the Linkage Editor can be input and stored in a library file as one module.

# 5.3 Library Files

The Librarian inputs the library file it is editing. Also, modules to be stored in this library file can be input from other library files. Either specified modules can be input, or all the modules in a library file can be input at one time.

Input can be made only from library files created using this Librarian.

# Section 6 Output from the Librarian

# 6.1 Library Files

The Librarian combines two or more modules into a single output library file. It also updates an existing library file, or extracts modules from an existing library file, and outputs the result in library file format.

# 6.2 Librarian Lists

When the LIST option or subcommand is specified, a list of the library file contents is output to the standard output device or to a file. The format of a librarian list is shown in figure 6-1.

Library file name: (1)

|                        | (1) |                |     |
|------------------------|-----|----------------|-----|
| Attribute: <u>(2)</u>  |     |                |     |
| Number of modules: (3) |     | Creation date: | (5) |
| Number of symbols: (4) |     | Revision date: | (6) |
| (7) (8)                | )   | Entry date:    | (9) |
| (10)                   |     | (10)           |     |
| :                      |     | :              |     |
| (7) (8)                | )   | Entry date:    | (9) |

#### Figure 6-1 Librarian List Format

- (1) Shows the library file name. If the name is too long to fit on one line it is continued to the next line. When modules are extracted from an existing library file, the list shows the contents of the existing library file.
- (2) Shows the library file attribute.

SYSTEM:System libraryUSER:User library

- (3) Shows the total number of modules stored in the library file, in decimal notation.
- (4) Shows the total number of export symbols in the library file, in decimal notation.

(5) Shows the date and time of library file creation. This information is given in the following format.

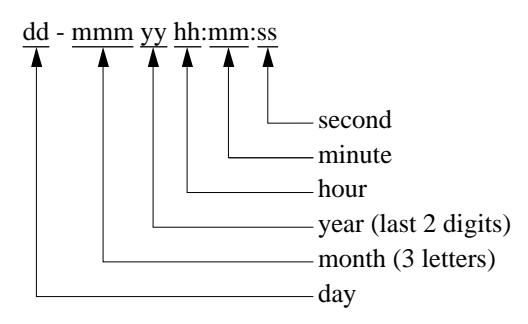

- (6) Shows the date and time of the most recent library file update. When library files are newly created using the CREATE option or subcommand, this shows the date of creation. The format is the same as for the creation date, above.
- (7) Shows the names of modules stored in the library file, in alphabetical order.
- (8) Shows the kind of editing operation performed on the module.
  - BLANK : A module stored in an existing library file
  - (A) : An added module
  - (R) : A replacement module
  - (E) : An extracted module

Modules deleted by the DELETE option or subcommand are not listed.

- (9) Shows the date and time a module was stored in the library file. The format is the same as for the library file creation date and revision date.
- (10) When the (S) parameter is specified with the LIST subcommand, the export symbols in each module are shown. These symbol names are listed in alphabetical order two on each line.

An example of a list when the (S) parameter is specified with the LIST subcommand is given in figure 6-2. Figure 6-3 shows a list without the (S) specification.

```
Library file name: clib.lib
Attribute: USER
Number of modules: 6 Creation date: 08-Jan-90 14:18:47
Number of symbols: 6 Revision date: 01-Mar-90 19:56:33
ABS.C
                       Entry date: 08-Jan-90 14:18:47
       _abs
ATOF.C
                       Entry date: 08-Jan-90 14:18:47
       _atof
ATOI.C
                       Entry date: 08-Jan-90 14:18:47
       _atoi
ATOL.C
                       Entry date: 08-Jan-90 14:18:47
       _atol
                   (A) Entry date: 01-Mar-90 19:56:33
ALOCBUF
       _alcobuf
DIVI
                   (A) Entry date: 01-Mar-90 19:56:33
       _divi
```

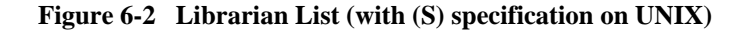

```
Library file name: clib.lib
Attribute: USER
Number of modules: 6 Creation date: 08-Jan-90 14:18:47
Number of symbols: 6
                      Revision date: 01-Mar-90 19:56:33
ABS.C
                       Entry date:
                                      08-Jan-90 14:18:47
                       Entry date:
ATOF.C
                                       08-Jan-90 14:18:47
ATOI.C
                       Entry date:
                                     08-Jan-90 14:18:47
ATOL.C
                       Entry date:
                                      08-Jan-90 14:18:47
_ALOCBUF
                    (A) Entry date:
                                     01-Mar-90 19:56:33
                    (A) Entry date: 01-Mar-90 19:56:33
DIVI
```

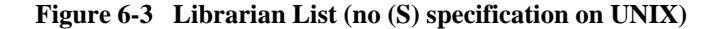

### 6.3 Section Name Lists

When the SLIST option or subcommand is specified, a list of the section contents of the library file are output to the standard output device or to a file. The format of a section name list is shown in figure 6-4.

| Library file name:            | (1)            |     |
|-------------------------------|----------------|-----|
|                               | (1)            |     |
| Attribute: <u>(2)</u>         |                |     |
| Number of modules: <u>(3)</u> | Creation date: | (5) |
| Number of symbols: <u>(4)</u> | Revision date: | (6) |
| (7)                           | Entry date:    | (8) |
| (9)                           | (10)           |     |
| :                             | :              |     |
| (7)                           | Entry date:    | (8) |

#### Figure 6-4 Section Name List Format

- (1) Shows the library file name. If the name is too long to fit on one line it is continued to the next line. When modules are extracted from an existing library file, the list shows the contents of the existing library file.
- (2) Shows the library file attribute.

SYSTEM: System library USER: User library

- (3) Shows the total number of modules stored in the library file, in decimal notation.
- (4) Shows the total number of export symbols in the library file, in decimal notation.

(5) Shows the date and time of library file creation. This information is given in the following format.

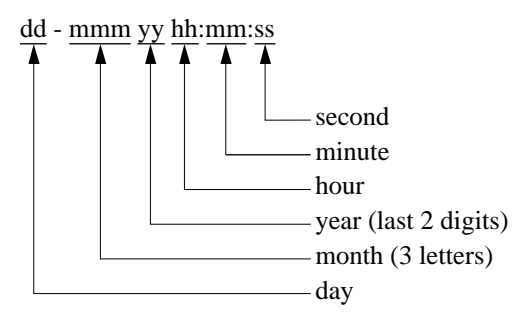

- (6) Shows the date and time of the most recent library file update. When library files are newly created using the CREATE option or subcommand, this shows the date of creation. The format is the same as for the creation date, above.
- (7) Shows the names of modules stored in the library file, in alphabetical order.
- (8) Shows the date and time a module was stored in the library file. The format is the same as for the library file creation date and revision date.
- (9) Shows the export symbols in each module.
- (10) Shows the name of the section containing the export symbol name.

An example of a list specified with the SLIST subcommand is given in figure 6-5.

```
Library file name: clib.lib
Attribute: USER
Number of modules: 6 Creation date: 8-Jan-90 14:18:47
Number of symbols: 6 Revision date: 01-Mar-90 19:56:33
ABS.C
                       Entry date: 08-Jan-90 14:18:47
                              Ρ
       _abs
                       Entry date: 08-Jan-90 14:18:47
ATOF.C
                              Ρ
       _atof
ATOI.C
                       Entry date: 08-Jan-90 14:18:47
                              Ρ1
       _atoi
ATOL.C
                       Entry date: 08-Jan-90 14:18:47
       _atol
                       CODE
_ALOCBUF
                       Entry date: 01-Mar-90 19:56:33
       _alcobuf
                              Ρ
_DIVI
                       Entry date: 01-Mar-90 19:56:33
       _divi
                              Р2
```

Figure 6-5 Section Name List

### 6.4 Console Messages

The Librarian displays the following messages on the standard output device.

Opening Message: Displayed when the librarian command is input.

```
H SERIES OBJECT LIBRARIAN Ver. 1.4
Copyright (C) Hitachi, Ltd. 1988
Licensed Material of Hitachi, Ltd.
```

Normal Completion Message: Displayed when library file editing has ended normally.

```
OBJECT LIBRARIAN COMPLETED
```

**Abort Message:** Displayed when the library file editing is aborted by either an error or an ABORT subcommand.

OBJECT LIBRARIAN ABORT

**Subcommand Prompt:** Indicates that the Librarian is in subcommand input wait state during interactive execution.

:

**Subcommand Continuation Symbol:** Request for a continuation line, when continuation of a subcommand is specified during interactive execution.

-

# Section 7 Error Messages

The Librarian outputs error messages in the following form.

\*\* <Error number> <Error message> [(<Additional information>)]

**Error Number:** The first digit indicates the level of the error. (xx represents the second and third digits.)

| 1xx : Warning | : Processing of a particular module is skipped.                                                                                                    |
|---------------|----------------------------------------------------------------------------------------------------|
| 2xx : Error   | : If started by input from the command line or a subcommand file,<br>processing is stopped. In interactive mode, processing of the subcommand<br>is stopped when the error is detected, and a prompt is displayed for the<br>next subcommand. |

3xx : Fatal error : Processing is stopped.

A list of error messages is given below in tables 7-1, 7-2 and 7-3, in the following format.

| Error number | Error message           | Additional information |
|--------------|-------------------------|------------------------|
|              | Description of error    |                        |
|              | Corrective action, etc. |                        |

Note: Additional information includes the name of the file in which the error occurred, or the module name or symbol name. In the list of errors, — means that no additional information is given.

#### Table 7-1 List of Warning Messages

| 101 | DUPLICATE MODULE                                                                               | Module name                              |  |
|-----|------------------------------------------------------------------------------------------------|------------------------------------------|--|
|     | An attempt was made to add a module already stored in the library file.                        |                                          |  |
|     | Processing of the module is skipped.                                                           |                                          |  |
| 102 | DUPLICATE SYMBOL                                                                               | Module name ** Symbol name               |  |
|     | An attempt was made to add an export symbol alrea                                              | dy present in the library file.          |  |
|     | Processing of the module is skipped.                                                           |                                          |  |
| 103 | IDENTIFIER CHARACTER EXCEEDS 251                                                               | Module name                              |  |
|     | A module name of more than 251 characters was sp                                               | pecified.                                |  |
|     | The name is valid up to the 251th character. The rest is ignored.                              |                                          |  |
| 104 | EXIT SUBCOMMAND NOT FOUN-ASSUMED                                                               | _                                        |  |
|     | No EXIT subcommand was specified.                                                              |                                          |  |
|     | Processing continues as though an EXIT subcomma                                                | and had been specified.                  |  |
| 105 | SUBCOMMAND LINE LENGTH TOO LONG                                                                | _                                        |  |
|     | Symbols are replaced with the corresponding directo 511.                                       | bry names, and the file name exceeds     |  |
|     | The file name is valid up to the 511th character.                                              |                                          |  |
| 106 | TOO MANY DIRECTORY COMMANDS                                                                    | _                                        |  |
|     | More than 16 directory names have been specified v                                             | with the DIRECTORY subcommand.           |  |
|     | Up to 16th specification is valid.                                                             |                                          |  |
| 107 | MODULE COUNT 0                                                                                 | _                                        |  |
|     | The total number of modules becomes zero.                                                      |                                          |  |
|     | Processing is terminated. Check the specification for editing modules.                         |                                          |  |
| 108 | SECTION NOT FOUND                                                                              | Module name ** Section name              |  |
|     | The specified section cannot be found.                                                         |                                          |  |
|     | Check the section name and respecify it.                                                       |                                          |  |
| 109 | CANNOT PRINT SECTION LIST                                                                      | Module name                              |  |
|     | The SLIST option or subcommand is specified for the file containing a relocatable load module. |                                          |  |
|     | Specify the SLIST option or subcommand only for absolute modules.                              |                                          |  |
| 110 | CANNOT RENAME SECTION NAME                                                                     | Module name                              |  |
|     | The RENAME option or subcommand is specified for module.                                       | r the file containing a relocatable load |  |
|     | Specify the RENAME option or subcommand only for                                               | or absolute modules.                     |  |

#### Table 7-2List of Error Messages

| 201 | INVALID SUBCOMMAND/OPTION                                                                            | _                                                    |
|-----|----------------------------------------------------------------------------------------------------|------------------------------------------------------|
|     | The option or subcommand specified is in                                                             | valid in this context.                               |
|     | Specify a valid option or subcommand.                                                                |                                                      |
| 202 | SYNTAX ERROR                                                                                         | _                                                    |
|     | Syntax of the specified option or subcom                                                             | nand is incorrect.                                   |
|     | Check the syntax and respecify the option                                                            | n or subcommand.                                     |
| 203 | SUBCOMMAND LINE LENGTH TOO                                                                           | _ONG —                                               |
|     | Length of the subcommand entry exceed                                                                | s 128 characters.                                    |
|     | Respecify, keeping the length within 128                                                             | characters.                                          |
| 204 | CONFLICTING SUBCOMMAND                                                                               | _                                                    |
|     | Subcommands are specified in the wrong order, or an illegal combination of subcommands is specified. |                                                      |
|     | Check the order of subcommands and re                                                                | specify.                                             |
| 205 | ILLEGAL FILE NAME                                                                                    | _                                                    |
|     | The specified file name is not valid.                                                                |                                                      |
|     | Specify a correct file name.                                                                         |                                                      |
| 206 | ILLEGAL MODULE NAME                                                                                  | _                                                    |
|     | The specified module name is not valid.                                                              |                                                      |
|     | Specify a correct module name.                                                                       |                                                      |
| 207 | MODULE NOT FOUND                                                                                     | Module name                                          |
|     | The specified module cannot be found.                                                                |                                                      |
|     | Check the name of the module, then resp                                                              | ecify.                                               |
| 208 | MISSING OUTPUT FILE NAME                                                                             | _                                                    |
|     | No output file was specified with the EXT                                                            | RACT option or subcommand.                           |
|     | Use the OUTPUT option or subcommand                                                                  | to specify an output file.                           |
| 209 | TOO MANY INPUT FILES                                                                                 | _                                                    |
|     | More than 12 input files were specified fo                                                           | r input at the same time.                            |
|     | First output the library file, then re-input the                                                     | ne library file and input the remaining files.       |
| 210 | TOO MANY MODULES                                                                                     | _                                                    |
|     | The number of modules exceeds the allo                                                               | wable number.                                        |
|     | No more modules can be stored in the lib additional modules in a separate library fi                 | rary file now being created or edited. Store any le. |

#### Table 7-2 List of Error Messages (cont)

| 211 | TOO MANY SYMBOLS                                                                                                    |                             |
|-----|----------------------------------------------------------------------------------------------------|-----------------------------|
|     | The number of symbols exceeds the allowable number.                                                                                                    |                             |
|     | The library file now being created or edited cannot contain any more symbols. Modules with additional symbols must be stored in a separate library file. |                             |
| 212 | ILLEGAL FILE FORMAT                                                                                                    | _                           |
|     | The specified file format is incorrect.                                                                                                    |                             |
|     | Check the file contents and re-execute.                                                                                                    |                             |
| 213 | MEMORY OVERFLOW                                                                                                    | —                           |
|     | There is no space remaining in the Librarian's usable memory.                                                                                            |                             |
|     | Obtain additional memory and re-execute.                                                                                                    |                             |
| 214 | FILE NOT FOUND                                                                                                    | File name                   |
|     | The specified file cannot be found.                                                                                                    |                             |
|     | Check the directory and the specified file name, then respecify.                                                                                         |                             |
| 215 | DUPLICATE SECTION                                                                                                    | Module name ** Section name |
|     | The specified section is in a module.                                                                                                    |                             |
|     | Check the section name and respecify it.                                                                                                    |                             |
| 216 | ILLEGAL SECTION NAME                                                                                                    | —                           |
|     | The specified section name is illegal.                                                                                                    |                             |
|     | Check the section name and respecify it.                                                                                                    |                             |
#### Table 7-3 List of Fatal Error Messages

| 301 | INVALID COMMAND PARAMETER —                                                                                                    |  |  |  |
|-----|----------------------------------------------------------------------------------------------------|--|--|--|
|     | An improper command parameter was specified.                                                                                                    |  |  |  |
|     | Check the command parameters and re-execute.                                                                                                    |  |  |  |
| 302 | CONFLICTING OPTION —                                                                                                    |  |  |  |
|     | There is a contradiction among different options specified.                                                                                                    |  |  |  |
|     | Check the order of option specification, then respecify.                                                                                                    |  |  |  |
| 303 | CANNOT OPEN FILE File name                                                                                                    |  |  |  |
|     | File cannot be opened, or the CREATE or OUTPUT option or subcommand specified an already existing file.                                                                                                    |  |  |  |
|     | Check the specified file name. If the file name is correct, the disk may be full, or there may be a disk hardware error. Correct the problem, then re-execute.<br>If an existing file was specified by the CREATE or OUTPUT option or subcommand, delete the existing file, then re-execute. |  |  |  |
| 304 | CANNOT INPUT FILE File name                                                                                                    |  |  |  |
|     | File cannot be input.                                                                                                    |  |  |  |
|     | Check the specified file name. If the file name is correct, there may be a disk hardware error. Correct the problem, then re-execute.                                                                                                    |  |  |  |
| 305 | CANNOT OUTPUT FILE File name                                                                                                    |  |  |  |
|     | File cannot be output.                                                                                                    |  |  |  |
|     | Check the specified file name. If the file name is correct, the disk may be full, or there may be a disk hardware error. Correct the problem, then re-execute.                                                                                                    |  |  |  |
| 306 | CANNOT CLOSE FILE File name                                                                                                    |  |  |  |
|     | File cannot be closed.                                                                                                    |  |  |  |
|     | Check the specified file name. If the file name is correct, the disk may be full, or there may be a disk hardware error. Correct the problem, then re-execute.                                                                                                    |  |  |  |
| 307 | CANNOT READ —                                                                                                    |  |  |  |
|     | Because forcible termination was specified, processing is aborted.                                                                                                    |  |  |  |
|     | Re-execute the processing.                                                                                                    |  |  |  |
| 308 | MEMORY OVERFLOW —                                                                                                    |  |  |  |
|     | The memory space is insufficient for the librarian.                                                                                                    |  |  |  |
|     | Check the operating environment and re-execute the processing.                                                                                                    |  |  |  |

Note: In the UNIX system, the Librarian uses temporary files with names in the format shown below. These temporary file names may appear as additional information in error messages.

A<u>nnnn</u>.TEMP

# Section 8 Restrictions

Restriction on the Librarian are shown in table 8-1. If the numerical restrictions are exceeded, Librarian operations will not operate correctly.

| No. | Item                                                                | Limits                                                                                    | Remarks                                                                |
|-----|---------------------------------------------------------------------|-------------------------------------------------------------------------------------------|------------------------------------------------------------------------|
| 1   | The number of modules<br>that can be stored in a<br>library file    | 32,767 max.                                                                               | Assumes that the system on which Librarian runs has adequate memory.   |
| 2   | The number of symbols that<br>can be present in a library<br>file   | 65,535 max.                                                                               |                                                                        |
| 3   | The number of input files                                           | 256 max. Total number of file<br>by LIBRARY, ADD<br>REPLACE not incl<br>subcommand files. |                                                                        |
| 4   | The number of modules<br>that can be specified in a<br>library file | 10 max.                                                                                   | When specifying a library file with ADD or REPLACE.                    |
| 5   | Length of file name                                                 | 128 characters max.                                                                       | Includes default file-type characters. File name format depends on OS. |
| 6   | Length of module name                                               | 251 characters max.                                                                       |                                                                        |
| 7   | Length of symbol name                                               | 251 characters max.                                                                       |                                                                        |
| 8   | Input file formats                                                  | Object module file output<br>by assembler or C<br>compiler.                               |                                                                        |
|     |                                                                     | Relocatable load module<br>file.                                                          |                                                                        |
|     |                                                                     | <ul> <li>Library file created using<br/>this Librarian.</li> </ul>                        |                                                                        |

 Table 8-1
 Restrictions on Librarian Processing

# Appendix A Examples of Librarian Usage

## A.1 Librarian Execution by Command Line

| lbrA-CREATE | =func-ADD=a | abs,mod,sqrt, | exp,log (RET  | (1)(1) Creation |
|-------------|-------------|---------------|---------------|-----------------|
| (a          | )           | (b)           |               |                 |
| lbrAfunc-AD | D=sin,cos-I | DELETE=abs,mc | Dd-LIST (RET) | (2) Editing     |
| (c)         | (d)         | (e)           | (f)           |                 |
| lbrAfunc-EX | TRACT=sqrt, | exp-OUTPUT=r  | newfnc (RET)  | (3) Extraction  |
| (g)         | (h)         | (i)           |               |                 |

- (a) The CREATE option is specified at the beginning of the option line to create a new library file.
- (b) The file names for the modules to be entered are specified using the ADD option.
- (c) The name of the library file to be edited is specified.
- (d) The file names for modules to be added to the existing library file are specified using the ADD option.
- (e) The names of the modules to be deleted from the existing library file are specified using the DELETE option.
- (f) The LIST option is specified to confirm the editing results.
- (g) An existing library file from which modules are to be extracted is specified.
- (h) The names of the modules to be extracted are specified using the EXTRACT option.
- (i) The name of a new library file to which the extracted modules are to be output is specified using the OUTPUT option.

This process is illustrated in figure A-1.

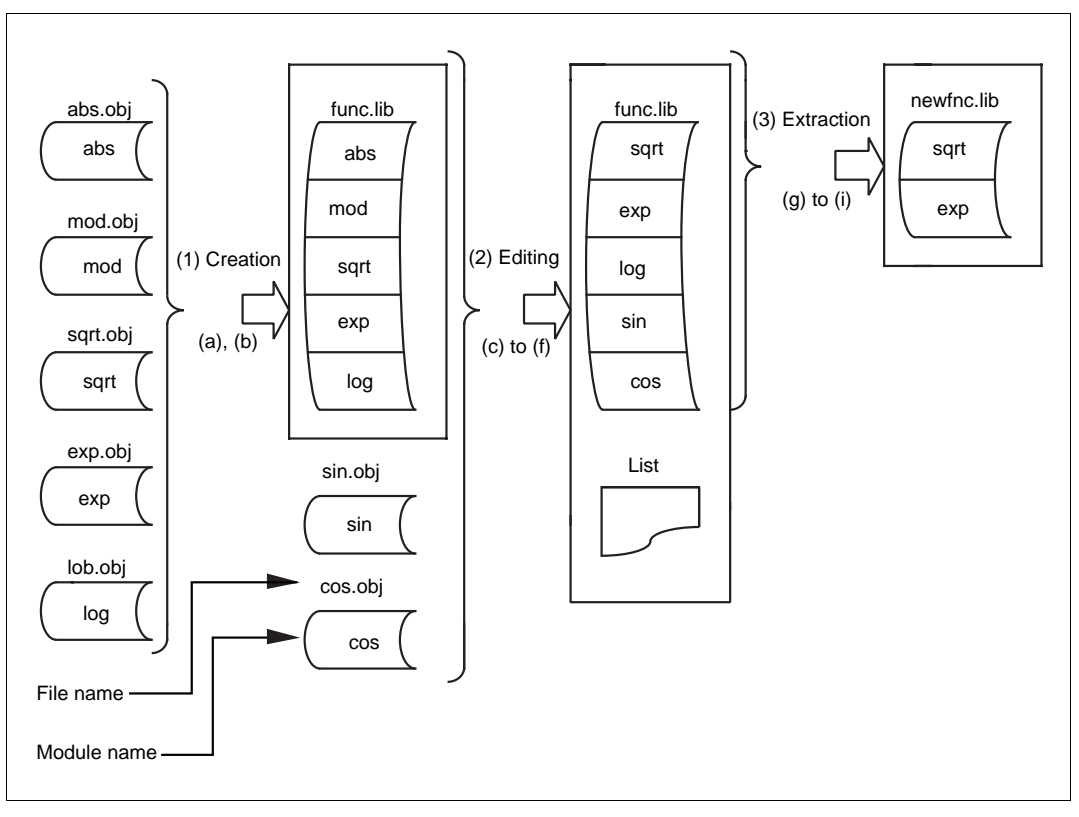

Figure A-1 Results of Librarian Execution by Command Line

## A.2 Librarian Execution by Subcommands

| <u>lbr (RET)</u>                               | (a) |                |
|------------------------------------------------|-----|----------------|
| <u>CREATE<math>\Delta</math>func (RET)</u>     | (b) |                |
| ADD∆sqrt,exp,log,sin,cos (RET)                 | (c) | (1) Creation   |
| END (RET)                                      | (d) |                |
| LIBRARY $\Delta$ func (RET)                    | (e) |                |
| REPLACE $\Delta$ sin.new,cos.new,tan.new (RET) | (f) | (2) Editing    |
| END (RET)                                      | (g) |                |
| LIBRARY $\Delta$ func (RET)                    | (h) |                |
| LIST (RET)                                     | (i) |                |
| EXTRACT $\Delta$ sqrt,exp (RET)                | (j) | (3) Extraction |
| <u>OUTPUTAnewfnc (RET)</u>                     | (k) |                |
| END (RET)                                      | (l) |                |
| EXIT (RET)                                     | (m) |                |
|                                                |     |                |

- (a) The Librarian is started.
- (b) The CREATE subcommand is specified at the beginning of the option line to create a new library file.
- (c) The file names of modules to be loaded are specified using the ADD subcommand.
- (d) The END subcommand is specified to terminate the creation process.
- (e) The name of the library file to be edited is specified.
- (f) Modules in the existing library file are replaced, using the REPLACE subcommand. The file names of the modules to be replaced is specified.
- (g) The END subcommand is specified to terminate the editing process.
- (h) An existing library file is designated for extraction of modules.
- (i) The LIST subcommand is specified to confirm the contents of the existing library file.
- (j) The names of the modules to be extracted are specified using the EXTRACT subcommand.
- (k) The name of a new library file to which the extracted modules are to be output is specified using the OUTPUT subcommand.
- (1) The END subcommand is specified to terminate the extraction process.
- (m)The EXIT subcommand is specified to terminate the Librarian program.

This process is illustrated in figure A-2.

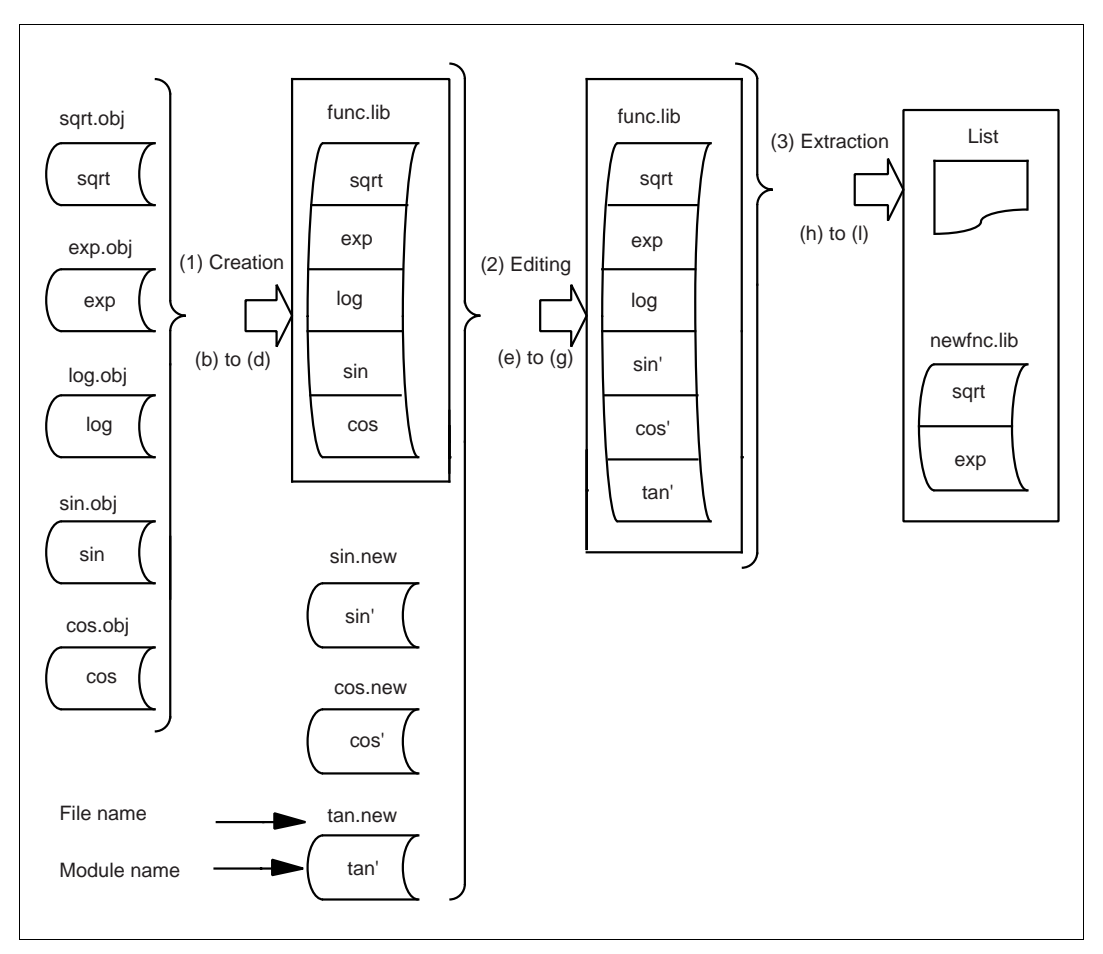

Figure A-2 Results of Librarian Execution by Subcommand

# Appendix B Note on Librarian Usage in MS-DOS System

Before using this Librarian, set the MS-DOS configuration file (CONFIG.SYS) with the editor as follows.

```
FILES=20 (1)
SHELL=a:\command.com a:\ (2)
/p
```

(1) The number of files that is allowed to open at one time during Librarian operation.

(2) Directory path specification that is required when COMMAND.COM is reloaded.

# Part III

# **Object Converter Guide**

# Section 1 Object Format Conversion

To input the load modules output by the Linkage Editor into an emulator or PROM programmer, they must first be converted to S-type object format using the Object Format Converter.

## **1.1 Executing the Object Format Conversion**

The command line format for starting the Object Format Converter is as follows.

 $cnvs\Delta < Input file name > [\Delta < output file name > ] (RET)$ 

For details on file names, refer to appendix B, File Name Specifications, in Part I, Linkage Editor Guide.

Command Name: The Object Format Converter is started up by specifying the command "cnvs."

**Input File Name:** The name of an absolute-format load module file to be input to the Object Format Converter is specified. Relocatable load module files cannot be specified.

If the file type is omitted from the file name, the Object Format Converter automatically assumes this to be ".abs" when it inputs the file.

**Output File Name:** The name of the S-type object file to be output by the Object Format Converter is specified. If the file type is omitted from the file name, the Object Format Converter automatically assumes this to be ".mot" when it outputs the file.

Examples of command line specification are given below.

```
cnvs\Delta progl.lmd\Delta progl.sty (RET) \dots (1)
cnvs\Delta progl\Delta progl (RET) \dots (2)
```

(1) File "prog1.lmd" is input, and file "prog1.sty" is output.

(2) File "prog1.abs" is input, and file "prog1.mot" is output.

The S-type object format is shown in figure 1-1.

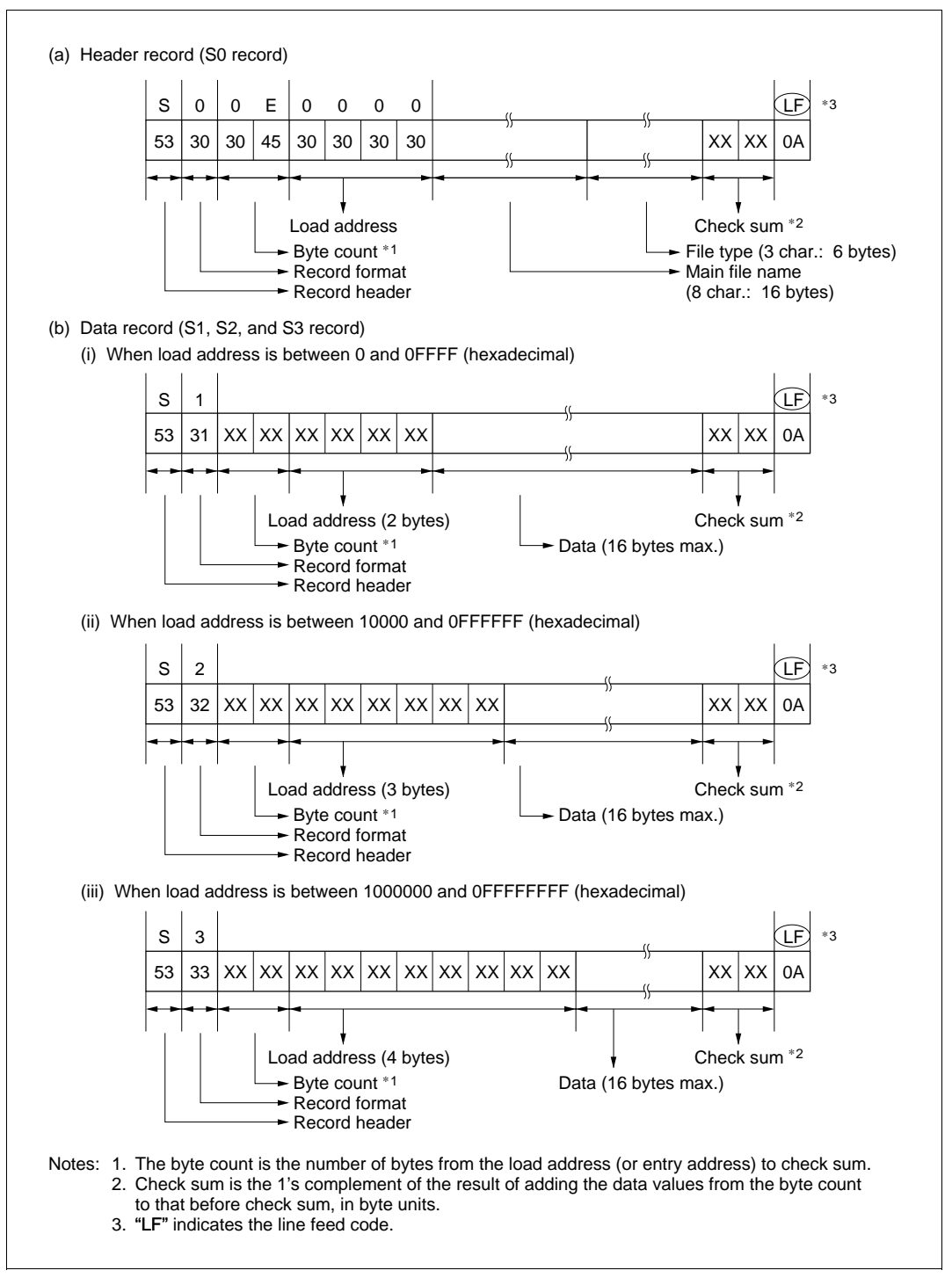

Figure 1-1 S-Type Object Format

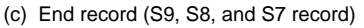

(i) When load address is between 0 and 0FFFF (hexadecimal)

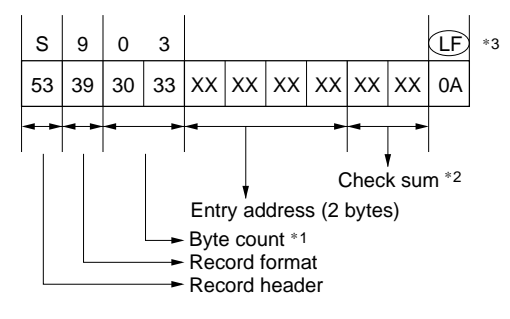

(ii) When load address is between 10000 and 0FFFFFF (hexadecimal)

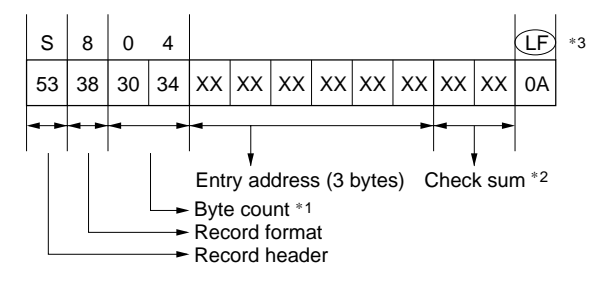

(iii) When load address is between 1000000 and 0FFFFFFF (hexadecimal)

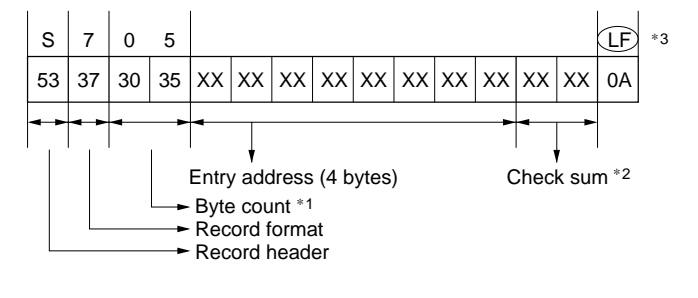

- Notes: 1. The byte count is the number of bytes from the load address (or entry address) to the check sum.
  - 2. The check sum is the 1's complement of the sum of the data values from the byte count to the byte before the check sum, in byte units.
  - 3. "LF" indicates the line feed code.

Figure 1-1 S-Type Object Format (cont)

## **1.2** Error Messages

When errors are made in command specification, or when an error is detected during the conversion process, the Object Format Converter outputs error messages in the following format.

```
**Δ <Error number>Δ <error message>[(<additional information>)]

↓
1st column
```

A list of error messages is given below in table 1-1 in the following format.

| Error Number    | Error Message                                           | Additional Information |
|-----------------|---------------------------------------------------------|------------------------|
|                 | Nature of Error                                         |                        |
|                 | Converter actions and corrective actions                |                        |
| Nistation and i | in the later of Nine and Although I for farming the set |                        |

Notation used in table: -: No additional information

#### Table 1-1 Object Format Converter Error Messages

| 301 | INVALID COMMAND PARAMETER                                                                                                    | _         |  |  |
|-----|----------------------------------------------------------------------------------------------------|-----------|--|--|
|     | An improper command parameter was specified.                                                                                                    |           |  |  |
|     | Check the command parameters and re-execute.                                                                                                    |           |  |  |
| 302 | FILE NOT FOUND                                                                                                    | File name |  |  |
|     | The specified file cannot be found.                                                                                                    |           |  |  |
|     | Check the directory and the specified file name, then re-execute.                                                                                                  |           |  |  |
| 303 | CANNOT OPEN FILE                                                                                                    | File name |  |  |
|     | File cannot be opened.                                                                                                    |           |  |  |
|     | Check the specified file name. If the file name is correct, the disk may be full, or there may be a disk hardware problem. After checking the problem, re-execute. |           |  |  |
| 304 | CANNOT READ FILE                                                                                                    | File name |  |  |
|     | File cannot be input.                                                                                                    |           |  |  |
|     | Check the specified file name. If the file name is correct, there may be a disk hardware problem. After checking the problem, re-execute.                          |           |  |  |
| 305 | CANNOT WRITE FILE                                                                                                    | File name |  |  |
|     | File cannot be output.                                                                                                    |           |  |  |
|     | Check the specified file name. If the file name is correct, the disk may be full, or there may be a disk hardware problem. After checking the problem, re-execute. |           |  |  |
| 306 | CANNOT CLOSE FILE                                                                                                    | File name |  |  |
|     | File cannot be closed.                                                                                                    |           |  |  |
|     | Check the specified file name. If the file name is correct, the disk may be full, or there may be a disk hardware problem. After checking the problem, re-execute. |           |  |  |
| 307 | ILLEGAL FILE FORMAT                                                                                                    | File name |  |  |
|     | The specified file format is incorrect.                                                                                                    |           |  |  |
|     | Check the file contents, then re-execute.                                                                                                    |           |  |  |
| 308 | ILLEGAL FILE NAME                                                                                                    | File name |  |  |
|     | An illegal file name was specified.                                                                                                    |           |  |  |
|     | Specify a correct file name.                                                                                                    |           |  |  |
| 309 | MEMORY OVERFLOW                                                                                                    | —         |  |  |
|     | Insufficient memory is available for use by the Object Format Converter.                                                                                           |           |  |  |
|     | Expand the memory or revise the user program, then re-execute.                                                                                                    |           |  |  |

# Index

## A

Abbreviating name 44, 142 ABORT 70, 162 Abort message 93, 175 Absolute 6,7 Format 11, 13, 30, 49, 65 Load module 4 Absolute address 13, 20, 22 ADD 151 Addition 128, 151 Additional information 95, 177, 196 Address Assignment 13 Resolution 4, 20, 22, 23 Suppressing the listing of unresolved symbols 24 Address check 30 Specification 60 ALIGN SECTION 57 Assembler 3, 4, 81, 125 Attribute 86, 146, 150 Automatic inclusion 17 AUTOPAGE 59 Autopaging 13

# С

C Compiler 3, 81, 125 CHECK\_SECTION 58 Command line 34 Execution 4, 33, 34, 133 Format 34 Common linkage 8, 86 Console messages 93, 175 Contents display 129 Continuation specification 139 CPU 30, 60 CPUCHECK 61 CPU information file 30, 60 CREATE 150 Creation 127, 150 Creation date 170

#### D

DEBUG 66 Debugging Information 4, 66 Information output specification 66 Support 4, 29, 39, 74 Support function 39 Default library 17, 81 File 81 Logical name 81 DEFINE 78 DEFINE 1ist 83, 92 DELETE 29, 77, 157 Deletion 128, 157 DIRECTORY 53, 148 Dummy linkage 9, 86

## Е

ECHO 71 Echo-back specification 71 END 27, 68, 160 Enter 127 ENTRY 56 Error 177 Error messages 95, 101, 102, 177, 180, 181, 196 EXCHANGE 27, 63 **EXCLUDE** 19, 52 Execution control 39, 63 Function 39, 137 Execution mode specification 34, 132 Execution start address specification 56 EXIT 27, 69, 161 Export Number of symbols 107 Symbol 17, 24, 75 Symbol deletion 77 Symbol list 83, 88 Symbol name 77 Symbol name change 29, 75 Symbol name deletion 29 EXTRACT 158 Extraction 6.158 F Fatal error 95 Message 103, 104, 105, 181, 182 File Control 39, 47, 137

Control function 39 Type 34, 47, 48, 49, 50, 60 File name 131, 137 Length 183 Specification 122 FORM 4, 13, 24, 65 Format 5, 12 Format conversion 193

#### H

HLNK\_LIBRARY1-3 81

#### I

Import Forced definition 29, 78 Number of symbols 107 Symbol 17, 18, 19, 20, 75 Symbol name 78 Symbol name change 29, 75 Symbol name deletion 29 Symbol resolution 20, 21 Informative message 93 INPUT 17, 24, 47 Input file Format 107, 183 Name 34 Number of files 107, 183 Specification 47 Input information (list) 83 Interactive mode 35, 36, 134 Execution 36 Interim linkage information display 29, 74

#### L

Librarian 17, 81, 125 Abort 162 List 169 Termination 136, 161 Library 18 LIBRARY 17, 50, 145 Library file 17, 47, 50, 81, 125, 167 Attribute 169 Input from library file 17 Name 132 Specification 17, 50 Link attribute 86 Linkage editor 7, 125

Example of usage 109 Execution 33, 110 Input to Linkage Editor 81 Output 83, 92, 93 Re-input 81 Termination 38 Linkage list 51, 83, 112, 113, 114, 115, 116, 117, 118, 119, 120, 121 Linkage operation End specification 69 Abort specification 70 Link map list 83, 85 LIST 29, 74, 163 List display 137, 163 List file specification 50 Load module 3, 4, 47, 72 File 3, 4, 24, 25, 92, 93 File re-input function 4, 24

#### М

Memory allocation 39 Function 39 Module 4, 5, 125 Exclusion of module linking 19, 52 Linkage 4, 7, 17, 18, 19 Name 47, 107, 137 Name length 107, 183 Name specification 17, 48 Number of modules 107, 183 Specification 81 Multilinkage function 4, 27

## Ν

Name 40, 137 NOAUTOPAGE 59 NODEBUG 66 NOECHO 71 NOEXCLUDE 52 NOLIBRARY 50 Non-page type 5, 17, 47, 50, 54, 59, 79 Non-referenced import symbol 52 Module containing non-referenced import symbol 19 NOOUTPUT 49 NOPRINT 51 Normal completion message 93, 175 NOUDF 72

200 HITACHI

#### 0

Object Format conversion 193 Module 3, 4, 17, 18, 125 Module file 3, 81, 167 Object converter Error message 196, 197 Execution 193 Input file name 193 Output file name 193 Start-up command 193 Opening message 93, 175 Option 39, 42, 137, 141 Defaults 46 Format 40, 137 Name 34, 132 Negative form 45 Range of validity 46 Structure 40, 137 OUTPUT 49, 146 Output file specification 49 Output load module file format specification 65

## P

Page type 5, 17, 47, 50, 54, 59, 78 Linkage 13, 14, 15, 16 Parameter 40, 137 PRINT 51, 83

#### R

Re-input function 4 Relative address 13, 22 Relocatable 6 Format 7, 13, 49, 65 Load module 4, 17, 47 Load module file 81, 167 Relocation information 4 RENAME 29, 75, 159 RENAME/DELETE list 83, 91 REPLACE 154 Replacement 129, 154 Restrictions 107, 183 Return code 38, 136 ROM 62

#### S

SDEBUG 67 Section 5 Attribute 5, 8, 9 Grouping 7 Linkage 7, 8, 10, 11, 12 Linkage order 9, 13, 54 Name 5, 107 Name list 172 Number of sections 107 Start address specification 54 Simple linkage 8,86 Simulator/debugger 4, 30 SLIST 165 START 10, 54 Start-up command 34, 132, 193 Store 151 S-type object format 193 Subcommand 35, 39, 42, 111, 141 Comment specification 41, 139 Continuation prompt 93 Continuation specification 41, 175 End of input 68, 161 Execution 4, 33, 35, 134 File 35, 37, 64, 149 File execution 37, 135 File specification 64 Format 40, 137 Negative form 44 Request prompt 93, 175 Structure 40 SUBCOMMAND 35, 37, 64, 149 Support of storing program in ROM 30, 62 Symbol Number of symbols 107, 183 Symbol name 107 Length 183 System library file 17, 50, 146, 150 U UDF 24,72 UDFCHECK 73 Undefined symbol Display specification 72 Unit 5, 7, 75 Automatic exchange 25 Deletion 77 Forced exchange (replace) 27, 63

Name 75, 107 Name change 29 Name deletion 29 Number of units 107 Unresolved import symbol 17 Unresolved import symbol list 83, 89 Updating date 170 User library file 17, 50, 146, 150

#### W

Warning 95, 177 Warning message 8, 12, 72, 96, 97, 98, 178 Warning 108 message 98

# H Series Linkage Editor, Librarian, and Object Converter User's Manual

| 1st Edition, October 1996                                               |  |  |
|-------------------------------------------------------------------------|--|--|
| Semiconductor and IC Div.                                               |  |  |
| Hitachi, Ltd.                                                           |  |  |
| Technical Documentation Center                                          |  |  |
| Hitachi Microcomputer System Ltd.                                       |  |  |
| Copyright © Hitachi, Ltd., 1996. All rights reserved. Printed in Japan. |  |  |
|                                                                         |  |  |